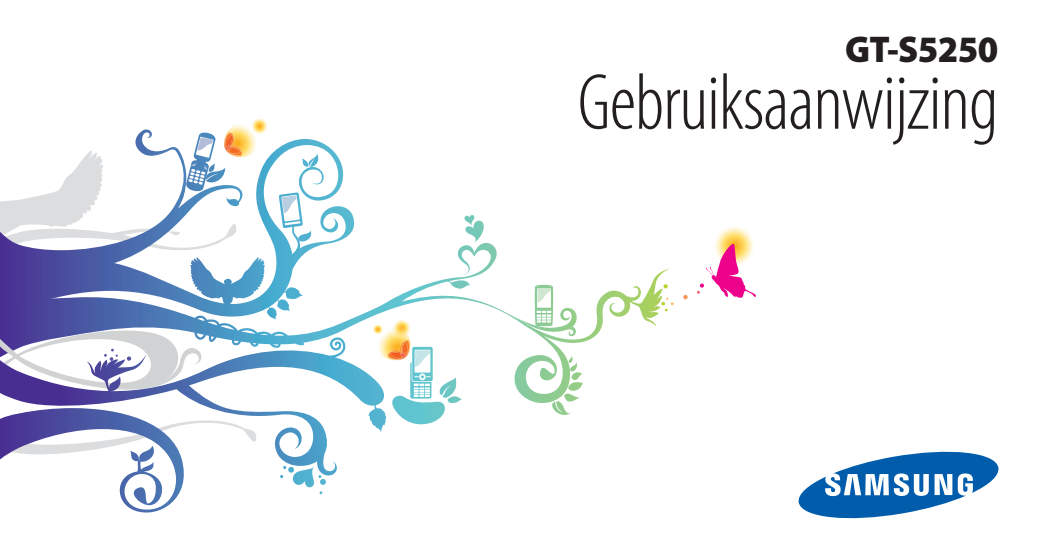

# Over deze gebruiksaanwijzing

Dank u voor de aanschaf van dit mobiele toestel van Samsung. Deze telefoon biedt hoogwaardige mobiele communicatie en amusement op basis van de uitzonderlijke technologie en hoge normen van Samsung.

Deze gebruiksaanwijzing is bedoeld om u stap voor stap vertrouwd te maken met de functies en onderdelen van de mobiele telefoon.

# Lees dit eerst

- Lees alle veiligheidsinformatie en deze gebruiksaanwijzing zorgvuldig door zodat u verzekerd bent van veilig en correct gebruik voordat u het apparaat in gebruik neemt.
- De beschrijvingen in deze gebruiksaanwijzing zijn gebaseerd op de standaardinstellingen van de telefoon.

- Afbeeldingen en screenshots die in deze gebruiksaanwijzing worden gebruikt, kunnen er anders uitzien dan het daadwerkelijke product.
- De inhoud van deze gebruiksaanwijzing kan van product tot product verschillen of anders zijn dan de software die door serviceproviders wordt geleverd en is onderhevig aan wijzigingen zonder voorafgaande mededelingen. Ga naar www.samsungmobile.com voor de meest recente versie van deze gebruiksaanwijzing.
- Welke functies en extra diensten beschikbaar zijn, is afhankelijk van het apparaat, de software en uw provider.
- De opmaak en presentatie van deze gebruiksaanwijzing is gebaseerd op het besturingssysteem Bada en kunnen bij gebruik van een ander besturingssysteem anders zijn.
- Toepassingen en de bijbehorende functies kunnen per land, regio of hardwarespecificatie verschillen. Samsung is niet aansprakelijk voor prestatieproblemen die worden veroorzaakt door toepassingen van derden.

- Samsung is niet aansprakelijk voor prestatie- of compatibiliteitsproblemen die worden veroorzaakt door het bewerken van de instellingen in het register door de gebruiker.
- U kunt de software voor uw mobiele toestel upgraden door naar www.samsungmobile.com te gaan.
- Geluidsbronnen, achtergronden en afbeeldingen in dit apparaat zijn onder licentie verstrekt met beperkte gebruiksrechten tussen Samsung en de betreffende eigenaren. Het overnemen en gebruiken van deze materialen voor commerciële of andere doeleinden maakt inbreuk op de copyright-wetgeving. Samsung is niet verantwoordelijk voor inbreuk op het copyright door de gebruiker.
- Bewaar de gebruiksaanwijzing, zodat u deze later kunt raadplegen.

## Symbolen die in deze gebruiksaanwijzing worden gebruikt

Bekijk voordat u begint de symbolen die in deze gebruiksaanwijzing zijn opgenomen:

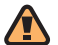

Waarschuwing—situaties die letsel kunnen veroorzaken bij u of anderen

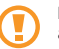

**Let op**—situaties die schade aan de telefoon of andere apparatuur kunnen veroorzaken

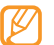

**Opmerking**—opmerkingen, gebruikstips of aanvullende informatie

- ► Raadpleeg—pagina's met verwante informatie, bijvoorbeeld: ► blz. 12 (betekent "zie pagina 12")
- → Gevolgd door—de volgorde van de opties of menu's die u moet selecteren om een stap uit te voeren, bijvoorbeeld: Selecteer in de menustand Berichten → Opstellen (hiermee wordt aangegeven dat u op Berichten moet drukken, gevolgd door Opstellen)
  - Rechte haken—telefoontoetsen, bijvoorbeeld: [----] (staat voor de Eindetoets)

## Auteursrechten

#### Copyright © 2010 Samsung Electronics

Deze gebruiksaanwijzing is beschermd onder internationale auteursrechtwetten.

Geen enkel onderdeel van deze gebruiksaanwijzing mag worden gereproduceerd, gedistribueerd, vertaald of verzonden in welke vorm dan ook of op welke elektronische of mechanische wijze dan ook, inclusief door deze te fotokopiëren, op te nemen of op te slaan in een systeem voor het opslaan en ophalen van informatie, zonder voorafgaande schriftelijke toestemming van Samsung Electronics.

## Handelsmerken

- SAMSUNG en het SAMSUNG-logo zijn geregistreerde handelsmerken van Samsung Electronics.
- Bluetooth  $^{\otimes}$  is wereldwijd een gedeponeerd handelsmerk van Bluetooth SIG, Inc.
- Java<sup>™</sup> is een handelsmerk van Sun Microsystems, Inc.

- Windows Media Player  $^{\otimes}$  is een geregistreerd handelsmerk van Microsoft Corporation.
- Wi-Fi<sup>®</sup>, het Wi-Fi CERTIFIED-logo en het Wi-Fi-logo zijn geregistreerde handelsmerken van de Wi-Fi Alliance.
- Strongen Strongen
- Alle overige handelsmerken en auteursrechten zijn het eigendom van de betreffende eigenaars.

# **C€0168**①

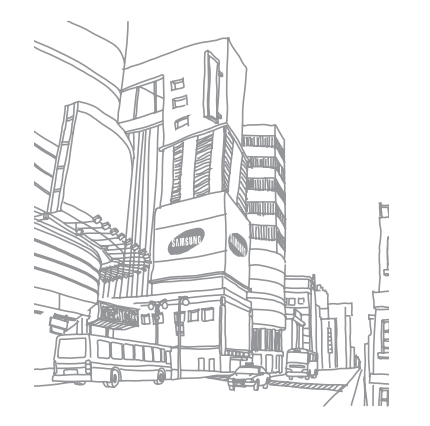

# Inhoud

#### Het toestel in elkaar zetten ...... 9

| Uitpakken                              | 9  |
|----------------------------------------|----|
| De simkaart en de batterij plaatsen    | 9  |
| De batterij opladen                    | 11 |
| Een geheugenkaart plaatsen (optioneel) | 13 |
| Een polslus bevestigen (optioneel)     | 15 |

# Aan de slag 16 Het toestel in- en uitschakelen 16 Kennismaken met het apparaat 17 Het touchscreen gebruiken 20 Het touchscreen en de toetsen vergrendelen of ontgrendelen 21

| Menu's openen                   | 22 |
|---------------------------------|----|
| Toepassingen starten en beheren | 23 |
| Widgets gebruiken               | 24 |
| Het toestel aanpassen           | 25 |
| Tekst ingeven                   | 28 |

#### Communicatie ...... 32

| Bellen        | 32 |
|---------------|----|
| Oproepenlijst | 37 |
| Berichten     | 38 |
| E-mail        | 44 |
| IM            | 47 |
| Social Hub    | 47 |

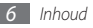

#### Entertainment ..... 48

| Camera      | 48 |
|-------------|----|
| Videospeler | 56 |
| Muziek      | 57 |
| FM-radio    | 61 |
| Games       | 63 |

#### Persoonlijke gegevens ...... 65

| Contacten | 65 |
|-----------|----|
| Agenda    | 67 |
| Taken     | 68 |
| Notities  | 69 |
| Spr.rec   | 70 |

| Web               | 71 |
|-------------------|----|
| Internet          | 71 |
| Samsung Apps      | 75 |
| Synchroniseren    | 76 |
| Communitywebsites | 77 |
| YouTube           | 77 |

| Connectiviteit       | 78 |
|----------------------|----|
| Bluetooth            | 78 |
| Wi-Fi                | 81 |
| GPS                  | 83 |
| Aansluiten op een pc | 84 |

#### Hulpmiddelen ...... 87

| Klok           | 87 |
|----------------|----|
| Calculator     | 88 |
| Mijn accounts  | 88 |
| Mijn bestanden | 89 |
| Zoeken         | 94 |

#### Instellingen ...... 95

| Het menu Instellingen openen | 95 |
|------------------------------|----|
| Vliegtuigstand               | 95 |
| Connectiviteit               | 95 |
| Geluidsprofielen             | 96 |
| Display en verlichting       | 97 |
| Algemeen                     | 97 |
| Datum en tijd                | 98 |

| Menu en widgets  | . 98 |
|------------------|------|
| Toepassingen     | . 98 |
| Beveiliging      | 104  |
| Geheugen         | 105  |
| Resetten         | 105  |
| Over het toestel | 105  |
| Software-update  | 106  |
| Special          | 106  |

Problemen oplossen ...... 107

| /eilio | aheic | lsvoor | schriften | <br>112 |
|--------|-------|--------|-----------|---------|
|        |       |        |           |         |

Index ..... 122

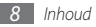

# Het toestel in elkaar zetten

# Uitpakken

Controleer of de doos de volgende onderdelen bevat:

- Mobiel toestel
- Batterij
- · Reisadapter (oplader)
- Gebruiksaanwijzing

Gebruik alleen door Samsung goedgekeurde software. Gekraakte of illegale software kan schade of storingen veroorzaken die niet worden gedekt door de garantie van de fabrikant.

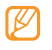

- Welke onderdelen bij het toestel worden geleverd, is afhankelijk van de software en de accessoires die in uw regio beschikbaar zijn of door uw serviceprovider worden aangeboden.
- Bij de plaatselijke Samsung-dealer zijn extra accessoires verkrijgbaar.
- De meegeleverde accessoires werken het beste met uw toestel.
- Accessoires die niet door de fabrikant worden verstrekt, zijn mogelijk niet compatibel met het toestel.

# De simkaart en de batterij plaatsen

Wanneer u bij een provider een abonnement afsluit, ontvangt u een simkaart (Subscriber Identity Module). Hierop zijn uw abonnementsgegevens opgeslagen, zoals de PIN-code en optionele diensten. De simkaart en de batterij plaatsen:

- Als het toestel is ingeschakeld, houdt u [①] ingedrukt en selecteert u Ja om het uit te schakelen.
- 2 Verwijder de achterklep.

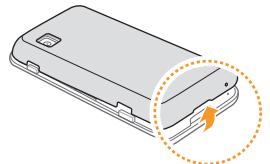

Wees voorzichtig dat u uw nagels niet beschadigt wanneer u de achterklep verwijdert.

*3* Plaats de simkaart.

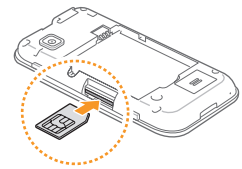

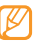

- Zorg dat bij het plaatsen van de simkaart de goudkleurige contactpunten naar boven zijn gericht.
- Als u geen simkaart plaatst, kunt u alleen bepaalde menu's gebruiken en de diensten waarvoor geen netwerk vereist is.
- Plaats geen geheugenkaart in de simkaartsleuf.

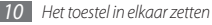

4 Plaats de batterij.

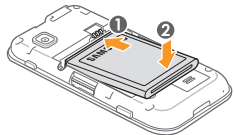

5 Plaats de achterklep terug.

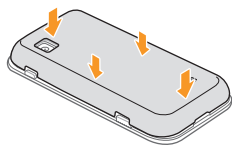

# De batterij opladen

U moet de batterij opladen voordat u het toestel voor de eerste keer gebruikt.

Hiervoor gebruikt u de meegeleverde reisadapter. U kunt ook opladen door het toestel met een pc-datakabel op een computer aan te sluiten.

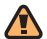

Gebruik alleen door Samsung goedgekeurde opladers en kabels. Bij gebruik van niet-goedgekeurde opladers of kabels bestaat het risico dat batterijen ontploffen of dat het toestel schade oploopt.

Als de batterij bijna leeg is, laat het toestel een waarschuwingstoon horen en wordt er een bericht weergegeven. Ook is het batterijsymbool (bijne leeg en knippert dit. Als de batterij zo zwak is dat het toestel niet meer kan worden gebruikt, wordt het toestel automatisch uitgeschakeld. Laad de batterij op als u het toestel weer wilt gebruiken.

#### > Opladen met de reisadapter

- $\ensuremath{\underline{l}}$  Open het klepje van de multifunctionele aansluiting boven op het toestel.
- 2 Steek het smalle uiteinde van de reisadapter in de multifunctionele aansluiting.

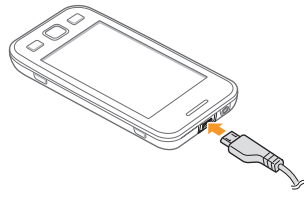

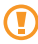

Als u de reisadapter verkeerd aansluit, kan het toestel ernstig beschadigd raken. Schade veroorzaakt door verkeerd gebruik valt niet onder de garantie.

- 3 Sluit het brede uiteinde van de reisadapter op een stopcontact aan.
  - U kunt het toestel tijdens het opladen van de batterij blijven gebruiken. Hierdoor kan het echter wel langer duren voordat de batterij volledig is opgeladen.
  - Tijdens het opladen kan het toestel warm worden. Dit is normaal en heeft geen nadelige invloed op de levensduur of prestaties van het toestel.
  - Als uw toestel niet goed oplaadt, kunt u met het toestel en de oplader naar een Samsung Servicecenter gaan.
- 4 Wanneer de batterij volledig is opgeladen (het batterijpictogram beweegt niet meer), haalt u de stekker van de reisadapter uit het toestel en vervolgens uit het stopcontact.
  - Haal altijd de reisadapter uit het toestel voordat u de batterij verwijdert. Als u de batterij verwijdert terwijl de reisadapter nog aangesloten is, kan het toestel beschadigd raken.

#### > Opladen met de pc-datakabel

Controleer voordat u met opladen begint of de computer is ingeschakeld.

- Open het klepje van de multifunctionele aansluiting boven op het toestel.
- $2\,$  Sluit het ene uiteinde (micro-USB) van de pc-datakabel aan op de multifunctionele aansluiting.
- $\beta\,$  Sluit het andere uiteinde aan op de USB-poort van een computer.

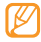

- Afhankelijk van het gebruikte type pc-datakabel kan het even duren voordat met opladen wordt begonnen.
- 4 Wanneer de batterij volledig is opgeladen (het batterijpictogram beweegt niet meer), haalt u de stekker van de pc-datakabel uit het toestel en vervolgens uit de computer.

## Een geheugenkaart plaatsen (optioneel)

Als u extra multimediabestanden wilt opslaan, moet u een geheugenkaart plaatsen. U kunt microSD<sup>TM</sup> of microSDHC<sup>TM</sup>geheugenkaarten met een maximumcapaciteit van 16 GB in het toestel plaatsen (afhankelijk van het type kaart en de kaartfabrikant).

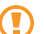

- Samsung hanteert erkende industriestandaarden voor geheugenkaarten, maar sommige merken zijn mogelijk niet volledig compatibel met uw toestel. Het gebruik van een incompatibele geheugenkaart kan resulteren in beschadiging van toestel of geheugenkaart en kan bovendien gegevens op de kaart aantasten.
- Uw toestel ondersteunt alleen de FATbestandsstructuur voor geheugenkaarten. Als u een geheugenkaart plaatst die met een andere bestandsstructuur is geformatteerd, wordt u gevraagd of u de kaart opnieuw wilt formatteren.
  - Veel schrijven en verwijderen van gegevens verkort de levensduur van de geheugenkaart.

- Verwijder de achterklep.
- 2 Plaats een geheugenkaart met de goudkleurige contactpunten naar boven gericht.

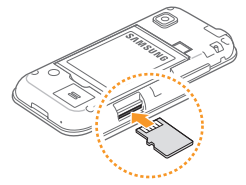

- 3 Duw de geheugenkaart in de geheugenkaartsleuf totdat de kaart op zijn plaats klikt.
- 4 Plaats de achterklep terug.

#### > De geheugenkaart verwijderen

- Controleer of de geheugenkaart op dat moment niet door het toestel wordt gebruikt.
- Verwijder de achterklep.
- 3 Duw voorzichtig op de geheugenkaart totdat deze loskomt van het toestel.
- 4 Trek de kaart uit de sleuf.
- 5 Plaats de achterklep terug.

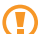

Verwijder een geheugenkaart niet wanneer via het toestel gegevens worden overgedragen of gebruikt. Dit kan leiden tot verlies van gegevens en/of beschadiging van de kaart of het toestel.

#### > De geheugenkaart formatteren

Als u de geheugenkaart op een pc formatteert, kan de kaart incompatibel worden met uw toestel. Formatteer de geheugenkaart alleen in het toestel.

# $\label{eq:selecter} \begin{array}{l} \mbox{Selecter in de menustand } \mbox{Instellingen} \rightarrow \mbox{Geheugen} \rightarrow \mbox{Details geheugenkaart} \rightarrow \mbox{Formatteren} \rightarrow \mbox{Ja}. \end{array}$

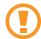

Vergeet niet een back-up van alle belangrijke gegevens in het toestel te maken voordat u de geheugenkaart formatteert. De fabrieksgarantie dekt geen schade door verlies van gegevens vanwege iets wat de gebruiker doet.

# Een polslus bevestigen (optioneel)

- *l* Verwijder de achterklep.
- $2\,$  Schuif de polslus door het gaatje voor de polslus en haak deze om het kleine uitsteeksel.

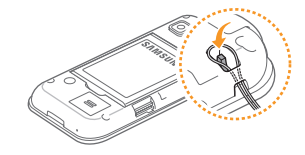

Plaats de achterklep terug.

# Aan de slag

#### Het toestel in- en uitschakelen

Het toestel inschakelen:

- 1 Houd [①] ingedrukt.
- 2~ Geef uw pincode in en selecteer **Gereed** (indien nodig).
- *3* Selecteer de gewenste taal en selecteer **Volgende**.
- 4 Selecteer toetsenbordtalen en selecteer Volgende.
- 5 Selecteer uw lokale tijdzone en selecteer Volgende.
- 6 Stel de datum en tijd in en selecteer **Opslaan**.

Houd  $[\mathbf{O}]$  ingedrukt en selecteer **Ja** om het toestel uit te schakelen.

- Volg alle waarschuwingsmededelingen en aanwijzingen van officieel personeel op plaatsen waar het gebruik van draadloze apparatuur aan beperkingen onderhevig is, bijvoorbeeld in vliegtuigen en ziekenhuizen.
  - Als u alleen gebruik wilt maken van de diensten waarvoor geen netwerk vereist is, activeert u de vliegtuigstand. Selecteer in de menustand Instellingen

→ Vliegtuigstand.

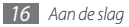

## Kennismaken met het apparaat

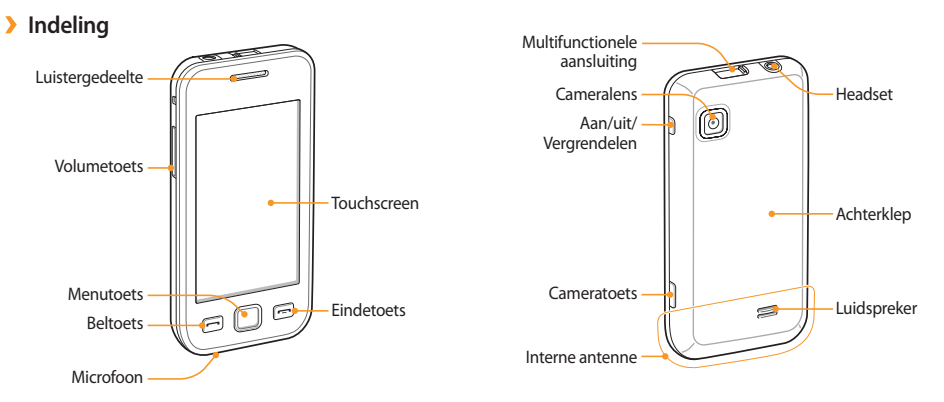

Aan de slag 17

#### Toetsen

| Toets |                          | Functie                                                                                                    |
|-------|--------------------------|----------------------------------------------------------------------------------------------------|
| 0     | Aan/uit/<br>Vergrendelen | Het toestel in- of uitschakelen<br>(ingedrukt houden); het<br>touchscreen en de toetsen<br>vergrendelen of ontgrendelen.                                                                                                    |
|       | Nummerkeuze              | Bellen of opnemen; in de<br>standby-stand: lijsten met<br>oproepen en berichten ophalen.                                                                                                    |
|       | Menu                     | De menustand activeren;<br>takbeheer starten om alle<br>actieve toepassingen weer te<br>geven (ingedrukt houden); in<br>de standby-stand of tijdens het<br>gebruik van een toepassing:<br>toegang tot <b>Zoeken</b> (tweemaal<br>drukken). |
|       | Einde                    | Een oproep beëindigen; in de<br>menustand: terugkeren naar de<br>standby-stand.                                                                                                    |

| Toets |        | Functie                                                                                       |
|-------|--------|-----------------------------------------------------------------------------------------------|
|       | Volume | Het volume van het toestel<br>regelen.                                                        |
| þ     | Camera | In de standby-stand: de camera<br>inschakelen; in de camerastand:<br>een foto of video maken. |

#### Standby-scherm

Wanneer het toestel zich in de standby-stand bevindt, ziet u het standby-scherm. In het standby-scherm kunt u de status van het toestel zien en toepassingen openen.

Het standby-scherm heeft een aantal standaardpanelen en u kunt tevens nieuwe panelen aan het scherm toevoegen. ▶ blz. 25

Scroll naar links of rechts naar een paneel van het standbyscherm. U kunt ook een stip boven in het scherm selecteren om rechtstreeks naar het bijbehorende paneel van het standbyscherm te gaan.

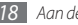

#### > Symbolen

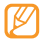

Welke symbolen op het scherm worden weergegeven, is afhankelijk van de regio en provider.

| Pictogram | Betekenis                   |
|-----------|-----------------------------|
| $\otimes$ | Geen signaal                |
| lh.       | Signaalsterkte              |
| 57        | Vliegtuigstand ingeschakeld |
| Q,        | Zoekt naar netwerk          |
| 6         | GPRS-netwerkverbinding      |
| E         | EDGE-netwerkverbinding      |
| ١         | WLAN-verbinding             |
| N         | Gemiste oproep              |
| *         | Bluetooth ingeschakeld      |

| Pictogram | Betekenis                                                      |  |
|-----------|----------------------------------------------------------------|--|
| œ         | Bluetooth-headset of -carkit voor handsfree bellen aangesloten |  |
| 8         | Telefoongesprek aan de gang                                    |  |
|           | Functie voor SOS-berichten actief                              |  |
| Ĉ         | Doorschakelen van oproepen actief                              |  |
|           | Synchroniseren met pc                                          |  |
| (11)      | Geheugenkaart geplaatst                                        |  |
|           | Surfen op internet                                             |  |
|           | Verbonden met een beveiligde webpagina                         |  |
| $\bowtie$ | Nieuw SMS- of MMS-bericht                                      |  |
|           | Nieuw e-mailbericht                                            |  |
| 670       | Nieuw voicemailbericht                                         |  |

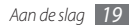

| Pictogram | Betekenis                                        |  |
|-----------|--------------------------------------------------|--|
| Ø         | Alarm ingeschakeld                               |  |
| R         | Roaming (buiten het gebruikelijke servicegebied) |  |
| Q         | Normaal profiel actief                           |  |
| X         | Stil profiel actief                              |  |
| 10400     | Huidige tijd                                     |  |
|           | Batterijniveau                                   |  |

#### > Snelkoppelingenpaneel

Selecteer in de standby-stand of tijdens het gebruik van een toepassing **selection** in het indicatorgebied om het snelkoppelingenpaneel te openen.

Selecteer symbolen om de WLAN- en Bluetooth-voorziening in of uit te schakelen. Tevens kunt u het volume van het toestel inof uitschakelen en nieuwe berichten en meldingen bekijken.

# Het touchscreen gebruiken

Met het touchscreen van het toestel kunt u eenvoudig items selecteren en functies uitvoeren. Hier wordt beschreven hoe u het touchscreen gebruikt.

- Gebruik geen scherpe hulpmiddelen, om krassen op het touchscreen te voorkomen.
  - Zorg dat het touchscreen niet met andere elektrische apparaten in aanraking komt. Door elektrostatische ontladingen kan het touchscreen beschadigd raken.
  - Zorg dat het touchscreen niet met water in aanraking komt. Het touchscreen kan in vochtige omstandigheden of door water beschadigd raken.
- Om het touchscreen optimaal te kunnen gebruiken, dient u het beschermende folie te verwijderen alvorens u het toestel gebruikt.
- Het touchscreen heeft een laag die kleine elektrische ladingen die door het menselijk lichaam worden veroorzaakt, detecteert. Voor de beste prestaties tikt u met uw vingertop op het touchscreen. Het touchscreen reageert niet als het door scherpe hulpmiddelen zoals een stylus of een pen wordt aangeraakt.

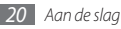

U gebruikt de volgende technieken om het touchscreen te bedienen:

- Tikken: tik eenmaal met uw vinger om een menu, optie of toepassing te selecteren of starten.
- Aanraken: tik op een item en blijf dit gedurende meer dan 2 seconden aanraken om een pop-uplijst met opties te openen.
- Dubbeltikken: tik tweemaal snel achtereen met uw vinger om tijdens het bekijken van foto's of webpagina's in of uit te zoomen.
- Panning: tik en veeg met uw vinger om items te selecteren.
- Verslepen: raak een item aan en verschuif uw vinger om het item te verplaatsen.
- Schudden: schud het scherm snel om een toepassing te openen.
- In- en uitzoomen: plaats twee vingers op het scherm en beweeg ze uit elkaar om in te zoomen of breng ze bij elkaar om uit te zoomen.

- Ø
  - Het touchscreen wordt automatisch uitgeschakeld wanneer u het toestel gedurende een bepaalde tijd niet gebruikt. Druk op een willekeurige toets om het scherm weer in te schakelen.
  - U kunt ook de tijdsduur van de achtergrondverlichting instellen. Selecteer in de menustand Instellingen → Display en verlichting → Verlichtingstijd.
  - Sommige lijsten hebben langs de rechterkant een index. Tik op een letter om naar items te gaan die met die letter beginnen. Veeg met uw vinger langs de index om snel door de lijst te scrollen.

## Het touchscreen en de toetsen vergrendelen of ontgrendelen

U kunt het touchscreen en de toetsen vergrendelen, zodat er niets gebeurt als u er per ongeluk op drukt.

Druk op [0] om het touchscreen en de toetsen te vergrendelen. Om de vergrendeling op te heffen drukt u op [0] of de menutoets en sleept u het grijze venster met uw vinger in een willekeurige richting.

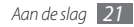

## Menu's openen

De menu's van het toestel openen:

- I Druk in de standby-stand op de menutoets om de menustand te activeren.
- 2 Scroll naar links of rechts naar een hoofdmenuscherm. U kunt ook een stip boven in het scherm selecteren om rechtstreeks naar het bijbehorende scherm van het hoofdmenu te gaan.
- 3 Selecteer een menu of toepassing.
- 4 Druk op [----] om terug te keren naar de standby-stand.

- De telefoon beschikt over een bewegingssensor waarmee de oriëntatie van het toestel wordt gedetecteerd. Bij gebruik van sommige functies wordt het scherm automatisch naar de liggende stand overgeschakeld als u het toestel draait. Als u wilt dat de stand van het scherm niet verandert, selecteert u Instellingen → Algemeen → Gebaren → Richting → Stand wijzigen.
  - Terwijl u het apparaat gebruikt, kunt u een schermafbeelding maken door gelijktijdig op de menutoets en [O] te drukken. De afbeelding wordt opgeslagen in Mijn bestanden → Afbeeldingen.

#### > Toepassingen ordenen in de menustand

U kunt de toepassingen in de menustand reorganiseren door deze naar gelang uw voorkeuren en behoeften in een andere volgorde te plaatsen of in categorieën te groeperen.

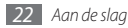

- 1 Druk in de standby-stand op de menutoets om de menustand te activeren.
- 2 Selecteer  $\{ \mathfrak{G} \}$  in de linkerbovenhoek van het scherm.
- 3 Houd een toepassing aangeraakt en sleep deze naar de gewenste locatie.

U kunt het symbool van een toepassing ook naar een ander hoofdmenuscherm verplaatsen. U kunt de veelgebruikte toepassingen op de onderste regel ook wijzigen. Verplaats een toepassing van de onderste regel naar een scherm van het hoofdmenu en verplaats een toepassing die u rechtstreeks vanuit de standby-stand wilt gebruiken naar de onderste regel.

4 Selecteer Klaar in de linkerbovenhoek van het scherm.

#### > Nieuwe hoofdmenuschermen toevoegen

- *1* Druk in de standby-stand op de menutoets om de menustand te activeren.
- 2 Selecteer  $\{\hat{Q}\}$  in de linkerbovenhoek van het scherm.
- *3* Draai het toestel naar de liggende stand.

4 Selecteer + om een nieuw hoofdmenuscherm toe te voegen.

Het maximum aantal schermen is tien.

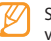

Selecteer 🔵 om een scherm uit het hoofdmenu te verwijderen.

- 5 Draai het toestel naar de staande stand.
- 6 Selecteer Klaar in de linkerbovenhoek van het scherm.

# Toepassingen starten en beheren

#### > Meerdere toepassingen starten

Het toestel biedt de mogelijkheid om met meerdere toepassingen tegelijk te werken.

Als u meerdere toepassingen wilt starten, drukt u op de menutoets om naar het hoofdmenu terug te keren en selecteert u de gewenste toepassing.

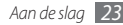

#### Taakbeheer gebruiken

U kunt meerdere toepassingen beheren met Taakbeheer. Taakbeheer starten:

- l Houd de menutoets ingedrukt. De pictogrammen van actieve toepassingen verschijnen.
- *2* U beheert actieve toepassingen als volgt:
  - Selecteer het pictogram van een actieve toepassing als u hiernaar wilt overschakelen.

  - Selecteer Alles afsluiten om alle toepassingen te sluiten.

# Widgets gebruiken

Widgets zijn kleine toepassingen op het standby-scherm die handige functies en informatie verschaffen.

- Bij sommige widgets wordt er verbinding met webservices gemaakt. Als u een dergelijke webwidget gebruikt, worden er mogelijk extra kosten in rekening gebracht.
  - Welke widgets beschikbaar zijn, is afhankelijk van uw regio of serviceprovider.

#### De widgetwerkbalk openen

De widgetwerkbalk openen en widgets activeren:

- Selecteer in de standby-stand Widgets linksboven in het scherm om de widgetwerkbalk te openen.
- 2~ Lees de vrijwaringsinformatie en selecteer **OK** (indien nodig).
- 3 Scroll naar links of rechts naar een paneel van het standbyscherm.
- 4 Scroll naar links of rechts in de widgetwerkbalk om de gewenste widget te vinden.
- 5 Sleep de widget naar het standby-scherm.
- 6 Selecteer **Klaar** linksboven in het scherm om de widgetwerkbalk te sluiten.
- 7 Als u de widget terug wilt plaatsen op de widgetwerkbalk, houdt u de widget aangeraakt tot het gele kader verschijnt en sleept u de widget naar de werkbalk.

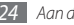

#### > Webwidgets beheren

U kunt een widgetprofiel selecteren om verbinding met webservices te maken en gedownloade widgets te bekijken.

 $\label{eq:selecteer} \begin{array}{l} \mathsf{Selecteer} \ in \ de \ menustand \ \textit{Instellingen} \rightarrow \textit{Menu en widgets} \\ \rightarrow \textit{Widget}. \end{array}$ 

## Het toestel aanpassen

Haal meer uit uw toestel door dit aan uw voorkeuren aan te passen.

#### Nieuwe panelen aan het standby-scherm toevoegen

U kunt nieuwe panelen aan het standby-scherm toevoegen door widgets naar uw voorkeuren en behoeften in te delen.

- I Selecteer in de standby-stand Widgets linksboven in het scherm.
- 2 Draai het toestel naar de liggende stand.

*3* Selecteer + om nieuwe panelen aan het standby-scherm toe te voegen.

Het maximum aantal panelen is tien.

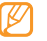

- Selecteer 🖨 om een paneel uit het standby-scherm te verwijderen.
- 4 Draai het toestel rechtsom naar de staande stand.
- 5 Selecteer Klaar in de linkerbovenhoek van het scherm.

## > De huidige tijd en datum instellen

Selecteer in de menustand Instellingen  $\rightarrow$  Datum en tijd.

- 2 Selecteer de tijdzoneoptie en een tijdzone.
- 3 Geef de huidige datum en tijd in en stel de notatie hiervoor in.
- 4 Selecteer Terug.

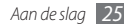

#### > Het volume van toetstonen aanpassen

- Druk in de standby-stand de volumetoets omhoog of omlaag.
- 2 Regel het toetstoonvolume door op de volumetoets te drukken of de schuifknop te verslepen.

## > Overschakelen naar het stille profiel

Selecteer in de menustand **Toetsenbord** en houd **#** aangeraakt om het geluid van het toestel uit of in te schakelen.

## > Een geluidsprofiel instellen

U kunt de geluiden van het toestel wijzigen door het huidige geluidsprofiel aan te passen of naar een ander geluidsprofiel over te schakelen. Een profiel instellen:

# $\begin{array}{ll} \textit{I} & \text{Selecteer in de menustand } \textbf{Instellingen} \rightarrow \\ & \textbf{Geluidsprofielen}. \end{array} \end{array}$

2 Selecteer het profiel dat u gebruikt.

3 Pas de geluidsopties voor inkomende oproepen en berichten en andere telefoonactiviteiten aan. ► blz. 96

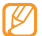

Welke geluidsopties beschikbaar zijn, is afhankelijk van het geselecteerde profiel.

#### 4 Selecteer Instellen.

Als u naar een ander profiel wilt gaan, schakelt u het selectievakje naast het gewenste profiel in en selecteert u **instellen**.

# > Een achtergrond voor het standby-scherm selecteren

- Selecteer in de menustand Instellingen  $\rightarrow$  Display en verlichting  $\rightarrow$  Achtergrond.
- Selecteer een afbeelding.

Als u een foto in de fotomap wilt selecteren, selecteert u de map.

#### Selecteer Instellen $\rightarrow$ Instellen.

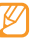

Samsung is niet verantwoordelijk voor het gebruik van standaardafbeeldingen of -achtergronden op uw toestel.

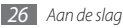

- > De helderheid van het scherm aanpassen
- 2 Sleep de schuifregelaar onder **Helderheid** naar het gewenste helderheidsniveau.
- 3 Selecteer Instellen.

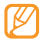

Als het scherm op een hoog helderheidsniveau is ingesteld, raakt de batterij van het toestel sneller leeg.

#### > Het toestel vergrendelen

U kunt het toestel vergrendelen door het wachtwoord te activeren.

- I Selecteer in de menustand **Instellingen**  $\rightarrow$  **Beveiliging**.
- 2 Selecteer Telefoonblokkering.
- 3 Geef een nieuw wachtwoord van vier tot acht cijfers in en selecteer Gereed.
- 4 Geef het nieuwe wachtwoord nogmaals in en selecteer Gereed.

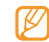

De eerste keer dat u een menu wilt openen waarvoor een wachtwoord geldt, wordt u gevraagd een wachtwoord in te stellen en te bevestigen.

Als de toestelblokkering is ingeschakeld, wordt steeds bij het inschakelen van het toestel om het wachtwoord gevraagd.

- Als u uw wachtwoord vergeet, moet u de toestelblokkering bij een Samsung Servicecenter laten opheffen.
  - Samsung is niet verantwoordelijk voor verlies van wachtwoorden of privégegevens of andere schade die door illegale software wordt veroorzaakt.

## > Simkaart vergrendelen

U kunt het toestel vergrendelen door de pincode die u bij de simkaart hebt gekregen, te activeren.

- I Selecteer in de menustand **Instellingen**  $\rightarrow$  **Beveiliging**.
- 2 Selecteer PIN-blokkering.
- *3* Geef de pincode van uw simkaart in en selecteer **Gereed**.

Als de pinblokkering is ingeschakeld, moet u telkens bij het inschakelen van het toestel de pincode ingeven.

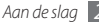

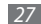

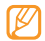

- Als u te vaak een onjuiste pincode invoert, wordt de simkaart geblokkeerd. In dat geval moet u een PUKcode (PIN Unlock Key) ingeven om de blokkering van de kaart op te heffen.
- Als u een oniuiste PUK-code voor de simkaart invoert, moet u de blokkering van de kaart bij de serviceprovider laten opheffen.

#### > De functie Mobiel opsporen activeren

Wanneer iemand een andere simkaart in het toestel plaatst, stuurt de functie Mobiel opsporen het nummer automatisch naar vooraf opgegeven ontvangers, zodat u het toestel kunt opsporen.

Als u deze functie wilt gebruiken, hebt u een Samsung-account nodig om het apparaat op afstand in de gaten te houden.

- Selecteer in de menustand **Instellingen**  $\rightarrow$  **Beveiliging**.
- Selecteer Mobiel opsporen.
- Geef uw wachtwoord in en selecteer Gereed.
- Selecteer **OK** om door te gaan.

- Geef het e-mailadres en het wachtwoord voor uw Samsungaccount in en selecteer Log in. Selecteer Nu aanmelden om een Samsung-account te maken.
- Selecteer **Ontvangers** om de lijst met ontvangers te openen.
- Geef een telefoonnummer inclusief landcode in (met +).
- Selecteer OK wanneer u de ontvangers hebt ingesteld.
- Selecteer Afzender en geef de naam van de afzender in.
- 10 Selecteer **Opslaan**  $\rightarrow$  **OK**.
  - - U kunt het zoekgeraakte apparaat via internet in de gaten houden. Ga naar http://www.samsungdive.com voor gedetailleerde informatie over deze functie.

# **Tekst ingeven**

U kunt tekst ingeven door tekens op het virtuele toetsenblok te selecteren of door met de hand op het scherm te schrijven.

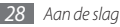

#### De tekstinvoermethode wijzigen

Wanneer u op het tekstinvoerveld tikt, verschijnt standaard het invoerpaneel met het qwerty-toetsenbord.

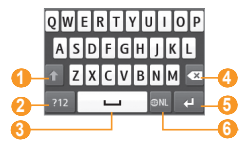

| Nummer | Functie                                                                     |  |
|--------|-----------------------------------------------------------------------------|--|
| 1      | Wisselen tussen hoofdletters en kleine letters.                             |  |
| 2      | Hiermee kunt u wisselen tussen de cijfer-/<br>symboolstand en de ABC-stand. |  |
| 3      | Een spatie invoegen; een punt en spatie invoegen (dubbel tikken).           |  |
| 4      | Uw invoer wissen.                                                           |  |
| 6      | Op een nieuwe regel beginnen.                                               |  |

| Nummer | Functie                                                                              |
|--------|--------------------------------------------------------------------------------------|
| 6      | Van invoertaal wisselen; de<br>toetsenbordinstellingen openen (ingedrukt<br>houden). |

Als u de tekstinvoermethode wilt wijzigen, tikt u op () en houdt u uw vinger erop. Vervolgens selecteert u **Toetsenbordtype**  $\rightarrow$  een tekstinvoermethode.

| Optie                   | Functie                                            |
|-------------------------|----------------------------------------------------|
| Toetsenbord             | Selecteer tekens op het toetsenblok.               |
| Qwerty-<br>toetsenbord  | Selecteer tekens op het QWERTY-<br>toetsenbord.    |
| Schrijven voll.<br>sch. | Schrijf op een willekeurige plek op het<br>scherm. |
| Schrijfvak              | Schrijf in het invoerveld.                         |

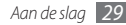

#### Tekst ingeven met verschillende invoermethoden

- *l* Wijzig de tekstinvoermethode.
- 2 Wijzig de tekstinvoerstand.
- 3 Geef tekst in door de gewenste virtuele toetsen te selecteren of op het scherm te schrijven. Wanneer u tekst invoert met het toetsenblok, kunt u de volgende standen gebruiken:

| Stand | Functie                                                                                       |
|-------|-----------------------------------------------------------------------------------------------|
| ABC   | Selecteer een toepasselijke virtuele<br>toets totdat het gewenste teken wordt<br>weergegeven. |

| Stand                          | Functie                                                                                                    |
|--------------------------------|----------------------------------------------------------------------------------------------------|
|                                | <ol> <li>Selecteer in de ABC-stand <b>T9</b> (de stip<br/>wordt groen).</li> <li>Selecteer de toepasselijke virtuele<br/>toetsen om een heel woord in te voeren.</li> </ol>                                                      |
| T9<br>(Voorspellende<br>tekst) | <ol> <li>Als het woord juist wordt weergegeven,<br/>selectert u or een spatie in te<br/>voegen. Als het juiste woord niet wordt<br/>weergegeven, selectert u en een<br/>alternatief woord in de lijst die verschijnt.</li> </ol> |
| cense,                         | Een woord aan het T9-woordenboek                                                                                                    |
|                                | toevoegen                                                                                                    |
|                                | Als u een woord niet in de lijst met<br>alternatieven kunt vinden, kunt u het aan<br>het T9-woordenboek toevoegen. Selecteer<br>Woord toevoegen onder aan de lijst met<br>alternatieven.                                         |

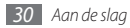

| Stand   | Functie                                                                                           |  |
|---------|---------------------------------------------------------------------------------------------------|--|
|         | Selecteer een toepasselijke virtuele toets<br>om een cijfer in te voeren.                         |  |
| Cijfer  | U kunt cijfers ingeven door in de<br>ABC- of T9-stand een virtuele toets<br>aangeraakt te houden. |  |
| Symbool | <ol> <li>Selecteer ◀ of ► om naar de gewenste<br/>symboolset te scrollen.</li> </ol>              |  |
| зупьоог | <ol><li>Selecteer een toepasselijke virtuele toets<br/>om een symbool in te voeren.</li></ol>     |  |

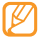

Bij het ingeven van tekst kunt u het toestel draaien om het QWERTY-toetsenbord weer te geven.

#### Tekst kopiëren en plakken

Bij het ingeven van tekst kunt u ook de functionaliteit voor kopiëren en plakken gebruiken om tekst in andere toepassingen te gebruiken.

Raak het tekstinvoerveld aan totdat 💼 verschijnt.

- 2 Selecteer in de optielijst **Kies**.
- *3* Sleep uw vinger over de tekst.

U kunt ook twee keer tikken op het woord dat u wilt markeren.

- 4 Selecteer Kopiëren of Knippen om tekst te kopiëren of knippen en op het klembord te plakken.
- 5 Raak in een andere toepassing het tekstinvoerveld aan.
- 6 Selecteer **Plakken** om de tekst van het klembord in het tekstveld te plakken.

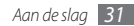

# Communicatie

## Bellen

Hier vindt u informatie over het gebruik van de telefoniefuncties. zoals bellen en gebeld worden, welke opties er tijdens een telefoongesprek beschikbaar zijn en het gebruik van de mogelijkheden die met bellen samenhangen.

#### Bellen en gebeld worden

Bij het bellen en het aannemen, beëindigen en weigeren van gesprekken kunt u gebruikmaken van de toetsen of het touchscreen.

#### Bellen

- Selecteer in de menustand Toetsenbord en geef het netnummer en abonneenummer in.
- Druk op [----] om het nummer te bellen.
- Druk op [----] om het gesprek te beëindigen.

- Sla nummers die u vaak belt in de telefoonlijst op. ▶ blz. 66
- U kunt snel de oproepenlijst openen om een onlangs gebeld nummer opnieuw te bellen. Druk hiervoor op  $[ \frown ] \rightarrow Oproep.$

#### Opnemen

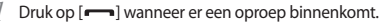

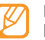

Druk wanneer het toestel overgaat op de volumetoets om het volume te regelen of houd de volumetoets ingedrukt om de beltoon uit te schakelen.

Druk op [----] om het gesprek te beëindigen.

#### Een oproep weigeren

Druk op [----] wanneer er een oproep binnenkomt. De beller hoort dan een ingesprektoon.

- - U kunt een liist met nummers instellen om inkomende oproepen automatisch te weigeren. ► blz. 34
  - U kunt het weigeren van inkomende oproepen vergezeld laten gaan van een berichtie.

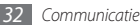

#### Een internationaal nummer bellen

- Selecteer in de menustand Toetsenbord en houd 0 vast om het +-teken in te voegen.
- 2 Toets het volledige nummer in dat u wilt bellen (landnummer, netnummer en abonneenummer) en druk op [---].

#### > De headset gebruiken

Wanneer u de meegeleverde headset op het toestel aansluit, kunt u bellen en gesprekken aannemen:

- U kunt het laatstgekozen nummer herhalen door tweemaal op de knop op de headset te drukken en deze bij de tweede keer ingedrukt te houden.
- Voor het aannemen van een gesprek drukt u ook op de headsetknop.
- En ook voor het beëindigen van een gesprek drukt u op de headsetknop.

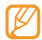

De meegeleverde headset is speciaal voor het toestel ontworpen en is mogelijk niet compatibel met andere telefoons en MP3-spelers.

#### > Beschikbare opties tijdens een gesprek

U kunt de volgende opties gebruiken wanneer u een telefoongesprek voert:

- Druk de volumetoets omhoog of omlaag om het stemvolume te regelen.
- Selecteer In de wacht om een gesprek in de wacht te plaatsen. Om een gesprek weer uit de wachtstand te halen selecteert u Uit wacht.
- Selecteer Luidspreker om de luidsprekerfunctie te activeren.

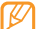

In rumoerige omgevingen kan het lastig zijn om de luidsprekerfunctie te gebruiken. Gebruik dan voor betere geluidsprestaties de normale telefoonstand.

- U kunt de microfoon uitschakelen zodat degene aan de andere kant van de lijn u niet kan horen. Selecteer hiervoor **Dempen**.
- Als u de headset wilt gebruiken, selecteert u Headset.
- Als u een tweede nummer wilt bellen, plaatst u het eerste gesprek in de wacht en kiest u een nieuw nummer.

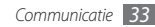

- Als u een tweede gesprek wilt aannemen, selecteert u Opnemen wanneer u de toon voor het wisselgesprek hoort. Het eerste gesprek wordt dan automatisch in de wacht geplaatst. U kunt de wisselgesprekfunctie alleen gebruiken als u hierop bent geabonneerd.
- Selecteer Wissel om tussen de twee gesprekken te wisselen.
- Selecteer Wissel → Oproep beëindigen om het gesprek in de wacht te beëindigen.
- Als u een telefoongesprek met meerdere bellers (vergaderoproep) wilt houden, belt u een tweede nummer of neemt u een tweede gesprek aan en selectert u Deelnemen wanneer u verbinding met deze tweede persoon hebt. Herhaal dit als u meer bellers wilt toevoegen. Voor het gebruik van deze telefonische vergaderfunctie hebt u wel een abonnement nodig.
- U kunt de huidige beller met een beller in de wacht verbinden door → Doorverbinden te selecteren. De verbinding met u wordt dan verbroken.

#### Gemiste oproepen weergeven en de bijbehorende nummers terugbellen

Wanneer u gemiste oproepen hebt, wordt op het toestel het symbool voor gemiste oproepen (🔛) weergegeven.

Open het snelkoppelingenpaneel en selecteer een gemiste oproep. Selecteer de oproep in de oproepenlijst en druk op [---] om het nummer te bellen.

#### > Extra functies gebruiken

U kunt diverse andere belfuncties gebruiken, bijvoorbeeld Automatisch weigeren, de FDN-modus (Fixed Dialling Number), of oproepdoorschakeling of -blokkering.

#### Automatische weigering instellen

Met de automatische weigerfunctie kunt u oproepen van bepaalde nummers automatisch weigeren. Automatische weigering inschakelen en een blokkeerlijst maken:

- $\begin{array}{l} \hline \\ I \end{array} \\ Selecteer in de menustand Instellingen \rightarrow \textbf{Toepassingen} \rightarrow \\ \textbf{Oproep} \rightarrow \textbf{Alle oproepen} \rightarrow \textbf{Automatisch weigeren}. \end{array}$
- 2 Selecteer Nieuw.

- *3* Selecteer zo nodig een optie onder **Blokkeringscriteria**.
- 4 Selecteer het nummerinvoerveld, geef een nummer in dat u wilt weigeren en selecteer **Opslaan**.
- 5 Herhaal stap 2-4 om meer nummers toe te voegen.
- 6 Schakel de selectievakjes naast de nummers in.
- 7 Selecteer Terug.

#### Een nepoproep maken

U kunt een oproep simuleren als u een vergadering wilt ontvluchten of een ongewenste conversatie wilt beëindigen.

U moet een sneltoets instellen om een nepoproep te kunnen maken. Selecteer in de menustand **Instellingen**  $\rightarrow$  Toepassingen $\rightarrow$  Oproep  $\rightarrow$  Nepoproep  $\rightarrow$  Sneltoets nepoproep  $\rightarrow$  Opslaan.

Houd in de standby-stand de volumetoets ingedrukt om een oproep te simuleren. Een nepoproep komt na een ingestelde tijd binnen.

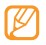

U kunt opgeven na hoeveel tijd nepoproepen moeten worden gemaakt. Selecteer in de menustand Instellingen  $\rightarrow$  Toepassingen  $\rightarrow$  Oproep  $\rightarrow$  Nepoproep  $\rightarrow$  Timer nepoproep. U kunt nepoproepen realistischer laten klinken door een spraakopname af te spelen. Een spraakopname maken:

- $\begin{array}{l} \hline \\ Selecteer \mbox{ in de menustand } \mbox{Instellingen} \rightarrow \mbox{Toepassingen} \rightarrow \mbox{Oproep} \rightarrow \mbox{Nepoproep}. \end{array}$
- $2 \hspace{0.1in} \text{Selecteer Nepspraakoproep gebruiken} \rightarrow \text{Spraakmemo opnemen.}$
- 3 Selecteer om de opname te starten.
- 4 Spreek uw boodschap in de microfoon in. Selecteer tijdens het opnemen ∎∎om te pauzeren en selecteer ● om verder te gaan.
- 5 Selecteer of **Opslaan** wanneer u klaar bent.
- 6 Selecteer Opslaan.

U kunt nepoproepen ook realistischer maken door een afbeelding en de naam of het nummer van de beller te laten weergeven.

- $\begin{array}{l} \hline \\ Selecteer in de menustand Instellingen \rightarrow \textbf{Toepassingen} \rightarrow \\ \textbf{Oproep} \rightarrow \textbf{Nepoproep}. \end{array}$
- 2 Selecteer Naam of Nummer.

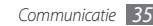

- 3 Geef een naam of nummer in.
- 4 Selecteer Afbeelding nepoproep.
- 5 Selecteer het afbeeldingsveld  $\rightarrow$  een optie.
- $6\,$  Voeg een afbeelding toe door er een te selecteren in de afbeeldingsmap of door een nieuwe foto te maken en  ${\rm Terug}\,$  te selecteren.
- 7 Selecteer **Opslaan**.

#### De FDN-modus (Fixed Dialling Number) gebruiken

In de FDN-modus zijn uitgaande oproepen voor uw toestel beperkt tot de nummers op de simkaart. U kunt de FDN-modus pas gebruiken wanneer u uw FDN-lijst in de telefoonlijst hebt ingesteld. De FDN-modus inschakelen:

# $\label{eq:selecter} \begin{array}{l} \textit{I} \quad \text{Selecter in de menustand } \textbf{Instellingen} \rightarrow \textbf{Beveiliging} \rightarrow \textbf{FDN-modus}. \end{array}$

 $2\;$  Geef de PIN2-code in die u bij de simkaart hebt gekregen en selecteer Gereed.

#### Oproepen doorschakelen

Doorschakelen is een netwerkvoorziening waarmee inkomende oproepen naar een ander, door u opgegeven nummer worden doorgestuurd. U kunt deze functie apart instellen voor diverse omstandigheden waarin u niet in staat bent om gesprekken aan te nemen, bijvoorbeeld wanneer u al aan het bellen bent of wanneer u zich buiten het servicegebied bevindt.

I Selecteer in de menustand **Instellingen**  $\rightarrow$  **Toepassingen**  $\rightarrow$  **Oproep**  $\rightarrow$  **Spraakoproep**  $\rightarrow$  **Oproepen doorschakelen**.

2 Selecteer een voorwaarde.

- 3 Selecteer Inschakelen.
- <sup>ℓ</sup> Selecteer **Doorschakelen naar** → **Contacten** om een contact toe te voegen of een nummer in te voeren om de oproepen naar door te schakelen.

Uw instellingen worden naar het netwerk verzonden.

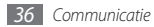
#### Oproepen blokkeren

Oproepen blokkeren is een netwerkvoorziening waarmee bepaalde soorten oproepen kunnen worden geblokkeerd of waarmee u kunt voorkomen dat anderen met uw toestel kunnen bellen.

- $\begin{array}{l} I \\ \text{Oproep} \rightarrow \text{Spraakoproep} \rightarrow \text{Oproepen blokkeren.} \end{array}$
- 2 Selecteer het soort oproep dat u wilt blokkeren.
- 3 Selecteer Inschakelen.
- 4 Geef een blokkeerwachtwoord in en selecteer Gereed. Uw instellingen worden naar het netwerk verzonden.

#### Wisselgesprek instellen

Wisselgesprek is een netwerkvoorziening waarmee u tijdens een gesprek een melding krijgt als er een nieuwe oproep binnenkomt.

- $\begin{array}{l} \hline \\ Selecteer in de menustand Instellingen \rightarrow Toepassingen \rightarrow \\ Oproep \rightarrow Spraakoproep \rightarrow Wisselgesprek. \end{array}$
- 2 Selecteer Inschakelen.

Uw instellingen worden naar het netwerk verzonden.

# Oproepenlijst

Hier wordt beschreven hoe u lijsten met uitgaande, ontvangen en gemiste oproepen en met verzonden en ontvangen berichten kunt weergeven en beheren.

## > Oproepen- en berichtenlijsten weergeven

U kunt op type gefilterde lijsten met uw oproepen en berichten weergeven.

- Selecteer in de menustand Oproepenlijst.
- 2 Scroll naar links of rechts om boven in het scherm een lijsttype te selecteren.

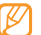

Vanuit de oproepenlijst en de berichtenlijst kunt u rechtstreeks iemand bellen of een bericht sturen door het contact snel naar links of naar rechts te tikken.

3 Selecteer een lijst om de details te bekijken.

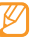

Vanuit de detailweergave kunt u het nummer bellen, een bericht naar het nummer sturen of het nummer aan de telefoonlijst of blokkeerlijst toevoegen.

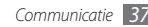

## > Logbeheer weergeven

Met de logbeheerfunctie kunt u de hoeveelheid verzonden of ontvangen gegevens of berichten controleren en de duur van uw oproepen nagaan.

- $\begin{array}{l} I \\ \text{Selecteer in de menustand } \textbf{Oproepenlijst} \rightarrow & & \rightarrow \\ \textbf{Logbeheer.} \end{array} \end{array}$
- 2 Selecteer de gewenste optie.

| Optie            | Functie                                                                                                    |
|------------------|----------------------------------------------------------------------------------------------------|
| Gespreksduur     | Hiermee kunt u tijdgegevens voor uw<br>oproepen bekijken, bijvoorbeeld de<br>duur van het laatste gesprek en de<br>totale duur van alle gesprekken. |
| Aantal berichten | Hiermee kunt u bekijken hoeveel<br>berichten u hebt verzonden en<br>ontvangen.                                                                      |
| Aantal e-mails   | Hiermee kunt u bekijken hoeveel<br>e-mails u hebt verzonden en<br>ontvangen.                                                                        |

| Optie          | Functie                                                                                                    |
|----------------|----------------------------------------------------------------------------------------------------|
| Gesprekskosten | Hiermee kunt u kostengegevens voor<br>uw oproepen bekijken, bijvoorbeeld<br>de kosten van het laatste gesprek en<br>de totale kosten van alle gesprekken.<br>Tevens kunt u de valuta en de prijs per<br>eenheid instellen, of de kostenlimiet<br>om oproepen te beperken<br>overeenkomstig uw belplan.<br>Afhankelijk van uw simkaart is de<br>kostenteller mogelijk niet beschikbaar. |

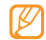

U kunt de gegevens in logbeheer ook resetten. Selecteer in de diverse schermen **Resetten**.

## Berichten

Hier wordt uitgelegd hoe u SMS- en MMS-berichten kunt opstellen en verzenden en hoe u verzonden en ontvangen berichten kunt weergeven en beheren.

| -     | 77 |    |
|-------|----|----|
| г.    | 17 | /1 |
|       | Ś  | 1  |
| IJ    |    |    |
| · • • | _  | _  |

Voor berichten die u buiten uw eigen servicegebied verstuurt of ontvangt, moet u wellicht extra betalen. Vraag uw provider om meer informatie.

## > Een SMS-bericht verzenden

- Selecteer in de menustand **Berichten**  $\rightarrow$  **Opstellen**.
- 2 Selecteer Contacten.

U kunt een nummer handmatig ingeven of er een in de lijsten of contactgroepen selecteren door een andere optie te selecteren.

- $\beta\,$  Schakel de selectievakjes naast contacten in en selecteer  $\,$  Voeg toe.
- 4 Selecteer Tik om tekst toe te voegen en geef de berichttekst in.
- 5 Selecteer Verzenden om het bericht te verzenden.

| 1 | 1 | Ζ | 7 | 7 |
|---|---|---|---|---|
|   | ŀ | P | ~ |   |

- Als u een bericht niet direct wilt verzenden, kunt u het voor later gebruik in de conceptenmap opslaan.
- Als er tijdens het verzenden van een bericht een fout optreedt, wordt het bericht in het Postvak UIT opgeslagen, zodat u het later alsnog kunt verzenden.
- Wanneer een bericht met succes is verzonden, wordt het in de map Verzonden opgeslagen.

## > Een MMS-profiel instellen

Als u MMS-berichten wilt verzenden en ontvangen, moet u een verbindingsprofiel activeren om verbinding te maken met de MMS-server. U kunt uw eigen verbindingsprofiel toevoegen in aanvulling op profielen die vooraf door de serviceprovider zijn gedefinieerd.

- $\begin{cases} & \text{Selecteer in de menustand Instellingen} \rightarrow \text{Connectiviteit} \\ & \rightarrow \text{Netwerk} \rightarrow \text{Verbindingen} \rightarrow \text{Ja}. \end{cases}$
- 2 Selecteer Nieuw.

#### *3* Pas de parameters voor het verbindingsprofiel aan.

| Optie            | Functie                                                                      |
|------------------|------------------------------------------------------------------------------|
| Naam instellen   | Hier geeft u een naam in voor het<br>profiel.                                |
| Toegangsnaam     | Hier geeft u de naam van het<br>toegangspunt in.                             |
| Verificatietype  | Hier selecteert u een verificatietype.                                       |
| Gebruikersnaam   | Hier geeft u uw gebruikersnaam in.                                           |
| Wachtwoord       | Hier geeft u uw wachtwoord in.                                               |
| Protocol         | Hier selecteert u een netwerkprotocol.                                       |
| URL startpagina  | Hier geeft u het adres van de MMS-<br>server in.                             |
| Proxyadres       | Hier geeft u het adres van de<br>proxyserver in.                             |
| Wachttijd (sec.) | Hier geeft u in hoelang het toestel op<br>een reactie van het netwerk wacht. |

| Optie                        | Functie                                                 |
|------------------------------|---------------------------------------------------------|
| Geavanceerde<br>instellingen | Hier past u IP- en DNS-adressen en verkeersklassen aan. |

- Selecteer **Opslaan** wanneer u klaar bent.
- Selecteer in de menustand **Berichten**  $\rightarrow$  **Instellingen**  $\rightarrow$  **MMS-berichten**  $\rightarrow$  **MMS-profielen**.
- Selecteer een verbindingsprofiel → Instellen.

## > Een MMS-bericht verzenden

Selecteer in de menustand  $\textbf{Berichten} \rightarrow \textbf{Opstellen}.$ 

#### Selecteer Contacten.

U kunt een nummer of e-mailadres handmatig ingeven of er een selecteren in de lijsten of groepen door een andere optie te selecteren.

Schakel de selectievakjes naast contacten in en selecteer **Voeg toe**.

Wanneer u een e-mailadres invoert, wordt u gevraagd of u een MMS-bericht wilt verzenden. Selecteer ter bevestiging **OK**.

- 4 Selecteer **Tik om tekst toe te voegen** en geef de berichttekst in.
- 5 Selecteer 🗞 en voeg een bestand toe.

U kunt een bestand in de bestandenlijst selecteren of een foto, video of geluidsfragment vastleggen.

6 Selecteer Verzenden om het bericht te verzenden.

## > Een tekst- of MMS-bericht weergeven

Berichten die u hebt ontvangen, verzonden of opgeslagen, worden automatisch in de volgende berichtenmappen gesorteerd.

- Postvak IN: ontvangen berichten
- Verzonden: verzonden berichten
- Postvk UIT: berichten die worden verzonden of nog moeten worden verzonden
- Concepten: berichten die u voor toekomstig gebruik hebt opgeslagen

Selecteer **Berichten** in de menustand en selecteer een gesprek.

Standaard worden berichten per contactpersoon gerangschikt als een chatgesprek. Als u de weergavemodus wilt wijzigen, selecteert u  $\cdots \rightarrow$  **Map-weergave**.

2 Selecteer een SMS- of MMS-bericht.

In de berichtenlijst hebt u de volgende opties:

- Als u berichten in de gespreksweergave wilt weergeven, selecteert u •••• → Gespreksweergave.
- Als u de berichten wilt verwijderen, selecteert u → → Wissen.
- Als u een bepaald bericht wilt zoeken, selecteert u → Zoeken.
- Als u het bericht naar een zelfgemaakte map wilt verplaatsen, selecteert u in de berichtenlijst  $\longrightarrow$  Verplaatsen naar Mijn ...
- Als u standaardberichten wilt weergeven of de mappen wilt openen die u hebt gemaakt, selecteert u → Mijn mappen.
- Als u berichten van alle kanalen of van Mijn zenders wilt ontvangen, selecteert u → Infoberichten.

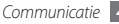

- U kunt berichten in de map Ongewenste e-mail bekijken door
   → Ongewenste e-mail te selecteren.
- Als u berichten wilt sorteren, selecteert u → Sorteren op.
- Als u een back-up van een bericht wilt maken, selecteert u
   → Back-up van SMS-berichten.
- Voor het aanpassen van de berichtinstellingen selecteert u
   → Instellingen.

## > Voicemailberichten beluisteren

Als u hebt opgegeven dat gemiste oproepen naar de voicemailserver moeten worden doorgeschakeld, kunnen bellers spraakberichten achterlaten wanneer u inkomende oproepen niet beantwoordt. De map met voicemail openen om voicemailberichten te beluisteren:

- Selecteer in de menustand Toetsenbord en houd 1 aangeraakt.
- 2 Volg de aanwijzingen van de voicemailserver.

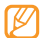

U moet het nummer van de voicemailserver opslaan voordat u naar de server gaat. Informeer bij uw provider naar het nummer.

## > Standaardberichten gebruiken

Hier leest u hoe u standaard SMS- en MMS-berichten maakt en gebruikt om snel en gemakkelijk nieuwe berichten op te stellen.

#### Een standaard SMS-bericht maken

- 1 Selecteer in de menustand Berichten.
- 2 Selecteer  $\longrightarrow$  Mijn mappen  $\rightarrow$  Standaardberichten  $\rightarrow$  Nieuw.
- 3 Geef een tekst in en selecteer Opslaan.

Wanneer u nu een SMS-, MMS- of e-mailbericht opstelt, kunt u een standaardbericht in het tekstveld invoegen met behulp van de optie voor invoegen.

#### Een standaard MMS-bericht maken

- *I* Selecteer in de menustand **Berichten**.
- $2 \quad \text{Selecteer} \longrightarrow \text{Mijn mappen} \rightarrow \text{MMS-kaarten} \rightarrow \text{Nieuw}.$

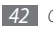

3 Maak een MMS-bericht met onderwerp en gewenste bijlagen om als standaardbericht te gebruiken. ► blz. 40

#### 4 Selecteer Opslaan.

U kunt nu een nieuw MMS-bericht maken op basis van een standaard MMS-bericht. Tik in de lijst met MMS-kaarten op een standaardbericht en houd uw vinger erop. Selecteer vervolgens Verzenden. Uw standaardbericht wordt geopend als een nieuw MMS-bericht.

## > Een map maken om berichten te beheren

Hier leest u hoe u mappen maakt om uw berichten in overeenstemming met uw voorkeuren en behoeften te beheren.

- I Selecteer in de menustand Berichten.
- 2 Selecteer  $\frown \rightarrow$  Mijn mappen  $\rightarrow$  Nieuw.
- 3 Geef een nieuwe mapnaam in en selecteer Gereed.

Nu kunt u uw belangrijke berichten vanuit het Postvak IN of de map Verzonden naar een andere map verplaatsen, zodat u de berichten gemakkelijker kunt beheren en kunt verhinderen dat ze per ongeluk worden verwijderd.

## > Een SOS-bericht verzenden

In geval van nood kunt u hulp inroepen door een SOS-bericht naar vooraf ingestelde ontvangers te verzenden.

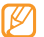

- Of deze optie daadwerkelijk beschikbaar is, is afhankelijk van uw regio of serviceprovider.
- Selecteer in de menustand Berichten.
- 2 Selecteer  $\rightarrow$  Instellingen  $\rightarrow$  SOS-berichten  $\rightarrow$  Verzendopties.
- 3 Selecteer SOS wordt verzonden om de functie voor het verzenden van SOS-berichten te activeren.
- 4 Selecteer **Ontvangers** om de lijst met ontvangers te openen.
- 5 Geef een telefoonnummer in en selecteer OK. Ga naar stap 9. Als u een nummer in uw contactenlijst wilt selecteren, selecteert u Recent, Contacten of Groepen om de contactenlijst te openen en gaat u naar de volgende stap.
- 6 Selecteer contacten en selecteer Voeg toe.
- 7 Selecteer een telefoonnummer (indien nodig).

- $\delta$  Selecteer **OK** wanneer u de ontvangers hebt ingesteld.
- 9 Selecteer Herhalen, geef op hoe vaak het SOS-bericht moet worden verzonden en selecteer Instellen.

10 Selecteer Instellen  $\rightarrow$  Ja.

Als u een SOS-bericht wilt verzenden, moeten het touchscreen en de toetsen vergrendeld zijn. Druk vier keer op de volumetoets.

# E-mail

Leer hoe u e-mailberichten via uw privé- of zakelijke account kunt verzenden en bekijken.

## > Een e-mailaccount en -profiel instellen

U kunt uw eigen privé-e-mailaccounts toevoegen in aanvulling op de e-mailaccount die vooraf door de serviceprovider is gedefinieerd. U kunt ook uw eigen verbindingsprofiel voor het gebruik van e-mailservices toevoegen.

#### Een e-mailaccount instellen

#### *I* Selecteer in de menustand **E-mail** $\rightarrow$ **Overige**.

Als u een account voor een specifieke e-mailservice wilt opzetten, selecteert u de servicenaam.

2 Pas de instellingen voor de account in de volgende schermen aan:

| Optie          | Functie                                                                                                    |
|----------------|----------------------------------------------------------------------------------------------------|
| Accountnaam    | Hier geeft u een naam voor de<br>account in. Deze optie is alleen<br>beschikbaar bij het instellen van een<br>nieuwe e-mailaccount. |
| E-mailadres    | Hier geeft u uw e-mailadres in.                                                                                                    |
| Gebruikersnaam | Hier geeft u uw gebruikersnaam voor<br>de account in.                                                                               |
| Wachtwoord     | Hier geeft u uw wachtwoord voor de<br>account in.                                                                                   |
| SMTP server    | Hier geeft u het adres voor de SMTP-<br>server in (voor uitgaande berichten).                                                       |

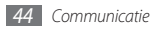

| Optie                        | Functie                                                                                   |
|------------------------------|-------------------------------------------------------------------------------------------|
| SMTP poort                   | Hier geeft u het poortnummer van de<br>SMTP-server in.                                    |
| Veilige<br>verbinding        | Hier selecteert u een<br>beveiligingsprotocol voor de SMTP-<br>server.                    |
| Type<br>inkomende<br>server  | Hier selecteert u het type server<br>voor inkomende berichten (POP3 of<br>IMAP4).         |
| POP3-server/<br>IMAP4-server | Hier geeft u het adres van de server voor inkomende berichten in.                         |
| POP3-poort/<br>IMAP4-poort   | Hier geeft u het poortnummer van de<br>server voor inkomende berichten in.                |
| Veilige<br>verbinding        | Hier selecteert u een<br>beveiligingsprotocol voor de server<br>voor inkomende berichten. |

#### Een e-mailprofiel selecteren

- I Selecteer in de menustand **E-mail** → **Instellingen** → **E-mailprofielen**.
- 2 Selecteer een profiel en selecteer Instellen.

## > Een e-mailbericht verzenden

Selecteer in de menustand  $\textbf{E-mail} \rightarrow \text{een account} \rightarrow \textbf{Opstellen}.$ 

U kunt **Account-lijst** selecteren om andere accounts weer te geven.

#### Selecteer Contacten.

U kunt een e-mailadres handmatig ingeven of er een in de lijsten of groepen selecteren door een andere optie te selecteren.

- *3* Selecteer het vak CC/BCC en voeg meer ontvangers toe.
- Selecteer het onderwerpveld en geef een onderwerp in.

- 5 Selecteer het tekstveld en geef de e-mailtekst in.
- 6 Selecteer → Items toevoegen en voeg een bestand toe.

U kunt een bestand in de bestandenlijst selecteren of een foto, video of geluidsfragment vastleggen.

7 Selecteer Verzenden om het bericht te verzenden.

## > Een e-mailbericht weergeven

- 1 Selecteer in de menustand **E-mail**  $\rightarrow$  een account.
- 2 Scroll naar het Postvak IN.
- 3 Selecteer  $\longrightarrow$  Download.
- 4 Selecteer een e-mail of een berichtkop.
- 5 Selecteer als u een berichtkop hebt geselecteerd → Ophalen om de tekst van het e-mailbericht te bekijken.

### > E-mails met de Exchange-server synchroniseren

Na configuratie van de synchronisatie-instellingen kunt u uw e-mails met de Exchange-server synchroniseren. De Exchangeserver configureren:

- I Selecteer in de menustand **E-mail** →  $\rightarrow$  **Instellingen** → **E-mailaccounts** → **Nieuw** → **Exchange ActiveSync**.
- $2\,$  Pas de instellingen voor de Exchange-server aan in de volgende schermen:

| Optie          | Functie                                                       |
|----------------|---------------------------------------------------------------|
| E-mailadres    | Hier geeft u uw e-mailadres voor de<br>Exchange-server in.    |
| Gebruikersnaam | Hier geeft u uw gebruikersnaam voor<br>de Exchange-server in. |
| Wachtwoord     | Hier geeft u uw wachtwoord voor de<br>Exchange-server in.     |
| Domein         | Hier geeft u het domein van uw<br>e-mailadres in.             |

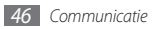

| Optie         | Functie                                                                                                    |
|---------------|----------------------------------------------------------------------------------------------------|
| URL server    | Hier geeft u de URL van de Exchange-<br>server in.                                                            |
| SSL gebruiken | Hier stelt u het gebruik van het SSL-<br>protocol (Secure Sockets Layer) in<br>voor een sterkere beveiliging. |

3 Nadat u de serverinstellingen hebt geconfigureerd, selecteert u de stip naast de gegevenstypen om te synchroniseren.

Voor de synchronisatie van e-mail en agenda-items kunt u een interval instellen.

E-mailberichten synchroniseren:

- 1 Selecteer in de menustand E-mail → de Exchangeserveraccount.
- 2 Selecteer  $\longrightarrow$  Download.

## IM

Leer chatten met familie en vrienden met een van de universele chatservices.

- Selecteer in de menustand IM.
- 2 Selecteer een chatservice.
- 3 Geef uw gebruikersnaam en wachtwoord in om u aan te melden.
- 4 Chat rechtstreeks met vrienden en familie.

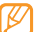

De beschikbare instant messengers kunnen per regio en serviceprovider verschillen.

# **Social Hub**

Leer gebruik te maken van Social Hub™, de geïntegreerde communicatietoepassing voor e-mail, berichten of SNS. Ga naar http://socialhub.samsungmobile.com voor meer informatie.

- Selecteer in de menustand Social Hub.
- 2 Bekijk en gebruik de zaken die via Social Hub beschikbaar worden gesteld.

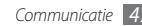

# Entertainment

## Camera

Hier wordt beschreven hoe u foto's en video's kunt maken en weergeven. U kunt foto's maken met een maximumresolutie van 2048 x 1536 pixels (3,2 megapixel) en video's met een maximumresolutie van 320 x 240 pixels. Foto's worden opgeslagen in jpg-indeling en video's in mp4-indeling.

## Een foto nemen

- I Druk in de standby-stand op de cameratoets om de camera in te schakelen.
- 2 Draai het toestel linksom naar de liggende stand.

- - Het camerascherm verschijnt alleen in de liggende stand.
  - De camera wordt automatisch uitgeschakeld wanneer u deze een bepaalde tijd niet gebruikt.
  - De geheugencapaciteit kan variëren naar gelang de opnameomstandigheden of de scène die wordt opgenomen.
- 3 Richt de lens op het onderwerp en pas de compositie eventueel aan.

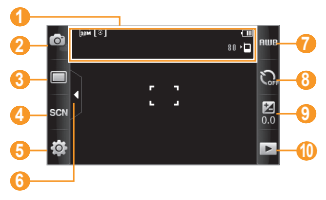

| Nummer | Functie                                                                                                    |
|--------|----------------------------------------------------------------------------------------------------|
| 0      | Controleer de camerastatus en -instellingen.<br>• 📾 : Resolutie<br>• 🕲 : Type lichtmeting<br>• > : Standaardopslaglocatie<br>• 🕦 : Aantal resterende foto's (afhankelijk<br>van beschikbare geheugen) |
| 2      | Overschakelen naar de camcorder.                                                                                                    |
| 3      | De opnamestand wijzigen.                                                                                                    |
| 4      | De scènestand wijzigen.                                                                                                    |
| 6      | De camera-instellingen wijzigen.                                                                                                    |
| 6      | De pictogrammen in de zoeker verbergen of weergeven.                                                                                                    |
| 7      | De kleurbalans aanpassen aan de<br>lichtomstandigheden.                                                                                                    |
| 8      | De vertraging voordat er een foto wordt gemaakt instellen.                                                                                                    |

| Num | nmer | Functie                                                                     |
|-----|------|-----------------------------------------------------------------------------|
|     | •    | Helderheid aanpassen; selecteer + voor een<br>toename of – voor een afname. |
| 1   | 0    | De laatstgemaakte foto of video weergeven.                                  |

- 4 Druk op de volumetoets om in of uit te zoomen.
- 5 Druk op de cameratoets om een foto te maken. De foto wordt automatisch opgeslagen.

Nadat u een of meer foto's hebt gemaakt, kunt u 🕨 selecteren om ze te bekijken.

- Als u meer foto's wilt zien, scrollt u naar links of rechts of kantelt u het apparaat naar links of rechts.
- Als u wilt inzoomen, plaatst u twee vingers op het scherm en beweegt u ze uit elkaar (beweeg uw vingers naar elkaar toe om uit te zoomen). Als u de zoomstand wilt verlaten, selecteert u Ware gr.
- Een diavoorstelling met foto's en video's start u door te selecteren. U stopt de diavoorstelling door op het scherm te tikken.

- Gegevens van een foto geeft u weer door *i* te selecteren.
- \* Selecteer Wissen  $\rightarrow$  Ja om een foto te verwijderen.
- Als u extra opties wilt gebruiken, selecteert u •••• en een van de volgende opties:
  - Verzenden via: hiermee verzendt u de foto via een MMSbericht, e-mail of de Bluetooth-voorziening naar anderen.
  - **Uploaden**: hiermee plaatst u de foto op een onlinecommunity of blog.
  - **Instellen als**: hiermee stelt u de foto in als achtergrond of als beller-id voor een contact.
  - Wijzigen: hiermee kunt u de foto bewerken.
  - **Afdrukken via**: u kunt de foto via een USB-aansluiting of de Bluetooth-voorziening afdrukken.

#### Foto's maken met de voorkeuzes voor verschillende scènes

De camera bevat vooraf ingestelde instellingen voor diverse scènes. Zo kunt u eenvoudig de stand kiezen die bij de opnameomstandigheden en het onderwerp past. Als u bijvoorbeeld 's nachts foto's wilt maken, selecteert u de nachtmodus, omdat daarbij een lange belichting wordt gebruikt.

- Druk in de standby-stand op de cameratoets om de camera in te schakelen.
- $2\,$  Draai het toestel linksom naar de liggende stand.
- 3 Selecteer  $\mathfrak{SCN} \rightarrow \mathrm{een}$  scène  $\rightarrow \mathrm{Im}$
- 4 Breng eventueel wijzigingen aan.
- 5 Druk op de cameratoets om een foto te maken.

## > Een foto nemen in de Smile shot-stand

De camera kan gezichten herkennen en u helpen foto's van lachende mensen te nemen.

- 7 Druk in de standby-stand op de cameratoets om de camera in te schakelen.
- 2 Draai het toestel linksom naar de liggende stand.
- 3 Selecteer  $\square \rightarrow$  Smile shot.
- 4 Breng eventueel wijzigingen aan.

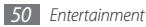

- 5 Druk op de cameratoets.
- 6 Richt de cameralens op het onderwerp. Het toestel detecteert automatisch mensen in beeld en detecteert hun lach. Wanneer het onderwerp lacht, maakt het toestel automatisch een foto.

## > Een reeks foto's achter elkaar maken

U kunt gemakkelijk een reeks foto's van bewegende onderwerpen maken. Dit is handig bij het fotograferen van kinderen die spelen of aan een sportevenement deelnemen.

- I Druk in de standby-stand op de cameratoets om de camera in te schakelen.
- 2 Draai het toestel linksom naar de liggende stand.
- 3 Selecteer  $\square \rightarrow$  Doorlopend.
- 4 Breng eventueel wijzigingen aan.
- 5 Houd de cameratoets ingedrukt. Er worden achter elkaar foto's genomen totdat u de cameratoets loslaat.

## > Een panoramafoto maken

Met de fotostand Panorama kunt u brede panoramafoto's maken. Dit is handig voor het fotograferen van landschappen.

- Druk in de standby-stand op de cameratoets om de camera in te schakelen.
- 2 Draai het toestel linksom naar de liggende stand.
- Selecteer  $\square \rightarrow$  **Panorama**.
- 4 Selecteer een richting.
- 5 Breng eventueel wijzigingen aan.
- 5 Druk op de cameratoets om de eerste foto te maken.
- Beweeg het toestel langzaam in de gekozen richting totdat het groene kader precies in de zoeker staat.

Zodra het groene kader in de zoeker staat, wordt automatisch de volgende foto genomen.

- $\delta$  Herhaal stap 7 om de panoramafoto te voltooien.
- 9 Selecteer 🗑 om de panoramafoto op te slaan.

## › Een mozaïekfoto maken

U kunt meerdere foto's nemen en deze automatisch tot een mozaïek combineren.

- Druk in de standby-stand op de cameratoets om de camera in te schakelen.
- 2 Draai het toestel linksom naar de liggende stand.
- 3 Selecteer  $\square \rightarrow Mozaïek$ .
- 4 Selecteer een afbeeldingslay-out en druk op de cameratoets.
- 5 Breng eventueel wijzigingen aan.
- $6\;$  Druk op de cameratoets om voor elk segment een foto te maken.

## > Een foto met een decoratief kader maken

- I Druk in de standby-stand op de cameratoets om de camera in te schakelen.
- 2 Draai het toestel linksom naar de liggende stand.
- 3 Selecteer  $\square \rightarrow$  Kader.

- 4 Selecteer een kader en druk op de cameratoets.
- 5 Breng eventueel wijzigingen aan.
- 6 Druk op de cameratoets om de foto te nemen en automatisch het decoratieve kader toe te voegen.

## > Camera-instellingen aanpassen

Voordat u een foto maakt, kunt u  $\{ \underline{0} \} \rightarrow [ \underline{0} ]$  selecteren om de volgende opties weer te geven:

| Optie            | Functie                                                                        |
|------------------|--------------------------------------------------------------------------------|
| Resolutie        | Hiermee wijzigt u de resolutie.                                                |
| Effecten         | Hiermee past u een speciaal effect toe,<br>zoals sepia, negatief of zwart-wit. |
| Belichtingsmeter | Hiermee selecteert u een type lichtmeting.                                     |
| Beeldkwaliteit   | Hiermee stelt u het kwaliteitsniveau voor<br>uw foto's in.                     |

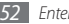

Voordat u een foto maakt, kunt u  $\{\widetilde{Q}\} \to \{0\}$  selecteren om de volgende instellingen weer te geven:

| Instelling         | Functie                                                                                                    |
|--------------------|----------------------------------------------------------------------------------------------------|
| Richtlijnen        | Hiermee geeft u de kaderlijnen op het voorbeeldscherm weer.                                                                                                    |
| Overzicht          | Hiermee stelt u in dat de gemaakte foto wordt weergegeven.                                                                                                    |
|                    | Hiermee laat u locatie-informatie bij de<br>foto's opnemen.                                                                                                    |
| GPS-<br>verbinding | <ul> <li>Voor een goede GPS-ontvangst<br/>kunt u beter geen foto's nemen<br/>in locaties waar het signaal<br/>wordt geblokkeerd, zoals tussen<br/>gebouwen of in laaggelegen<br/>gebieden, of in slechte<br/>weersomstandigheden.</li> <li>U kunt ook de instellingen voor de<br/>GPS-verbinding aanpassen om de</li> </ul> |

| Instelling               | Functie                                                                |
|--------------------------|------------------------------------------------------------------------|
| Geluid sluiter           | Hiermee laat de camera bij het maken van<br>een foto een geluid horen. |
| Opslag                   | Hier selecteert u een geheugenlocatie voor<br>gemaakte foto's.         |
| Instellingen<br>resetten | Hiermee kunt u de menu's en opname-<br>instellingen resetten.          |

### > Een video maken

- I Druk in de standby-stand op de cameratoets om de camera in te schakelen.
- 2 Draai het toestel linksom naar de liggende stand.
- 3 Selecteer 🙆 om over te schakelen naar de camcorder.
- 4 Richt de lens op het onderwerp en pas de compositie eventueel aan.

| 0                 |            |                          |
|-------------------|------------|--------------------------|
| <mark>0</mark> —  | 246<br>246 | 00:15:01 · <b>D</b> Ame6 |
| <mark>63</mark> — |            | ಿ. 🕘                     |
| SCN               |            | <mark>⊠</mark> 3         |
| <mark>(}</mark> ⊅ |            | <b>₽<mark>-0</mark></b>  |
| 6                 |            |                          |

| Nummer | Functie                                            |
|--------|----------------------------------------------------|
| 0      | Controleer de camcorderstatus en<br>-instellingen. |
| 2      | Overschakelen naar de camera.                      |

| Nummer | Functie                                                                                         |
|--------|-------------------------------------------------------------------------------------------------|
| 3      | De opnamestand wijzigen (voor het<br>bijvoegen van een MMS-bericht of voor<br>normaal opslaan). |
| 4      | De camcorderinstellingen wijzigen.                                                              |
| 6      | De pictogrammen in de zoeker verbergen of<br>weergeven.                                         |
| 6      | De kleurbalans aanpassen aan de<br>lichtomstandigheden.                                         |
| 0      | De vertraging voordat de video-opname<br>wordt begonnen instellen.                              |
| 8      | Helderheid aanpassen; selecteer + voor een<br>toename of – voor een afname.                     |
| 9      | De laatstgemaakte foto of video weergeven.                                                      |

 $\,\,5\,\,$  Druk op de volumetoets om in of uit te zoomen.

- 6 Druk op de cameratoets om het opnemen te starten.
- 7 Selecteer **o** of druk op de cameratoets om het opnemen te stoppen.

De video-opname wordt automatisch opgeslagen.

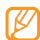

Bepaalde geheugenkaarten hebben een te trage verwerkingssnelheid om het opnemen van video's mogelijk te maken.

Nadat u een of meer video's hebt gemaakt, kunt u 🕨 selecteren om ze te bekijken.

- Als u meer video's wilt zien, scrollt u naar links of rechts of kantelt u het apparaat naar links of rechts.
- Selecteer in het midden van het scherm om de video af te spelen.
- Een diavoorstelling met foto's en video's start u door te selecteren. U stopt de diavoorstelling door op het scherm te tikken.
- Gegevens van een video geeft u weer door 🚺 te selecteren.

- Selecteer  $\textbf{Wissen} \rightarrow \textbf{Ja}$  om een video te verwijderen.
- Als u extra opties wilt gebruiken, selecteert u •••• en vervolgens een van de volgende opties:
  - **Verzenden via**: De video via een MMS-bericht, e-mail of de Bluetooth-voorziening naar anderen verzenden.
  - **Uploaden**: De video op een onlinecommunity of blog plaatsen.

## > Camcorderinstellingen aanpassen

Voordat u een video maakt, kunt u  $\{2,3\} \rightarrow [6]$  selecteren om de volgende opties weer te geven:

| Optie          | Functie                                                                     |
|----------------|-----------------------------------------------------------------------------|
| Resolutie      | Hiermee wijzigt u de resolutie.                                             |
| Effecten       | Hiermee past u een speciaal effect toe, zoals sepia, negatief of zwart-wit. |
| Videokwaliteit | Hiermee stelt u het kwaliteitsniveau voor<br>uw video's in.                 |

Voordat u een video maakt, kunt u  $\{\widehat{\mathcal{G}}\} \to \bigoplus^{n}$  selecteren voor de volgende instellingen:

| Instelling               | Functie                                                                  |
|--------------------------|--------------------------------------------------------------------------|
| Richtlijnen              | Hiermee geeft u de kaderlijnen op het<br>voorbeeldscherm weer.           |
| Geluidsopname            | Hiermee schakelt u het geluid in of uit.                                 |
| Opslag                   | Hiermee selecteert u een<br>geheugenlocatie voor de gemaakte<br>video's. |
| Instellingen<br>resetten | Hiermee kunt u de menu's en opname-<br>instellingen resetten.            |

## Videospeler

U kunt de videospeler gebruiken om diverse soorten video's af te spelen. De videospeler ondersteunt de volgende bestandsindelingen: mp4, 3gp.

## > Een video afspelen

Selecteer in de menustand **Videospeler**.

- 2 Selecteer een video om af te spelen.
- *3* Regel het afspelen met de volgende toetsen:

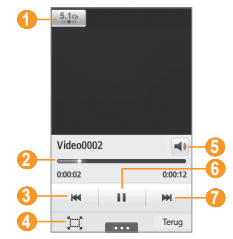

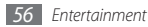

| Nummer | Functie                                                                                              |
|--------|----------------------------------------------------------------------------------------------------|
| 0      | Hiermee schakelt u het 5.1-kanaals<br>surroundsound-systeem in als er een<br>headset is aangesloten. |
| 2      | Versleep de balk om naar een bepaald punt<br>in het bestand te gaan.                                 |
| 3      | Achteruit in een bestand.                                                                            |
| 4      | Hiermee verandert u de verhoudingen van<br>het videoscherm.                                          |
| 6      | Het volume aanpassen.                                                                                |
| 6      | Afspelen onderbreken; selecteer > om door<br>te gaan met afspelen.                                   |
| 0      | Vooruit in een bestand.                                                                              |

#### > Instellingen van de videospeler aanpassen

Selecteer tijdens het afspelen van een video **••••** voor toegang tot de volgende instellingen:

| Optie                | Functie                                                                                        |
|----------------------|------------------------------------------------------------------------------------------------|
| Helderheid           | De helderheid van de video aanpassen.                                                          |
| Mozaïek zoeken       | De video opdelen in segmenten zodat<br>u op elk segment andere instellingen<br>kunt toepassen. |
| Verzenden via        | De video via een MMS-bericht, e-mail of<br>de Bluetooth-voorziening naar anderen<br>verzenden. |
| Uploaden naar<br>web | De video op een onlinecommunity of<br>blog plaatsen.                                           |
| Details              | Gegevens van de video bekijken.                                                                |

## Muziek

Hier leest u hoe u met de MP3-speler uw favoriete muziek kunt beluisteren terwijl u onderweg bent. De MP3-speler ondersteunt de volgende bestandsindelingen: mp3, aac, wma, 3gp en m4a.

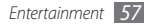

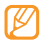

- Afhankelijk van de software in uw telefoon worden bepaalde bestandsindelingen niet ondersteund.
- Als een bestand groter is dan het beschikbare geheugen, kan er een fout optreden bij het openen van het bestand.

## > Muziekbestanden op het toestel zetten

Voeg eerst op een van de volgende manieren bestanden aan het toestel of de geheugenkaart toe:

- Draadloos downloaden van internet. ► blz. 71
- Downloaden vanaf een computer met het optionele Samsung Kies. ► blz. 85
- Ontvangen via Bluetooth. ► blz. 80
- Kopiëren naar een geheugenkaart. ► blz. 86
- Synchroniseren met Windows Media Player 11. ► blz. 85

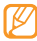

Samsung is niet verantwoordelijk voor het gebruik van standaardmuziekbestanden op uw toestel.

## > Muziekbestanden afspelen

Ga als volgt te werk nadat er muziekbestanden naar het interne geheugen of een geheugenkaart zijn overgebracht:

- Selecteer in de menustand Muziek.
- 2 Scroll naar links of naar rechts naar een muziekcategorie.
- 3 Selecteer een muziekbestand.
- 4 Regel het afspelen met de volgende toetsen:

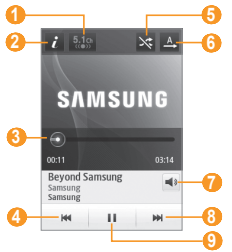

| Nummer     | Functie                                                                                              |
|------------|----------------------------------------------------------------------------------------------------|
| 0          | Hiermee schakelt u het 5.1-kanaals<br>surroundsound-systeem in als er een<br>headset is aangesloten. |
| 2          | Hiermee bekijkt u gegevens van het<br>muziekbestand.                                                 |
| <b>3</b> 1 | Versleep de balk om naar een bepaald punt<br>in het bestand te gaan.                                 |
| 4          | Achteruit springen; terugspoelen binnen een bestand (ingedrukt houden).                              |
| 5          | De shufflestand inschakelen.                                                                         |
| 6          | De herhaalstand wijzigen (uit, een bestand herhalen of alle bestanden herhalen).                     |
| 7          | Het volume aanpassen.                                                                                |
| 8          | Vooruit springen; vooruitspoelen binnen een bestand (ingedrukt houden).                              |
| 9          | Afspelen onderbreken; selecteer > om door<br>te gaan met afspelen.                                   |

- 1. Deze symbolen worden weergegeven wanneer u op het spelerscherm tikt.
  - SRS CS Headphone<sup>™</sup> biedt 5.1-surroundgeluid bij het afspelen van meerkanaalsmedia zoals dvd-films via een standaardhoofdtelefoon of standaardoordopjes.
  - WOW HD<sup>™</sup> zorgt voor een aanzienlijke kwaliteitsverbetering van afgespeelde audio. Het biedt een dynamische 3D-beleving met een diepe, volle bas en heldere hoge frequenties voor een zuivere geluidsweergave.

## > Een afspeellijst maken

- Selecteer in de menustand Muziek.
- Selecteer Afspl. lijsten  $\rightarrow$   $\frown$   $\rightarrow$  Nieuw.
- Geef een titel voor de nieuwe afspeellijst in en selecteer Gereed.
- 4 Selecteer de gemaakte afspeellijst.
- 5 Selecteer **Toev.**
- 5 Selecteer de gewenste bestanden en selecteer **Toev.**

## > Een nummer aan de snellijst toevoegen

- Selecteer tijdens het afspelen Toev. Quick list om uw favoriete nummers aan de snellijst toe te voegen.
- 2 Om andere nummers in de lijst weer te geven, selecteert u Naar Quick list.

## > Instellingen van de MP3-speler aanpassen

Selecteer in de menustand Muziek.

- 2 Selecteer  $\longrightarrow$  Instellingen.
- 3 Pas de volgende instellingen van de MP3-speler aan uw wensen aan:

| Optie     | Functie                                |
|-----------|----------------------------------------|
| Equalizer | Selecteer een standaardtype equalizer. |
| Effect    | Selecteer een geluidseffect.           |

| Optie   |       | Functie                                                                                 |
|---------|-------|-----------------------------------------------------------------------------------------|
| Muziel  | kmenu | Selecteer muziekcategorieën voor<br>weergave in het scherm van de<br>muziekbibliotheek. |
| Visuali | satie | Selecteer een animatie voor weergave<br>tijdens het afspelen.                           |

## > Informatie over muziek zoeken

Hier wordt beschreven hoe u een onlinemuziekservice gebruikt om informatie over een nummer op te halen.

- Niet alle serviceproviders bieden deze service.
- Mogelijk bevat de database niet voor alle nummers informatie.
- Selecteer in de menustand Muziek  $\rightarrow$   $\frown$  Muziek herkennen.
- 2 Selecteer som om een deel van een nummer op te nemen. Na 10 seconden stop de opname automatisch.
- $\mathcal{J}$  Volg de instructies op het scherm om informatie over de muziek op te halen van de server.

- Muziekinformatie aan de voorkeurslijst toevoegen
- Selecteer in de lijst met muziekherkenningsresultaten of soortgelijke muziekbestanden Toevoegen aan voorkeurslijst om het muziekbestand op te slaan in de voorkeurslijst.
- 2 Als u andere nummers in de voorkeurslijst wilt bekijken, selecteert u Muziek → •••• → Voorkeurslijst.

## **FM-radio**

U kunt luisteren naar muziek en nieuws op de FM-radio. Als u naar FM-radio wilt luisteren, moet u de meegeleverde headset, die dienst doet als antenne, op de telefoon aansluiten.

## Naar de FM-radio luisteren

- 1 Sluit de meegeleverde headset op het toestel aan.
- 2 Selecteer in de menustand FM-radio.

3 Selecteer Ja om het automatisch afstemmen te starten. De FM-radio zoekt zenders en de beschikbare stations worden in het toestel opgeslagen.

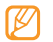

- De eerste keer dat u de FM-radio inschakelt, wordt u gevraagd om automatisch naar stations te zoeken.
- 4 U bedient de FM-radio met de volgende toetsen:

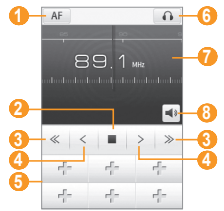

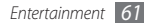

| Nummer | Functie                                                                                                    |
|--------|----------------------------------------------------------------------------------------------------|
| 0      | De FM-radio zodanig instellen dat<br>automatisch opnieuw op stations wordt<br>afgestemd als het radiosignaal zwak is. |
| 2      | De FM radio uitschakelen. Selecteer ▶ om de<br>FM-radio weer aan te zetten.                                           |
| 3      | Zoeken naar een beschikbaar radiostation.                                                                             |
| 4      | De frequentie met 0,1 MHz aanpassen.                                                                                  |
| 5      | Het huidige radiostation aan de lijst met favorieten toevoegen.                                                       |
| 6      | De geluidsuitvoer omschakelen (naar de headset of de luidspreker van het toestel).                                    |
| 0      | De frequentie aanpassen door naar links<br>of rechts te scrollen op de schaalbalk.                                    |
| 8      | Het volume aanpassen.                                                                                                 |

| > | Nummers van de FM-radio opnemen                                                                                                    |
|---|----------------------------------------------------------------------------------------------------|
| 1 | Sluit de meegeleverde headset op het toestel aan.                                                                                                    |
| 2 | Selecteer in de menustand FM-radio.                                                                                                    |
| 3 | Selecteer ▶ om de FM-radio aan te zetten.                                                                                                    |
| 4 | Scroll naar het gewenste radiostation.                                                                                                    |
| 5 | Selecteer $\frown \rightarrow \mathbf{Opnemen}$ om de opname te starten.                                                                                                    |
| 6 | Selecteer <b>Opslaan</b> wanneer u klaar bent met opnemen.<br>Het opgenomen bestand wordt in <b>Geluiden</b> opgeslagen<br>(selecteer in de menustand <b>Mijn bestanden</b> → <b>Geluiden</b> ).                                       |
|   | Als u een opgenomen bestand wilt beluisteren, selecteert u $\frown \bigcirc \bigcirc \bigcirc \bigcirc \bigcirc \bigcirc \bigcirc \bigcirc \bigcirc \bigcirc \bigcirc \bigcirc \bigcirc \bigcirc \bigcirc \bigcirc \bigcirc \bigcirc $ |
| > | Radiostations automatisch opslaan                                                                                                    |
| 1 | Sluit de meegeleverde headset op het toestel aan.                                                                                                    |
| 2 | Selecteer in de menustand FM-radio.                                                                                                    |
| 3 | Selecteer  → Scannen.                                                                                                    |
| 4 | Selecteer ter bevestiging <b>Ja</b> (indien nodig).                                                                                                    |
|   | De FM-radio zoekt zenders en de beschikbare stations<br>worden in het toestel opgeslagen.                                                                                                    |

# > Een radiostation aan de favorietenlijst toevoegen

- 1 Sluit de meegeleverde headset op het toestel aan.
- 2 Selecteer in de menustand FM-radio.
- *3* Selecteer ▶ om de FM-radio aan te zetten.
- 4 Scroll naar het gewenste radiostation.
- 5 Selecteer 👘 om het aan de favorietenlijst toe te voegen.

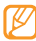

- Als u een favoriet station wilt verwijderen of een andere naam wilt geven, houdt u het aangeraakt.
- Instellingen van de FM-radio aanpassen
- *I* Selecteer in de menustand **FM-radio**.
- 2 Selecteer  $\longrightarrow$  Instellingen.
- *3* Pas de volgende instellingen van de FM-radio aan uw wensen aan:

| Optie                            | Functie                                                                                                    |
|----------------------------------|----------------------------------------------------------------------------------------------------|
| Alternatieve<br>frequentie       | Hiermee kunt u instellen of de<br>FM-radio bij een zwak signaal<br>automatisch opnieuw wordt<br>afgestemd. |
| FM-radio<br>automatisch uit      | Instellen dat de FM-radio na een<br>opgegeven tijdsduur automatisch<br>wordt uitgeschakeld.                |
| Locatie vastleggen               | Een geheugenlocatie voor het<br>opslaan van FM-radioclips instellen.                                       |
| Standaardnaam<br>opnamebestanden | Een standaardvoorvoegsel voor<br>FM-radioclips instellen.                                                  |

## Games

Leer games en toepassingen gebruiken op basis van de bekroonde Java-technologie.

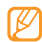

Afhankelijk van de software op het toestel wordt het downloaden van Java-games of -toepassingen mogelijk niet ondersteund.

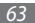

## Games en toepassingen downloaden

 $I \hspace{0.1in}$  Selecteer in de menustand  $\textbf{Games} \rightarrow \textbf{Meer games}$  (indien nodig).

Er wordt verbinding gemaakt met de door uw provider vooraf ingestelde website.

 $2\;$  Zoek een game of toepassing en download deze naar het toestel.

## > Games spelen of toepassingen starten

- 1 Selecteer in de menustand Games.
- Selecteer een game of toepassing in de lijst en volg de instructies op het scherm.

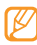

- Welke games of toepassingen beschikbaar zijn, is afhankelijk van uw regio of serviceprovider.
- De bediening en opties voor games en toepassingen kunnen verschillen.
- Selecteer **Wisbeve...** om te voorkomen dat uw games en toepassingen per ongeluk worden verwijderd.

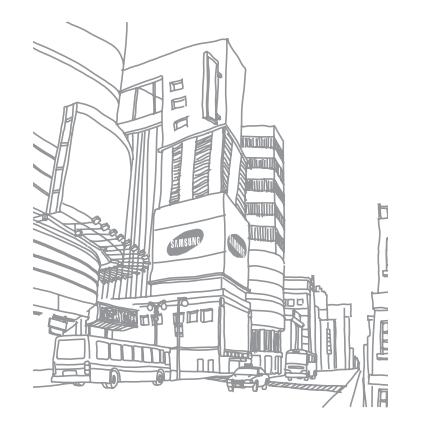

# Persoonlijke gegevens

## Contacten

Hier wordt beschreven hoe u een lijst met uw zakelijke of privécontacten kunt maken en beheren. U kunt de lijst opslaan in het telefoongeheugen of op een simkaart. U kunt namen, mobiele telefoonnummers, privételefoonnummers, e-mailadressen, verjaardagen en andere gegevens voor uw contacten opslaan.

## Een contact toevoegen

- *]* Selecteer in de menustand **Contacten**  $\rightarrow$  **Nieuw**.
- 2 Geef de contactgegevens in.
- 3 Selecteer Gereed om het contact aan het geheugen toe te voegen.

U kunt ook een contact toevoegen via het belscherm.

- Selecteer in de menustand Toetsenbord en geef een telefoonnummer in.
- 2 Selecteer Voeg toe aan contacten  $\rightarrow$  Contact toevoegen.
- *3* Geef de contactgegevens in.
- 4 Selecteer **Gereed** om het contact aan het geheugen toe te voegen.

## Contacten zoeken

- 1 Selecteer in de menustand Contacten.
- 2 Selecteer Zoeken en geef de eerste letters van de gezochte naam in.
- $\beta$  Selecteer de naam van het contact in de contactenlijst.

Zodra u een contactpersoon hebt gevonden, kunt u:

- een SMS- of MMS-bericht sturen door x te selecteren
- bellen door op [-----] te drukken
- de contactgegevens bewerken door Wijzigen te selecteren

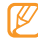

Houd de contactpersoon in de lijst geselecteerd voor aanvullende opties.

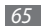

## > Een favoriet nummer instellen

- I Selecteer in de menustand Contacten  $\rightarrow$  Favorieten  $\rightarrow$  Toev.
- $2\,$  Schakel het selectievakje naast het contact in en selecteer  $\,$  Voeg toe.

Het contact wordt in de lijst met favoriete nummers opgeslagen.

U kunt het nummer aan uw lijst met favorieten toevoegen door een contact in **Contacten** te selecteren en vervolgens rate naam van het contact te selecteren.

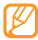

De favoriete nummers worden toegewezen aan de lijst met buddy's 😰 op de widgetwerkbalk.

## > Een visitekaartje maken

- [ Selecteer in de menustand Contacten → → Mijn profiel.
- 2 Geef uw persoonlijke gegevens in.
- 3 Selecteer Gereed.
  - U kunt uw visitekaartje verzenden door het aan een e-mailbericht toe te voegen of door het via de Bluetoothvoorziening over te brengen.

## Contactgegevens ophalen uit uw socialenetwerkaccounts

U kunt de lijst van community-websiteaccounts weergeven en een account selecteren om een contact van de website aan uw telefooncontacten toe te voegen.

# $[ Selecteer in de menustand Contacten \rightarrow \frown \rightarrow Vrienden ophalen. ]$

De lijst met de door u toegevoegde accounts verschijnt.

2 Selecteer een account.

## > Een contactgroep maken

Door contactgroepen te maken kunt u meerdere contacten beheren en berichten of e-mail naar een hele groep sturen. Maak eerst een groep.

- $\begin{array}{l} I & {\sf Selecteer} \text{ in de menustand } {\sf Contacten} \rightarrow {\sf Groepen} \rightarrow {\sf Nieuw}. \end{array} \end{array}$
- 2 Selecteer een geheugenlocatie om de groep op te slaan. Geef een naam in en selecteer een beltoon voor de groep (indien nodig).
- 3 Selecteer Opslaan.

## > Contacten kopiëren

- *I* Selecteer in de menustand **Contacten**  $\rightarrow$  **Contacten kopiëren**.
- $2\,$  Selecteer een kopieeroptie (van het toestel naar de simkaart of van de simkaart naar het toestel).
- 3 Selecteer contacten die u wilt kopiëren.
- 4 Selecteer Kopiëren wanneer u klaar bent met het selecteren van contacten.

# Agenda

Leer hoe u dagelijkse of maandelijkse agenda-items kunt maken en een alarm kunt instellen om u aan belangrijke agenda-items te herinneren.

## > Een agenda-item toevoegen

- Selecteer in de menustand Agenda.
- 2 Selecteer Nieuw.
- *3* Geef desgewenst de details van het item in.
- 4 Selecteer **Opslaan**.

## > Agenda-items bekijken

De weergave van de agenda wijzigen:

- Selecteer in de menustand Agenda.
- Selecteer een weergavemodus boven in de agenda.
- 3 Selecteer een item om de details te bekijken.

Agenda-items op een bepaalde datum bekijken:

- Selecteer in de menustand Agenda.
- 2 Selecteer een datum in de agenda.

In de maandweergave worden dagen met geplande items met een klein driehoekje aangegeven.

Als u naar een bepaalde dag wilt gaan door handmatig een datum in te voeren, selecteert u **Ga naar**, geeft u de datum in en selecteert u **Ga naar**.

- $\beta$  Selecteer een item om de details te bekijken.
- Ø
  - U kunt het item naar anderen sturen door → →
     Verzenden via → een optie te selecteren.
  - U kunt het item via Bluetooth afdrukken door → Afdrukken via Bluetooth te selecteren.
  - Na configuratie van de synchronisatie-instellingen kunt u uw agenda met een Exchange-server synchroniseren.
     blz. 46

## > Een alarm voor een agenda-item afzetten

Als u voor een agenda-item een alarm instelt, gaat het alarm op de opgegeven tijd af. Houd **Stop** aangeraakt om het alarm af te zetten.

## Taken

U kunt een virtuele takenlijst maken en een alarm instellen om u te herinneren aan een belangrijke taak, of de prioriteit instellen.

## 🕨 Een taak maken

- Selecteer in de menustand Taken.
- ? Selecteer Nieuw.
- 3 Geef de details van de taak in.
- 4 Selecteer Opslaan.

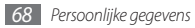

## Taken weergeven

- Selecteer in de menustand Taken.
- 2 Selecteer → Sorteren op en selecteer een categorie om de taken op te sorteren.
- 3 Selecteer een taak om de taakgegevens te bekijken.

Voor voltooide taken met een verlopen deadline kunt u de status op voltooid zetten door de taak te selecteren en het selectievakje op de bovenste regel in te schakelen.

- Ø
- U kunt de taak naar anderen sturen door → →
   Verzenden via → een optie te selecteren.
- U kunt de taak via Bluetooth afdrukken door → Afdrukken via Bluetooth te selecteren.
- Na configuratie van de synchronisatie-instellingen kunt u uw taken met een Exchange-server synchroniseren.
   blz. 46

## **Notities**

Hier wordt uitgelegd hoe u belangrijke informatie vastlegt, zodat u deze op een latere datum kunt opslaan en bekijken.

## > Een notitie maken

- Selecteer in de menustand Notities.
- 2 Selecteer Nieuw.
- 3 Geef de tekst voor de notitie in en selecteer **Terug**.
- 4 Selecteer een kleur om de achtergrondkleur te wijzigen.
- 5 Selecteer Opslaan.

## Notities weergeven

- Selecteer in de menustand Notities.
- 2 Selecteer een notitie om de detailgegevens te bekijken. Als u alle details van notities in de lijst wilt weergeven, selecteert u Maximal...

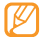

U kunt de notitie naar anderen sturen door  $\longrightarrow$ Verzenden via  $\rightarrow$  een optie te selecteren.

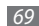

## Spr.rec.

Leer de spraakrecorder van het toestel gebruiken. U kunt spraakmemo's als beltoon of alarmtoon instellen.

## > Een spraakmemo opnemen

- I Selecteer in de menustand Spr.rec.
- 2 Selecteer 
  om de opname te starten.
- 3 Spreek uw boodschap in de microfoon in.
- 4 Selecteer of **Opslaan** wanneer u klaar bent. Uw memo wordt automatisch opgeslagen.
- 5 Herhaal stap 2-4 als u meer spraakmemo's wilt opnemen.

## > Een spraakmemo afspelen

- *I* Selecteer in de menustand Spr.rec.
- 2 Selecteer in de afspeellijst een spraakmemo.
- 3 Regel het afspelen met de volgende toetsen:

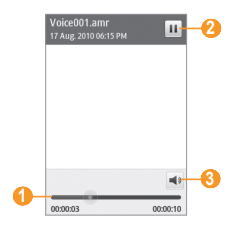

| Nummer | Functie                                                              |
|--------|----------------------------------------------------------------------|
| 1      | Versleep de balk om naar een bepaald punt<br>in het bestand te gaan. |
| 2      | Afspelen onderbreken; selecteer > om door<br>te gaan met afspelen.   |
| 3      | Het volume aanpassen.                                                |

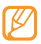

U kunt de spraakmemo naar anderen verzenden door erop te tikken en uw vinger erop te houden en vervolgens een verzendoptie te selecteren.

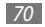

# Web

## Internet

Leer hoe u uw favoriete webpagina's kunt openen en opslaan.

- Ø
- Er worden mogelijk extra kosten in rekening gebracht voor het gebruik van internet en het downloaden van media. Vraag uw provider om meer informatie.
- Het webbrowsermenu kan afhankelijk van uw serviceprovider een andere naam hebben.
- Welke symbolen beschikbaar zijn, is afhankelijk van uw regio of serviceprovider.

## > Een internetprofiel instellen

U moet een verbindingsprofiel activeren om toegang te krijgen tot het netwerk en verbinding te maken met internet. U kunt uw eigen verbindingsprofiel toevoegen in aanvulling op profielen die vooraf door de serviceprovider zijn gedefinieerd. Selecteer in de menustand Instellingen  $\rightarrow$  Connectiviteit  $\rightarrow$  Netwerk  $\rightarrow$  Verbindingen  $\rightarrow$  Ja.

2 Selecteer Nieuw.

- Pas de netwerkinstellingen aan.
  - "Een MMS-profiel instellen" (blz. 39)
- 4 Selecteer in de menustand Internet  $\rightarrow \cdots \rightarrow$ Internetinstellingen  $\rightarrow$  Internetprofielen.
- 5 Selecteer een verbindingsprofiel  $\rightarrow$  **Instellen**.

## > Webpagina's bekijken

Selecteer in de menustand **Internet** om een opgegeven startpagina te starten.

Als u een specifieke webpagina wilt openen, selecteert u het URL-invoerveld, geeft u de URL (het webadres) in en selecteert u **Ga**.

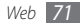

2 Navigeer door webpagina's met de volgende toetsen:

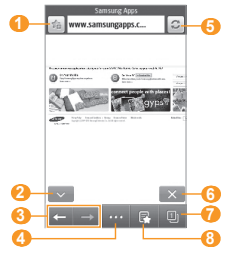

| - | _  | - |
|---|----|---|
| r | 77 | 7 |
|   | К. | / |
|   |    |   |
|   |    | _ |

Bovenstaand scherm kan per regio en serviceprovider variëren.

| Nummer | Functie                                                        |
|--------|----------------------------------------------------------------|
| 0      | De huidige webpagina aan de lijst met<br>favorieten toevoegen. |

| Nummer                | Functie                                                                                                    |
|-----------------------|----------------------------------------------------------------------------------------------------|
| <b>2</b> <sup>1</sup> | De weergavestand wijzigen.                                                                                              |
| 3                     | Achteruit of vooruit naar webpagina's in de browsergeschiedenis gaan.                                                   |
| 4                     | Een lijst met webbrowseropties openen.                                                                                  |
| 6                     | De huidige webpagina vernieuwen.                                                                                        |
| 6                     | De internetverbinding verbreken.                                                                                        |
| 0                     | Een webpagina openen in een nieuw<br>venster of schakelen tussen geopende<br>vensters.                                  |
| 8                     | Een lijst met opgeslagen favorieten,<br>veelbezochte pagina's en RSS-feeds en de<br>recente browsergeschiedenis openen. |

1. Deze symbolen worden weergegeven wanneer u op het scherm tikt.

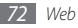
Tijdens het navigeren door webpagina's hebt u de volgende opties:

- Als u wilt inzoomen, plaatst u twee vingers op het scherm en beweegt u ze uit elkaar (beweeg uw vingers naar elkaar toe om uit te zoomen).
- Als u wilt in- of uitzoomen, tikt u tweemaal op het scherm.
- Als u een woord wilt vertalen, tikt u op het woord, houdt u uw vinger erop en selecteert u vervolgens **Vertalen**.

### > Webpagina's als favoriet opslaan

U kunt webpagina's die u vaak bezoekt, als favorieten instellen, zodat u deze pagina's later snel kunt terugvinden. Selecteer tijdens het surfen to de huidige webpagina aan uw favorieten toe te voegen.

Als u het webadres van de webpagina kent, kunt u deze handmatig als favoriet toevoegen. Een favoriet toevoegen:

- 1 Selecteer in de menustand Internet → G
- 2 Selecteer Toev.
- *3* Geef een paginatitel en een webadres (URL) in.
- 4 Selecteer Opslaan.

### > Browserinstellingen aanpassen

- $\begin{array}{ll} \hline \\ \end{array} Selecteer in de menustand Internet \rightarrow \cdots \rightarrow \\ Internetinstellingen. \end{array}$
- 2 U kunt de volgende browserinstellingen aanpassen:

| Optie                                | Functie                                                                      |
|--------------------------------------|------------------------------------------------------------------------------|
| Startpagina                          | Geef het adres in van een website die<br>u als startpagina wilt gebruiken.   |
| Weergavevorm                         | Selecteer de modus voor normale<br>weergave of weergave op<br>schermgrootte. |
| Wachtwoord<br>automatisch<br>opslaan | Uw wachtwoord automatisch laten opslaan.                                     |
| Internetprofielen                    | Een verbindingsprofiel selecteren<br>voor gebruik bij webverbindingen.       |
| Cookie-opties                        | Hier stelt u in of er cookies worden opgeslagen.                             |

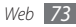

| Optie                                                                   | Functie                                                                                                    |                 | Optie                                                                                                  | Functie                                                                                                    |
|-------------------------------------------------------------------------|----------------------------------------------------------------------------------------------------|-----------------|----------------------------------------------------------------------------------------------------|----------------------------------------------------------------------------------------------------|
| RSS bijwerken                                                           | Instellen of RSS-feeds waarop u<br>bent geabonneerd, automatisch<br>om de zoveel tijd worden<br>bijgewerkt. Wanneer de functie voor<br>automatisch bijwerken ingeschakeld<br>is, worden er meer gegevens<br>gedownload, zodat u mogelijk extra |                 | Autom.<br>surfgegevens<br>verwijderen                                                                  | Instellen of uw id en wachtwoord<br>automatisch worden opgeslagen<br>en of de gegevens die tijdens het<br>surfen zijn opgeslagen (zoals de<br>geschiedenis, cache, cookies, id's en<br>wachtwoorden) automatisch worden<br>verwijderd. |
| kosten moet betalen.                                                    |                                                                                                    |                 |                                                                                                    | De buffer leegmaken; de                                                                                                    |
| Servercertificaten                                                      | ten Details van certificaten bekijken.                                                                                                    |                 | Bufferleegmaken                                                                                        | buffer (cache) is een tijdelijke                                                                                                    |
| Voorkeuren De instellingen voor weergave<br>en geluid van de webbrowser |                                                                                                    | buner leegmaken | van onlangs bezochte webpagina's<br>wordt opgeslagen.                                                  |                                                                                                    |
|                                                                         | De versie- en convrightgegevens van                                                                                                    |                 |                                                                                                    | Opgeslagen cookies wissen; cookies                                                                                                    |
| Over internet                                                           | de browser weer geven.                                                                                                    | Cookies wissen  | zijn stukjes persoonlijke informatie<br>die tijdens het surfen naar een<br>webserver worden verzonden. |                                                                                                    |

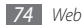

| Optie                                                 | Functie                                   |
|-------------------------------------------------------|-------------------------------------------|
| Opgeslagen<br>gebruikersnaam/<br>wachtwoord<br>wissen | Alle opgeslagen wachtwoorden<br>wissen.   |
| Database<br>verwijderen                               | Alle opgeslagen webdatabases verwijderen. |

### > De RSS-lezer gebruiken

Leer de RSS-lezer gebruiken om het laatste nieuws en de laatste informatie van uw favoriete websites te ontvangen.

#### Een adres voor RSS-feeds toevoegen

- I Selecteer in de menustand Internet  $\rightarrow$   $\blacksquare$   $\rightarrow$  RSS-feeds.
- 2 Selecteer Voeg toe.
- 3 Geef de titel en het adres van een RSS-feed in en selecteer Opslaan.

#### RSS-feeds bijwerken en lezen

Selecteer in de menustand Internet  $\rightarrow$   $\blacksquare$   $\rightarrow$  RSS-feeds.

- 2 Selecteer **Bijwerken**  $\rightarrow$  feeds  $\rightarrow$  **Bijwerken**  $\rightarrow$  **Ja**.
- 3 Selecteer een bijgewerkte feed.

# Samsung Apps

Met Samsung Apps kunt u eenvoudig talloze handige toepassingen naar uw toestel downloaden. Samsung Apps bevat een grote hoeveelheid toepassingen op het gebied van games, nieuws, informatie, social networking, widgets, gezondheid en meer en maakt uw telefoon daarmee nog onmisbaarder.

Het toestel wordt slimmer dankzij de volledig geoptimaliseerde toepassingen van Samsung Apps. Geniet van verbazingwekkende toepassingen en de mogelijkheden die deze u bieden.

- Selecteer in de menustand Samsung Apps A.
- 2 Zoek de gewenste toepassingen of widgets en download deze.

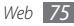

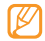

- Voor het gebruik van Samsung Apps moet het apparaat verbinding met internet hebben via een mobiele verbinding of Wi-Fi.
- Er worden mogelijk extra kosten in rekening gebracht voor het gebruik van internet en het downloaden van toepassingen.
- Als de widgetwerkbalk vol is, worden gedownloade widgets niet automatisch aan de widgetwerkbalk toegevoegd. In dat geval moet u enkele widgets van de werkbalk verwijderen en de nieuwe widgets handmatig toevoegen.
- Ga voor meer gedetailleerde informatie naar www. samsungapps.com. Of raadpleeg de Samsung Appsbijlage.
- Of deze service daadwerkelijk beschikbaar is, is afhankelijk van uw regio of serviceprovider.

# Synchroniseren

U kunt contacten, agenda-items, taken en notities met de door u opgegeven webserver synchroniseren.

### > Een synchronisatieprofiel instellen

- I Selecteer in de menustand Instellingen  $\rightarrow$  Connectiviteit  $\rightarrow$  Synchroniseren.
- 2 Selecteer **Nieuw** en geef de volgende profielopties op:

| Optie                        | Functie                                                                        |
|------------------------------|--------------------------------------------------------------------------------|
| Profielnaam                  | Geef een naam in voor het profiel.                                             |
| Synchronisatie-<br>categorie | Selecteer de gegevenstypen die u wilt<br>synchroniseren.                       |
| Sync.type                    | Stel in hoe het toestel en de server met elkaar worden gesynchroniseerd.       |
| Synchroni-<br>satieserver    | Geef het webadres in van de<br>server waarmee moet worden<br>gesynchroniseerd. |
| Netwerkprofiel               | Selecteer een verbindingsprofiel voor<br>de synchronisatie.                    |

*3* Selecteer **Opslaan** wanneer u klaar bent.

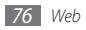

### > Synchronisatie starten

- [ Selecteer in de menustand Instellingen  $\rightarrow$  Connectiviteit  $\rightarrow$  Synchroniseren.
- 2 Selecteer een synchronisatieprofiel.
- *3* Selecteer **Synchroni-...** om de synchronisatie met de opgegeven webserver te beginnen.

# Communitywebsites

Facebook en Twitter gebruiken.

- 1 Selecteer in de menustand Facebook of Twitter.
- 2~ Geef uw gebruikersnaam en wachtwoord in en meld u aan.
- 3 Deel foto's, video's of berichten met familie en vrienden.

# YouTube

YouTube is een gratis online videostreamingservice. Leer hoe u video's bekijkt bij YouTube.

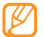

Of deze optie daadwerkelijk beschikbaar is, is afhankelijk van uw regio of serviceprovider.

- Selecteer in de menustand YouTube.
- 2 Selecteer een video in de lijst met video's.
- 3 Regel het afspelen met de toetsen op het scherm. ► blz. 56

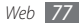

# Connectiviteit

## **Bluetooth**

Bluetooth is een draadloze communicatietechnologie die werkt over een korte afstand. Met Bluetooth kunt u gegevens uitwisselen over een afstand van ongeveer 10 meter zonder dat er een fysieke verbinding nodig is.

Bij Bluetooth is het niet nodig om de apparaten op elkaar te richten. Als de apparaten zich binnen elkaars bereik bevinden, kunnen er gegevens worden overgedragen, ook als de apparaten zich in aparte ruimten bevinden.

- Ø
- Samsung is niet verantwoordelijk voor het verlies, de onderschepping of het misbruik van gegevens die via de Bluetooth-functie zijn verzonden of ontvangen.
- Zorg altijd dat u gegevens deelt met en ontvangt van vertrouwde apparaten die goed zijn beveiligd.
   Als er voorwerpen tussen de apparaten staan, is het mogelijk dat de afstand waarop de apparaten kunnen communiceren, afneemt.
- Sommige apparaten, vooral apparaten die niet door Bluetooth SIG zijn getest of goedgekeurd, zijn mogelijk niet met uw toestel compatibel.

### > De Bluetooth-voorziening inschakelen

Selecteer in de menustand Instellingen  $\rightarrow$  Connectiviteit  $\rightarrow$  Bluetooth.

Tevens kunt u het snelkoppelingenpaneel openen en **Bluetooth** selecteren.

2 Selecteer de stip rechtsboven op het scherm om de draadloze Bluetooth-functie in te schakelen.

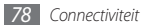

3 Als u wilt toestaan dat uw telefoon door andere apparaten kan worden gevonden, selecteert u → Instellingen → Zichtbaarheid van mijn telefoon → Altijd aan → Opslaan.

Als u **Aangepast** hebt geselecteerd, stelt u in hoe lang het toestel zichtbaar is en selecteert u **Gereed**.

Als de Bluetooth-voorziening eenmaal actief is, selecteert u en gebruikt u de volgende opties:

- Selecteer **Instellingen** → **Naam van mijn telefoon** om de naam van het toestel te wijzigen.
- Selecteer Instellingen → Veilige modus om te beperken hoe anderen door uw bestanden bladeren.
- Selecteer Bluetooth-diensten als u wilt nagaan welke Bluetooth-diensten op uw toestel beschikbaar zijn en informatie over de diensten wilt lezen.

# > Andere Bluetooth-apparaten zoeken en koppelen

[ Selecteer in de menustand **Instellingen**  $\rightarrow$  **Connectiviteit**  $\rightarrow$  **Bluetooth**  $\rightarrow$  **Zoeken**.

#### 2 Selecteer een apparaat.

3 Geef de PIN-code voor de Bluetooth-voorziening of de Bluetooth-PIN-code voor het andere apparaat in (indien aanwezig) en selecteer Gereed. U kunt ook Ja selecteren om overeenstemming tussen de PIN-code van uw toestel en die van het andere apparaat te waarborgen.

Wanneer de eigenaar van het andere apparaat dezelfde PINcode intoetst of de verbinding accepteert, zijn de apparaten gekoppeld. Als de koppeling slaagt, zoekt het apparaat automatisch naar beschikbare diensten.

| - |          |
|---|----------|
| - | _        |
|   |          |
|   | "        |
|   | <b>N</b> |
|   | -        |
|   | ~        |
|   | -        |
|   |          |
|   |          |
|   |          |

Sommige apparaten, met name headsets en handsfree carkits, hebben een vaste Bluetooth-PIN-code, zoals 0000. Als het andere apparaat een PIN-code heeft, moet u deze ingeven.

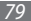

Selecteer een gekoppeld apparaat en gebruik de volgende opties:

- Om op het gekoppelde apparaat door bestanden te bladeren, selecteert u **Bestanden doorzoeken**.
- Om de servicelijst van het gekoppelde apparaat te bekijken, selecteert u **Servicelijst**.
- Als u de naam voor het gekoppelde apparaat wilt wijzigen, selecteert u Naam wijzigen.
- Als u wilt toestaan dat het gekoppelde apparaat toegang tot uw bestanden heeft, selecteert u **Apparaat goedkeuren**.
- Als u bestanden naar het gekoppelde apparaat wilt overbrengen, selecteert u Mijn bestanden verzenden.
- Om de verbinding te verbreken en het gekoppelde apparaat te verwijderen, selecteert u **Wissen**.

#### > Gegevens verzenden via de Bluetoothvoorziening

- Selecteer een bestand of item, zoals een contact, agendaitem, notitie, taak of mediabestand, in de desbetreffende toepassing of in Mijn bestanden.
- Selecteer  $\frown \rightarrow$  een optie voor verzending via Bluetooth.
- 3 Zoek en koppel een Bluetooth-apparaat.
- > Gegevens ontvangen via de Bluetoothvoorziening
- Geef de PIN-code voor de Bluetooth-voorziening in en selecteer Gereed (indien nodig).
- 2 Selecteer **Ja** om te bevestigen dat u gegevens van het apparaat wilt ontvangen (indien nodig).

Ontvangen gegevens worden al naar gelang het type in de desbetreffende toepassing of map opgeslagen. Een muziek- of geluidsfragment wordt bijvoorbeeld opgeslagen in de map met geluidsfragmenten, en een contact in de telefoonlijst.

### Gegevens afdrukken via de Bluetoothvoorziening

- Selecteer in een toepassing of in Mijn bestanden een bestand of item zoals een bericht, agenda-item, taak of afbeelding.
- 2 Selecteer → Afdrukken via → Bluetooth, of selecteer → Afdrukken via Bluetooth.
- 3 Zoek en koppel een Bluetooth-printer.
- 4 Pas afdrukopties aan en druk de gegevens af wanneer er verbinding met de printer is gemaakt.

### > Externe SIM-modus gebruiken

In de externe SIM-modus kunt u alleen bellen en oproepen beantwoorden via een handsfree Bluetooth-carkit die op de simkaart in uw toestel is aangesloten. De externe SIM-modus activeren:

- 2 Selecteer  $\longrightarrow$  Instellingen  $\rightarrow$  Externe SIM-modus.

Start de Bluetooth-verbinding vanuit een handsfree Bluetoothcarkit om de externe SIM-modus te gebruiken.

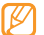

De handsfree Bluetooth-carkit moet worden geautoriseerd.

# Wi-Fi

Hier vindt u informatie over het gebruik van de draadloze netwerkvoorzieningen van de telefoon waarmee u verbinding kunt maken met elk draadloos LAN (WLAN) dat met de IEEE 802.11 b/g/n-norm compatibel is.

Overal waar er een draadloos toegangspunt of 'hotspot' aanwezig is, kunt u verbinding met internet of andere netwerkapparaten maken.

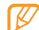

Het apparaat gebruikt een niet-geharmoniseerde frequentie en is bedoeld voor gebruik in alle Europese landen. Het WLAN mag in de EU zonder beperkingen binnenshuis worden gebruikt, maar mag in Frankrijk niet buitenshuis worden gebruikt.

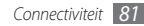

### > De WLAN-voorziening inschakelen

Selecteer in de menustand **Instellingen** → **Connectiviteit** → **Wi-Fi**. Tevens kunt u het snelkoppelingenpaneel openen en **Wi-Fi** selecteren.

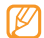

Het WLAN wordt op de achtergrond geactiveerd, maar verbruikt wel batterijvermogen. Activeer het WLAN daarom alleen wanneer dit nodig is, om de batterij te sparen.

#### > Een WLAN zoeken en daarmee verbinding maken

l Selecteer in de menustand Instellingen  $\rightarrow$  Connectiviteit  $\rightarrow$  Wi-Fi.

Het toestel gaat automatisch naar beschikbare WLAN's op zoek.

- 2~ Schakel het selectievakje naast een netwerk in.
- 3 Geef een wachtwoord voor het netwerk in en selecteer **Gereed** (indien nodig).

### > Het verbindingsprofiel aanpassen

- $\int$  Selecteer in de menustand Instellingen  $\rightarrow$  Connectiviteit  $\rightarrow$  Wi-Fi.
- 2 Selecteer het gedetecteerde WLAN-toegangspunt. Het actuele verbindingsprofiel voor het netwerk verschijnt.
- 3 Pas het verbindingsprofiel van het geselecteerde WLAN aan:

| Optie                   | Functie                                                        |
|-------------------------|----------------------------------------------------------------|
| Naam                    | Hier ziet u de naam van het profiel.                           |
| Beveiligingstype        | Hier ziet u het beveiligingstype van<br>het WLAN-toegangspunt. |
| IP-adres                | Hier ziet u het IP-adres van het WLAN-<br>toegangspunt.        |
| IP-adrestype            | Hier past u het IP- en DNS-adres aan.                          |
| Proxy-adres en<br>poort | Hier geeft u het adres en poortnummer van de proxyserver in.   |
| MAC<br>toegangspunt     | Hier ziet u het Mac-adres van het<br>WLAN-toegangspunt.        |

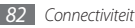

4 Selecteer Terug wanneer u klaar bent.

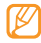

Als u alle gegevens van het verbindingsprofiel wilt verwijderen, selecteert u **Vergeten**.

### Verbinding met een WLAN maken via WPS (Wi-Fi Protected Setup)

- $\slash$  Selecteer in de menustand Instellingen  $\rightarrow$  Connectiviteit  $\rightarrow$  Wi-Fi.
- 2 Selecteer WPS PBC of WPS PIN, afhankelijk van het apparaattype van het toegangspunt.
- 3 Druk binnen 2 minuten op een WPS-knop op het toegangspuntapparaat.

Of geef een PIN-code op het toegangspuntapparaat in en selecteer binnen 2 minuten **Start**.

# GPS

Het toestel is uitgerust met een GPS-ontvanger (satellietnavigatiesysteem). Leer de GPS-functie te activeren en de GPS-instellingen aan te passen.

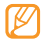

Afhankelijk van uw telefoonmodel zijn bepaalde functies mogelijk niet beschikbaar.

Gebruik uw apparaat in de volgende situaties niet, zodat u een beter GPS-signaal hebt:

- tussen gebouwen, in gebouwen of in tunnels
- in slechte weersomstandigheden
- in de buurt van hoogspanningsmasten of elektromagnetische velden

# > De GPS-voorziening inschakelen

Selecteer in de menustand Instellingen  $\rightarrow$  Connectiviteit  $\rightarrow$  Locatie.

- 2 Selecteer de stip naast **Locatieservices inschakelen**.
- *3* Selecteer ter bevestiging **OK**.

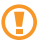

Raak de interne antenne tijdens het gebruik van de GPSfuncties niet aan en bedek deze niet met uw handen of andere voorwerpen.

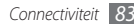

### > De GPS-functionaliteit verbeteren

Hier leest u hoe u de GPS-voorziening kunt verbeteren door GPSgegevensbestanden te downloaden. Hiermee kunt u de snelheid en nauwkeurigheid van de positioneringsfunctie van het toestel optimaliseren.

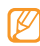

Er kunnen extra kosten zijn verbonden aan het downloaden van gegevens.

- $\begin{array}{l} \mbox{Selecteer in de menustand Instellingen} \rightarrow \mbox{Connectiviteit} \\ \rightarrow \mbox{Locatie}. \end{array}$
- 2 Selecteer de stip naast Geavanceerd GPS inschakelen.
- 3 Lees de verklaring van vrijwaring en selecteer OK.

### > De mobiele netwerken gebruiken voor de locatiedienst

U kunt locatiegegevens via mobiele netwerken ontvangen door de stappen in dit gedeelte uit te voeren. Hierdoor kan uw toestel informatie weergeven wanneer er geen GPS-signaal is of wanneer het GPS-signaal zwak is.

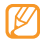

Aan het gebruik van het mobiele netwerk zijn mogelijk extra kosten verbonden.

- $\left\{ \begin{array}{l} {\sf Selecteer in de menustand } {\sf Instellingen} \rightarrow {\sf Connectiviteit} \\ \rightarrow {\sf Locatie}. \end{array} \right.$
- 2 Selecteer de stip naast **Netwerkpositie inschakelen**.
- *3* Selecteer ter bevestiging **Ja**.
- 4 Selecteer **Profielen**  $\rightarrow$  een verbindingsprofiel  $\rightarrow$  **Instellen**.

# > Uw huidige locatie opzoeken

Leer de lengte- en breedtegraad en de hoogte van uw actuele positie bepalen met het wereldwijde satellietnavigatiesysteem.

 $\label{eq:selecter} \begin{array}{l} \mathsf{Selecteer} \ in \ de \ menustand \ Instellingen \rightarrow Connectiviteit \rightarrow \\ \textbf{Locatie} \rightarrow \textbf{Mijn positie}. \end{array}$ 

# Aansluiten op een pc

U kunt het toestel met de meegeleverde datakabel in diverse USB-verbindingsstanden op een pc aansluiten. Door het toestel op een pc aan te sluiten, kunt u bestanden met Windows Media Player synchroniseren, gegevens van en naar het toestel overbrengen, het Samsung Kies-programma gebruiken en het toestel als draadloze modern voor de pc gebruiken.

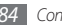

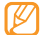

U kunt fouten opsporen en verwijderen om toekomstige fouten te voorkomen. Hiertoe selecteert u in de menustand Instellingen  $\rightarrow$  Connectiviteit  $\rightarrow$  USB  $\rightarrow$  USB-fouten opsporen.

### > Verbinden met Samsung Kies

Controleer of Samsung Kies op de pc is geïnstalleerd. U kunt het programma van de Samsung-website downloaden (www.samsungmobile.com).

- $\label{eq:selecter} \begin{array}{l} \hline I & \text{Selecter in de menustand Instellingen} \rightarrow \text{Connectiviteit} \\ \rightarrow \text{USB} \rightarrow \text{Samsung Kies} \rightarrow \text{Instellen}. \end{array}$
- 2 Druk op [---] om terug te keren naar de standby-stand.
- 3 Sluit een optionele gegevenskabel aan op de computer en op de multifunctionele aansluiting van het toestel.
- 4 Start Samsung Kies en gebruik draadloze verbindingen of kopieer gegevens en bestanden. Zie de Help bij Samsung Kies voor meer informatie.

### > Synchroniseren met Windows Media Player

Controleer of Windows Media Player op de pc is geïnstalleerd.

- I Selecteer in de menustand Instellingen  $\rightarrow$  Connectiviteit  $\rightarrow$  USB  $\rightarrow$  DRM-media  $\rightarrow$  Instellen.
- 2 Druk op [---] om terug te keren naar de standby-stand.
- 3 Sluit een optionele gegevenskabel aan op de multifunctionele aansluiting van het toestel en op een computer met Windows Media Player.

Er wordt een pop-upbericht op de computer weergegeven zodra de verbinding tot stand is gekomen.

- 4 Open Windows Media Player om muziekbestanden te synchroniseren.
- ${\mathcal I}\,$  Bewerk of typ de naam van het toestel in het pop-upvenster (indien nodig).
- $6\,$  Selecteer de gewenste muziekbestanden en sleep deze naar de synchronisatielijst.
- 7 Start de synchronisatie.

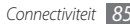

### > Verbinden als apparaat voor massaopslag

U kunt het toestel als verwisselbare schijf op een pc aansluiten en de bestandenlijst weergeven. Als u een geheugenkaart in het toestel plaatst, kunt u de bestandenlijst van de geheugenkaart ook weergeven door het toestel als geheugenkaartlezer te gebruiken.

- I Plaats een geheugenkaart in het toestel als u bestanden van of naar een geheugenkaart wilt overbrengen.
- $\begin{array}{l} 2 \\ \quad \rightarrow \textbf{USB} \rightarrow \textbf{Massaopslag} \rightarrow \textbf{Instellingen} \rightarrow \textbf{Connectiviteit} \\ \quad \rightarrow \textbf{USB} \rightarrow \textbf{Massaopslag} \rightarrow \textbf{Instellen}. \end{array}$
- *3* Druk op [----] om terug te keren naar de standby-stand.
- 4 Sluit een optionele gegevenskabel aan op de computer en op de multifunctionele aansluiting van het toestel. Er wordt een pop-upbericht op de computer weergegeven zodra de verbinding tot stand is gekomen.
- 5 Open de map om bestanden te bekijken.
- 6 Kopieer bestanden van de computer naar de geheugenkaart.

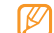

Als u het toestel weer van de pc wilt loskoppelen, klikt u op het USB-pictogram in het systeemvak van Windows en klikt u op de optie om het apparaat voor massaopslag veilig te verwijderen. Vervolgens verwijdert u de pcdatakabel uit de pc. Als u dit niet op deze manier doet, kunnen er gegevens op de geheugenkaart verloren gaan of kan de geheugenkaart beschadigd raken.

## > He toestel als draadloos modem gebruiken

U kunt het toestel als draadloos modem voor de pc gebruiken om via uw mobiele netwerk toegang tot internet te krijgen.

- $\begin{array}{l} \hline \\ Selecteer in de menustand Instellingen \rightarrow Connectiviteit \\ \rightarrow USB \rightarrow Internet delen \rightarrow Instellen. \end{array}$
- 2 Sluit een optionele gegevenskabel aan op de computer en op de multifunctionele aansluiting van het toestel.
- Breng op de pc een modemverbinding tot stand.
- Hoe u een modemverbinding tot stand brengt, is afhankelijk van het besturingssysteem op de pc.
- 4 Selecteer de ingestelde modemverbinding en geef de gebruikersnaam en het wachtwoord voor uw serviceprovider in.

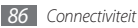

# Hulpmiddelen

# Klok

Informatie over het instellen en gebruiken van alarmen en wereldklokken. Tevens kunt u de stopwatch en de afteltimer gebruiken.

### Een nieuw alarm instellen

- *]* Selecteer in de menustand **Klok**  $\rightarrow$   $\bigcirc$
- 2 Selecteer Nieuw.
- 3 Stel het alarm in.
- 4 Selecteer **Opslaan** wanneer u klaar bent.

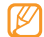

Select  $\frown$  **Instelling automat.** aan om automatisch inschakelen te activeren. Wanneer het toestel is uitgeschakeld, zorgt de automatische inschakelfunctie ervoor dat op de ingestelde tijd het toestel wordt ingeschakeld en het alarm afgaat.

# > Een alarm afzetten

Wanneer het alarm afgaat doet u het volgende:

- Houd Stop aangeraakt om het alarm af te zetten.
- Houd **Sluimeren** aangeraakt om het alarmsignaal voor de duur van de sluimertijd uit te schakelen.

# > Een alarm verwijderen

- Selecteer in de menustand **Klok**  $\rightarrow$  🙆
- ? Selecteer  $\longrightarrow$  Wissen.
- 3 Selecteer het alarm dat u wilt verwijderen en selecteer Wissen.

# > Een wereldklok instellen

Selecteer in de menustand **Klok** ightarrow

- 2 Selecteer Voeg toe.
- 3 Geef de beginletters van de naam van een stad in. Selecteer Kaartweergave om een stad op de wereldkaart te selecteren.

- 4 Selecteer de gewenste stad.
- 5 Herhaal stap 2-4 om meer wereldklokken toe te voegen.

# > De stopwatch gebruiken

- *I* Selecteer in de menustand **Klok**  $\rightarrow$   $\bigodot$ .
- 2 Selecteer Start om de stopwatch te starten.
- *3* Selecteer **Ronde** om rondetijden vast te leggen.
- 4 Als u klaar bent, selecteert u Stop.
- 5 Selecteer  ${\bf Resetten}$  om de vastgelegde tijden te wissen.

# De afteltimer gebruiken

- I Selecteer in de menustand **Klok**  $\rightarrow$
- 2 Stel de tijdsduur in die moet worden afgeteld.
- 3 Selecteer Start om het aftellen te beginnen.

U kunt nu andere functies gebruiken terwijl op de achtergrond wordt afgeteld. Druk op de menutoets en open een andere toepassing.

 $4\,$  Wanneer de timer klaar is met aftellen, raakt u ${\rm Stop}$  aan om het signaal uit te schakelen.

# Calculator

Leer wiskundige berekeningen op het toestel uitvoeren, net als bij een gewone rekenmachine.

#### Selecteer in de menustand Calculator.

- 2 Gebruik de toetsen die overeenstemmen met het calculatorscherm om basisberekeningen uit te voeren.
- 3 Draai het toestel naar de liggende stand om de wetenschappelijke calculator te gebruiken.

# **Mijn accounts**

Leer hoe u uw webaccounts beheert om gegevens online te synchroniseren of voor communityservices. U kunt een nieuwe account maken en het interval voor automatisch synchroniseren wijzigen.

## > Een webaccount maken

Selecteer in de menustand Mijn accounts.

- 2 Selecteer **Account toev.** (indien nodig).
- 3 Selecteer een vooraf ingestelde account.

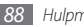

- 4~ Geef uw accountgegevens in en selecteer  ${\bf Volgende}.$
- 5 Geef de accountdetails in.
  - "Een e-mailaccount instellen" (blz. 44)
- 6 Selecteer Instellen wanneer u klaar bent.

Als u meer dan twee accounts hebt gemaakt, kunt u de volgorde van de accounts in de lijst wijzigen. Selecteer **Account-prior.** 

# Mijn accounts verwijderen of bewerken

Selecteer in de menustand Mijn accounts.

2 Selecteer een account die u wilt verwijderen of bewerken. Als u een account wilt bewerken, selecteert u de account en wijzigt u de gegevens → Instellen.

Als u een account wilt verwijderen, selecteert u Wissen  $\rightarrow$  Ja.

### Het schema voor automatisch synchroniseren wijzigen

Selecteer in de menustand Mijn accounts.

2 Selecteer 🔯

- 3 Selecteer een interval voor het synchroniseren van gegevens met uw accounts en selecteer Instellen.

De Samsung-account is een gebruikersaccount voor toegang tot de smartphoneservices van Samsung, zoals Samsung Apps en Samsung Dive. U kunt zich eenvoudig met de Samsung-account aanmelden in Mijn accounts.

# Mijn bestanden

U kunt snel en gemakkelijk toegang krijgen tot alle afbeeldingen, video's, muziek, geluidsfragmenten en andere typen bestanden die op het toestel of een geheugenkaart zijn opgeslagen.

### > Ondersteunde bestandsindelingen

De volgende bestandstypen worden door uw toestel ondersteund:

| Туре       | Ondersteunde indeling         |
|------------|-------------------------------|
| Afbeelding | bmp, jpg, gif, png, tif, wbmp |
| Video      | mp4, 3gp                      |

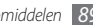

| Туре    | Ondersteunde indeling                                                                           |
|---------|-------------------------------------------------------------------------------------------------|
| Geluid  | wav, mmf, xmf, imy, midi, amr, mp3, aac, m4a,<br>wma                                            |
| Thema's | smt                                                                                             |
| Overige | doc, docx, pdf, ppt, pptx, txt, xls, xlsx, htm, html,<br>vbm, vcf, vcs, vnt, jad, jar, crt, der |

- Afhankelijk van de software in uw telefoon worden bepaalde bestandsindelingen niet ondersteund.
  - Als een bestand groter is dan het beschikbare geheugen, kan er een fout optreden bij het openen van het bestand.

### > Een bestand weergeven

I Selecteer in de menustand Mijn bestanden → een bestandstype.

Mappen of bestanden op de geheugenkaart worden aangegeven door een geheugenkaartsymbool.

- 2 Selecteer een map  $\rightarrow$  een bestand.
  - In **Afbeeldingen** kunt u foto's die u hebt gemaakt en afbeeldingen die u hebt gedownload of van andere bronnen ontvangen, weergeven.
  - In Video's kunt u video's die u hebt gemaakt en video's die u hebt gedownload of van andere bronnen ontvangen, afspelen.
  - In Geluiden kunt u alle beltonen, muziekbestanden en geluidsfragmenten die u hebt opgenomen, inclusief spraakmemo's en FM-radioclips, afspelen.
  - In **Thema's** kunt u foto's of beltonen voor uw scherm opslaan.
  - In **Overige** kunt u documenten en gegevensbestanden weergeven, inclusief niet-ondersteunde bestanden.

Selecteer in een map **\_\_\_\_** voor de volgende opties:

- Selecteer Zoeken om te zoeken naar bestanden die in uw toestel zijn opgeslagen.
- Selecteer **Kopiëren** of **Verplaatsen** om de bestanden naar een andere bestandenmap te kopiëren of te verplaatsen.
- Selecteer Wissen om een bestand te verwijderen.

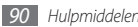

- Selecteer **Naam wijzigen** om de naam van een bestand te wijzigen.
- Selecteer **Miniaturen** om de bestanden in de miniatuurweergave te bekijken.
- Selecteer Sorteren op om bestanden sorteren.
- Selecteer Verzenden via Bluetooth om een bestand via Bluetooth te verzenden.
- Selecteer **Bluetooth-zichtbaarheid** om de zichtbaarheid met Bluetooth van bestanden in te stellen.
- Selecteer **Wisbeveiliging** om te voorkomen dat bestanden per ongeluk worden gewist.
- Als u een back-up van een bericht wilt terugzetten in een geschikte map, selecteert u **Herstellen**.

### > Een afbeelding afdrukken

Hier leest u hoe u jpg-afbeeldingen via een USB-kabel of de Bluetooth-voorziening kunt afdrukken. Tevens kunt u afbeeldingen via een bericht, e-mail of Bluetooth verzenden.

#### Afbeeldingen via een USB-kabel afdrukken

- Sluit het toestel met een pc-datakabel op een PictBridgeprinter aan.
- $2 \quad \text{Selecteer in de menustand Mijn bestanden} \rightarrow \\ \text{Afbeeldingen} \rightarrow \text{een afbeelding.}$
- Selecteer  $\longrightarrow$  Afdrukken via  $\rightarrow$  USB.
- 4 Stel de afdrukopties in en druk de afbeelding af.

# Afbeeldingen via de Bluetooth-voorziening afdrukken

- $\begin{cases} & \text{Selecteer in de menustand Mijn bestanden} \rightarrow & \\ & \text{Afbeeldingen} \rightarrow & \text{een afbeelding.} \end{cases}$
- Selecteer  $\longrightarrow$  Afdrukken via  $\rightarrow$  Bluetooth.
- 3 Selecteer een Bluetooth-printer en koppel de telefoon aan de printer. ► blz. 81
- 4 Stel de afdrukopties in en druk de afbeelding af.

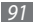

### > Een afbeelding als achtergrond instellen

U kunt uw foto's of afbeeldingen als achtergrond voor het standby-scherm instellen.

- $\begin{array}{l} \text{Selecteer in de menustand Mijn bestanden} \rightarrow \\ \text{Afbeeldingen} \rightarrow \text{ een afbeelding.} \end{array}$
- 2 Selecteer  $\longrightarrow$  Instellen als  $\rightarrow$  Achtergrond.

# > Een geluidsfragment als beltoon instellen

U kunt muziek of geluidsfragmenten in de geluidsmap als beltoon voor inkomende oproepen en berichten en als alarmsignaal instellen.

- ] Selecteer in de menustand Mijn bestanden  $\rightarrow$  Geluiden  $\rightarrow$  een geluidsfragment.
- 2 Selecteer tijdens het afspelen  $\longrightarrow \rightarrow$  Instellen als  $\rightarrow$  een optie.

# > Afbeeldingen bewerken

Bewerk foto's en pas leuke effecten toe.

#### Een afbeelding aanpassen

- $\begin{array}{ll} & \mbox{Selecteer in de menustand} \ \mbox{Mijn bestanden} \rightarrow \\ & \mbox{Afbeeldingen} \rightarrow \mbox{een afbeelding}. \end{array}$
- 2 Selecteer  $\longrightarrow$  Wijzigen.
- Draai het toestel linksom naar de liggende stand.

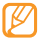

- Deze voorziening verschijnt alleen in de liggende stand.
- 4 Selecteer Aanpassen  $\rightarrow$  een aanpassingsoptie (helderheid en contrast of kleur).

Als u de afbeelding automatisch wilt aanpassen, selecteert u **Automatisch niveau**.

- 5 Pas de afbeelding naar wens aan en selecteer **Pas toe**.
- 6 Selecteer **Opslaan** wanneer u klaar bent.
- 7 Selecteer een geheugenlocatie (indien nodig).
- 8 Geef een nieuwe bestandsnaam voor de afbeelding in en selecteer Gereed.

#### Effecten op afbeeldingen toepassen

- Open de afbeelding die u wilt bewerken.
- $2\,$  Selecteer  $\text{Effecten} \rightarrow$  een effectoptie (filter, stijl, kromming of gedeeltelijk wazig).
- 3 Selecteer een variant van het effect dat u wilt toepassen en selecteer Pas toe.

Als u een vervagingseffect op een bepaald gebied in de afbeelding wilt toepassen, selecteert u **Gedeeltelijk wazig**, verplaatst of verandert u het kader en selecteert u **Pas toe**.

4~ Sla de bewerkte afbeelding onder een nieuwe naam op.

### Een afbeelding transformeren

- 1 Open de afbeelding die u wilt bewerken.
- 2 Selecteer **Trans-**  $\rightarrow$  een transformatieoptie.

- 3 Transformeer de afbeelding naar wens.
  - Om de grootte van de afbeelding te wijzigen, verplaatst u de scrollbalk naar een formaat en selecteert u Opslaan.
  - Om de afbeelding te draaien selecteert u een richting  $\rightarrow$  Pas toe.
  - Als u de afbeelding wilt bijsnijden, plaatst u de rechthoek op het bij te snijden gebied of past u het rechthoekformaat aan en selecteert u **Pas toe**.
- 4 Sla de bewerkte afbeelding onder een nieuwe naam op.

#### Een visueel element invoegen

- Open de afbeelding die u wilt bewerken.
- 2 Selecteer Invoegen  $\rightarrow$  een type visueel element (tekst of clipart).
- 3 Geef tekst in en selecteer **Gereed** of selecteer een visueel element.
- 4 Verplaats of vergroot/verklein het virtuele item of de tekst en selecteer Pas toe.
- 5 Sla de bewerkte afbeelding onder een nieuwe naam op.

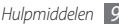

# Zoeken

Leer hoe u gegevens zoekt die op het toestel zijn opgeslagen.

- *I* Selecteer in de menustand **Zoeken**.
- *2* Geef een trefwoord in en selecteer **Zoeken**.
- 3 Selecteer de gewenste gegevens.

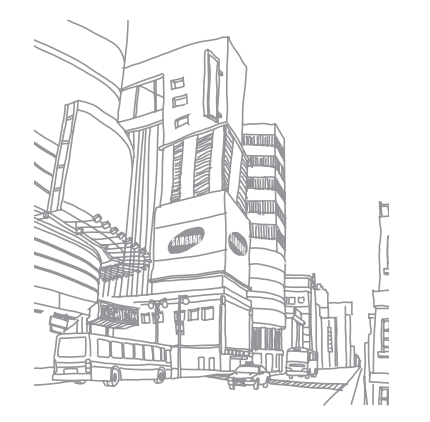

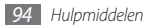

# Instellingen

# Het menu Instellingen openen

- *I* Selecteer in de menustand **Instellingen**.
- 2 Selecteer een instellingscategorie en selecteer een optie.
- *3* Pas de instelling aan en selecteer **Terug** of **Instellen**.

# Vliegtuigstand

Hiermee schakelt u alle draadloze voorzieningen van het apparaat uit. U kunt alleen diensten gebruiken waarvoor geen netwerk vereist is.

# Connectiviteit

- Bluetooth: de Bluetooth-voorziening inschakelen om op afstand informatie uit te wisselen. ► blz. 78
- Wi-Fi: de WLAN-voorziening inschakelen om verbinding met internet of andere netwerkapparaten te maken. ► blz. 82

- Synchroniseren: een synchronisatieprofiel instellen. ► blz. 76
- Locatie: de instellingen voor GPS-verbindingen aanpassen.
  ▶ blz. 83
  - Locatieservices inschakelen: activeer deze functie om uw positie te bepalen via GPS.
  - Geavanceerd GPS inschakelen: instellen om uw GPSontvangst te verbeteren.
  - Netwerkpositie inschakelen: instellen om uw positie te bepalen via GPS.
  - **Mijn positie**: de lengte- en breedtegraad en de hoogte van uw huidige positie weergeven.
  - Profielen: een verbindingsprofiel voor GPS selecteren.
- Netwerk: bekijk en wijzig de volgende instellingen om te bepalen hoe het toestel netwerken selecteert en netwerkverbindingen tot stand brengt.
  - Netwerk kiezen: de netwerkselectiemethode instellen op automatisch of handmatig.
  - Netwerkmodus: een netwerkband selecteren.
  - Verbindingen: verbindingsprofielen voor netwerkfuncties instellen.

- **Certificaten**: certificaten weergeven die nodig zijn voor netwerkdiensten.
- **Roaming**: het gebruik van dataservices tijdens verblijf buiten uw eigen netwerkgebied (roaming) instellen.
- Pakketgegevens gebruiken: instellen als u gegevensnetwerken met packet switching wilt toestaan voor netwerkservices.
- Gegevensteller pakket: bekijken hoeveel gegevens u hebt verzonden en ontvangen.
- USB: instellen welke USB-stand moet worden ingeschakeld wanneer u het toestel op een pc aansluit. ► blz. 86

# Geluidsprofielen

Selecteer het geluidsprofiel dat u wilt gebruiken of pas de geluidsopties in profielen naar wens aan.

U kunt een profiel aanpassen door een profiel te selecteren en de volgende geluidsopties aan te passen:

- Oproep:
  - **Type berichtsignaal**: selecteer hoe u wordt gewaarschuwd bij inkomende oproepen.

- Beltoon: selecteer een beltoon waarmee u door middel van een melodie op de hoogte wordt gebracht van inkomende oproepen.
- Pas het volume van de gespreksbeltoon aan met de schuifregelaar onder aan het scherm.
- Bericht en e-mail:
  - Berichtsignaal: selecteer hoe u wordt gewaarschuwd bij inkomende berichten.
  - Berichttoon: selecteer een beltoon waarmee u door middel van een melodie op de hoogte wordt gebracht van inkomende berichten.
  - E-mailberichtsignaal: selecteer op welke wijze u gewaarschuwd wilt worden dat u een e-mailbericht heeft ontvangen.
  - E-mailberichttoon: wanneer u heeft ingesteld dat u via het afspelen van een melodie gewaarschuwd wilt worden dat u een e-mailbericht heeft ontvangen, kunt u hier de beltoon selecteren.
  - Pas het volume van de berichtbeltoon aan met de schuifregelaar onder aan het scherm.
- Systeem: het volume voor systeemgeluiden aanpassen.

# **Display en verlichting**

Open en wijzig de volgende instellingen om het display en het gebruik van licht op het toestel te regelen:

- Achtergrond: een achtergrondafbeelding selecteren voor het standby-scherm.
- **Thema**: een gedownload bestand selecteren voor het standby-scherm.
- Lettertype: een lettertype selecteren.
- Helderheid: de helderheid van het display instellen.
- Verlichtingstijd: instellen na hoeveel tijd de achtergrondverlichting van het display moet worden uitgeschakeld.

# Algemeen

Open en wijzig de volgende instellingen om algemene instellingen voor het toestel te beheren:

- **Display taal**: een taal voor het display van het toestel selecteren.
- **Toetsenbordtaal**: invoertalen voor het toetsenbord selecteren.

- Meldingen gebeurtenissen: een melding voor inkomende e-mail, SMS-, MMS- en spraakberichten en tijdens de overdracht van bestanden in- of uitschakelen. Tevens kunt u instellen dat de inhoud van inkomende berichten wordt weergegeven.
- **Gebaren**: Open en wijzig de volgende instellingen om bewegingsherkenning voor het toestel te beheren:
  - **Dubbel tikken (Sneltoetsen)**: selecteer een toepassing die u wilt openen door in de standby-stand twee keer snel op het toestel te tikken.
  - **Richting**: een toepassing activeren door de telefoon te draaien of te kantelen.

**Stand wijzigen**: instellen of de interface automatisch moet worden gedraaid als het apparaat wordt gedraaid.

**Items laten stromen in kantelrichting**: instellen of er gescrolld wordt door het toestel in een bepaalde richting te kantelen.

 Kantelen (tijdelijk dempen): de functie Tijdelijk dempen inschakelen, waarmee alle geluiden worden uitgeschakeld wanneer het toestel met de voorkant naar beneden wordt gelegd.

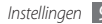

• Licentie: de instellingen in verband met licentiesleutels aanpassen, zoals tracking, waarschuwing voor verlopen van licentie, of downloaden naar buitenlandse netwerken.

# Datum en tijd

Open en wijzig de volgende instellingen om te bepalen hoe de tijd en datum op het toestel worden weergegeven:

- Tijdzone: uw eigen tijdzone instellen.
- Datum en tijd: de huidige datum en tijd handmatig instellen.
- Tijdnotatie: de tijdnotatie selecteren.
- Datumnotatie: de datumnotatie selecteren.
- Tijd automatisch bijwerken: automatisch de tijd bijwerken wanneer u naar een andere tijdzone reist.

# Menu en widgets

 Aanpasbare menuvolgorde: automatisch toepassingen sorteren op gebruiksfrequentie (meest recente toepassing eerst).

- Widget:
  - Widgetprofielen: een verbindingsprofiel voor gebruik met de widgets selecteren.
  - Gedownloade widgets: de lijst met gedownloade widgets weergeven.
  - Vrijwaring: de vrijwaringsinformatie weergeven.

# Toepassingen

Open en wijzig de volgende instellingen om de toepassingen van het toestel te beheren:

### > Oproep

De instellingen voor oproepfuncties aanpassen.

- Alle oproepen:
  - Mijn nummer tonen: uw mobiele nummer aan ontvangers tonen. (Voor gebruik van deze functie moet de simkaart zijn geplaatst.)
  - Automatisch weigeren: een lijst opgeven met bellers die automatisch worden geweigerd.
  - Prefix bellen: een voorloopnummer instellen.

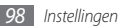

- **Oproep met bericht weigeren**: een bericht selecteren dat naar de beller moet worden gestuurd als u een oproep weigert.
- Antwoordmodus: instellen hoe u opneemt; door op [----] of een willekeurige toets te drukken, of door het toestel na een opgegeven periode automatisch te laten opnemen (alleen beschikbaar wanneer een headset is aangesloten).
- Statustonen oproep: geluidssignalen voor het tot stand brengen of verbreken van een verbinding, voor de minutenteller of het beëindigen van een telefoongesprek in- of uitschakelen.
- Waarschuwing bij oproep: waarschuwingssignalen tijdens een gesprek in- of uitschakelen.
- Spraakoproep:
  - **Oproepen doorschakelen**: inkomende oproepen doorschakelen naar een ander nummer.
  - **Oproepen blokkeren**: inkomende of uitgaande oproepen blokkeren.
  - **Wisselgesprek**: opties opgeven voor het afhandelen van een oproep die binnenkomt terwijl u al aan de telefoon bent.

- Automatisch herhalen: instellen of een nummer waarmee geen verbinding werd gemaakt, automatisch opnieuw wordt gebeld.
- Nepoproep: de instellingen voor nepoproepen aanpassen.
  blz. 35

### > Berichten

De instellingen voor berichtfuncties aanpassen.

- Algemene instellingen:
  - Kopie opslaan: instellen of een kopie van berichten bewaard wordt.
  - Verwijderen per map: een berichtenmap selecteren om te verwijderen.
  - Automatisch verwijderen: instellen of berichten automatisch worden verwijderd.
  - Berichten blokkeren: berichten van opgegeven adressen en berichten met opgegeven onderwerpen blokkeren.
  - Waarschuwingstoon: instellen hoe vaak het toestel moet melden dat er een nieuw bericht is.

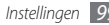

- SMS-berichten:
  - Ondersteunde tekenset: een type tekencodering selecteren. Het gebruik van de Unicode-codering brengt het maximum aantal tekens in een bericht ongeveer tot de helft terug.
  - Antwoordpad: ontvangers in staat stellen u via uw berichtenserver te beantwoorden.
  - **Ontvangstbevestiging vragen**: instellen dat u op de hoogte wordt gesteld wanneer uw berichten worden afgeleverd.
  - **SMS-centrale**: het adres voor de SMS-berichtencentrale ingeven.
  - **Opslaan in**: selecteren waar nieuwe tekstberichten worden opgeslagen.
- MMS-berichten:
  - Verzendopties:

Prioriteit: de prioriteit voor uw berichten instellen.

**Vervallen**: instellen hoelang uw berichten op de MMSserver worden bewaard.

**Aflevertijd**: instellen hoelang moet worden gewacht voordat berichten worden verzonden.

Ontvangstbevestiging vragen: instellen dat u samen met uw bericht een verzoek om een ontvangstbevestiging wilt sturen, zodat u op de hoogte wordt gesteld wanneer uw berichten ontvangen worden.

Leesbevestiging vragen: instellen dat u samen met uw bericht een verzoek om een leesbevestiging wilt sturen, zodat u op de hoogte wordt gesteld wanneer uw berichten gelezen worden.

**Mijn visitekaartje toevoegen**: instellen of uw visitekaartje bij uitgaande berichten wordt gevoegd.

- Ontvangstopties:

**Downloadtype**: instellen hoe nieuwe multimediaberichten worden gedownload.

**Ontvangstbevestiging verzenden**: instellen dat u op de hoogte wordt gesteld wanneer uw berichten worden afgeleverd.

Leesbevestiging verzenden: instellen dat afzenders op de hoogte worden gesteld wanneer u hun berichten leest. Anoniem toestaan: instellen of u berichten van onbekende afzenders wilt ontvanee.

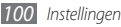

**Reclame toestaan**: instellen of u reclameberichten wilt ontvangen.

- **MMS-profielen**: een verbindingsprofiel instellen voor het verzenden en ontvangen van berichten.
- Berichtgrootte: de maximaal toegestane grootte voor berichten selecteren. De maximale berichtgrootte kan per regio verschillen.
- Formaat van afbeelding automatisch aanpassen: instellen of het formaat van een afbeelding die aan een MMS-bericht wordt toegevoegd, automatisch wordt aangepast.
- Aanmaakmodus: een stand voor het maken van MMSberichten selecteren. U kunt berichten met allerlei inhoud en van allerlei grootten maken, en instellen dat u meldingen over het type inhoud of de grootte van berichten wilt ontvangen.
- Standaardstijl: de standaardeigenschappen van berichten instellen, zoals het type, de grootte en de kleur van de letters en de achtergrondkleur.

- Serverberichten:
  - **Ontvangen**: instellen of u serverberichten van webservers wilt ontvangen.
  - Service laden: instellen of bij het openen van een serverbericht de gekoppelde servicewebpagina ook wordt geopend.
- Infoberichten:
  - **Inschakelen**: de functie voor infoberichten in- of uitschakelen.
  - **Zenders**: instellen of u berichten van alle kanalen of van Mijn zenders wilt ontvangen.
  - Mijn zenders: uw favoriete zenders selecteren.
  - Taal: de taal van uitgezonden berichten instellen.
- Voicemailnummer: naam en adres van de voicemailcentrale opgeven.
- SOS-berichten: SOS-berichten instellen voor geval van nood.
  blz. 43

## E-mail

• E-mailaccounts: e-mailaccounts bekijken, instellen of verwijderen.

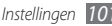

• Verzendopties:

- Standaard account: een standaard-e-mailaccount selecteren. Deze optie verschijnt alleen als u twee of meer accounts hebt.
- Webaccounts: accountinstellingen aanpassen. Selecteer eerst een account als u twee of meer accounts hebt.
  - Van: uw e-mailadres als adres van de afzender ingeven.

Prioriteit: de prioriteit voor uw berichten instellen.

**Kopie opslaan**: instellen of er een kopie van verzonden berichten op de server wordt bewaard.

Beantwoorden met oorspronkelijke tekst: instellen of het oorspronkelijke bericht bij uw antwoord wordt gevoegd.

**Doorsturen met bestanden**: instellen of bij het doorsturen van berichten bijlagen ook worden doorgestuurd.

Leesbevestiging vragen: samen met uw bericht een verzoek om een leesbevestiging sturen, zodat u op de hoogte wordt gesteld wanneer uw berichten gelezen zijn.

**Ontvangstbevestiging vragen**: samen met uw bericht een verzoek om een ontvangstbevestiging sturen, zodat u op de hoogte wordt gesteld wanneer uw berichten gelezen zijn.

**Mijn visitekaartje toevoegen**: instellen of uw visitekaartje bij uitgaande berichten wordt gevoegd.

Altijd CC aan mijzelf: instellen of u een kopie van alle uitgaande berichten op uw e-mailadres ontvangt.

Handtekening toevoegen: instellen of uw handtekening bij uitgaande berichten wordt gevoegd.

Handtekening: uw handtekening ingeven.

- Andere accountinstellingen aanpassen.
- Ontvangstopties:
  - **E-mailgrootte**: de maximaal toegestane grootte voor berichten selecteren.
  - Leesbevestiging verzenden: instellen dat afzenders op de hoogte worden gesteld wanneer u hun berichten leest.
  - Externe afbeeldingen laden: instellen dat afbeeldingen in het e-mailbericht ook worden geladen.
- Opties voor wissen: selecteren of berichten alleen op het toestel, of zowel op het toestel als op de server worden gewist.
- E-mail blokkeren: e-mail van opgegeven adressen en met opgegeven onderwerpen blokkeren.
- E-mailprofielen: een verbindingsprofiel instellen voor het verzenden en ontvangen van berichten.

### Contacten

- Gebruikt geheugen: instellen waar nieuwe contacten worden opgeslagen en van waaruit contacten worden weergegeven.
- Weergavevolgorde: instellen hoe namen van contacten worden weergegeven.
- Eigen nummers: uw eigen nummers opslaan en beheren.
- Servicenummers: uw serviceprovider bellen voor de benodigde informatie en om na te gaan van waaruit contacten worden weergegeven.

# > Agenda

De instellingen voor de agenda aanpassen.

- Agenda's: een standaardagenda selecteren.
- Agenda synchroniseren: een onlineagenda met de agenda op het toestel synchroniseren. ► blz. 76
- Weergave: de standaardagendaweergave instellen (maand of dag).
- **Begindag**: de eerste dag van de week instellen (zondag of maandag).

# Internet

Een verbindingsprofiel voor internettoegang selecteren.

blz. 73

## > Mediaspeler

De instellingen voor de MP3-speler en videospeler aanpassen.

- Instellingen MP3-speler: de opties van de MP3-speler instellen. ► blz. 60
- VOD-instellingen: een verbindingsprofiel selecteren voor het afspelen van VOD-inhoud (Video-On-Demand).

# Samsung Apps

- Updatemelding: een netwerkverbinding (een Wi-Fi-netwerk of gegevensnetwerk met packet switching) selecteren voor het ontvangen van updateberichten voor toepassingen van Samsung Apps.
- Netwerkprofielen: een door de serviceprovider ingesteld netwerkverbindingsprofiel selecteren om Samsung Apps te gebruiken of toepassingen van Samsung Apps te downloaden. Als er geen vooraf ingesteld verbindingsprofiel bestaat, neem dan contact op met de serviceprovider voor de instellingen.

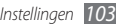

### Foto upload-instellingen

- Bloglijsten: de lijst met websites of blogs bijwerken.
- Uploaddetails: de gegevens van uw laatste upload bekijken.
- Foto upload-profielen: een verbindingsprofiel voor het uploaden van foto's selecteren.
- Vrijwaring: de algemene verklaring van vrijwaring weergeven.

### > Sociale netwerkprofielen

Selecteer een verbindingsprofiel voor het gebruik van communitywebsites.

### Installatie-instellingen

De standaardgeheugenlocatie selecteren waar nieuwe toepassingen worden geïnstalleerd.

# Beveiliging

Open en wijzig de volgende instellingen om uw toestel en gegevens te beveiligen:

- Telefoonblokkering: de toestelblokkering in- of uitschakelen. Deze functie zorgt dat het toestel pas kan worden gebruikt nadat het wachtwoord is ingevoerd.
- **Privacyblokkering**: diverse typen gegevens als privégegevens instellen. Privégegevens zijn alleen met het telefoonwachtwoord toegankelijk.
- Mobiel opsporen: de functie Mobiel opsporen in- of uitschakelen. Deze functie helpt u uw toestel in geval van verlies of diefstal terug te vinden. ► blz. 28
- Wachtwoord wijzigen: het wachtwoord van het toestel wijzigen.
- SIM-blokkering: de functie voor simkaartvergrendeling in- of uitschakelen. Deze functie zorgt dat u het wachtwoord voor de simkaart moet ingeven wanneer u de kaart verwisselt.
- **PIN-blokkering**: de functie voor PIN-vergrendeling in- of uitschakelen. Deze functie zorgt dat het toestel pas kan worden gebruikt nadat de PIN-code is ingevoerd.
- PIN wijzigen: de PIN-code van de simkaart wijzigen.

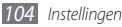

- FDN-modus: de FDN-modus (Fixed Dialling Mode) in- of uitschakelen. In deze modus kunt u alleen telefoonnummers in de FDN-lijst bellen.
- **PIN2 wijzigen**: de PIN2-code wijzigen, die dient ter beveiliging van de primaire PIN-code.

# Geheugen

Open en wijzig de volgende instellingen om het geheugengebruik van het toestel te beheren:

 Details geheugenkaart: wanneer een geheugenkaart is geplaatst, kunt u hiermee gegevens van de geheugenkaart bekijken. U kunt de geheugenkaart ook formatteren of de naam van de kaart wijzigen.

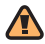

Als u een geheugenkaart formatteert, worden alle gegevens definitief van de kaart verwijderd.

• Standaardgeheugen: de standaardgeheugenlocatie voor het opslaan van bestanden selecteren.

- **Geheugenstatus**: het gebruikte en beschikbare geheugen voor verschillende bestandstypen weergeven.
- **Telefoongeheugen wissen**: de geselecteerde gegevens in het telefoongeheugen wissen.

# Resetten

U kunt de fabriekswaarden (ofwel standaardwaarden) van diverse instellingen herstellen. Selecteer voor welke instellingen u de fabriekswaarden wilt herstellen. U kunt de instellingen pas herstellen nadat u het wachtwoord voor het toestel hebt ingevoerd.

## **Over het toestel**

- Systeem info: de hoeveelheid batterijvermogen, processorgebruik en opslaggeheugen controleren. U kunt ook het modelnummer van uw telefoon, en de MAC-adressen van Bluetooth en Wi-Fi controleren.
- **Open source-licenties**: de open source-licenties van gedownloade programma's controleren.

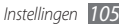

# Software-update

Controleren of er een firmware-update beschikbaar is en de nieuwe firmware downloaden naar uw apparaat. Als u dit menu wilt gebruiken, hebt u een Samsung-account nodig.

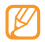

Deze functie is mogelijk niet beschikbaar in uw regio.

# **Special**

Gebruikmaken van een aantal extra diensten die door uw provider worden aangeboden. Afhankelijk van uw simkaart is dit menu mogelijk wel beschikbaar maar heeft het een andere titel.

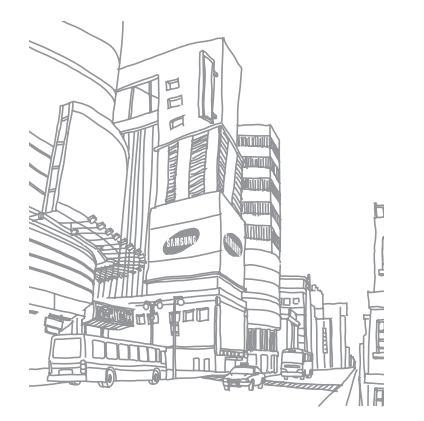

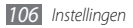

# Problemen oplossen

Bij het inschakelen of tijdens het gebruik van de telefoon wordt u om een van de volgende codes gevraagd:

| Code       | Probeer het volgende om het probleem op te lossen:                                                                                                    |
|------------|----------------------------------------------------------------------------------------------------|
| Wachtwoord | Als de telefoonvergrendeling is<br>ingeschakeld, moet u het wachtwoord<br>ingeven dat u voor de telefoon hebt<br>ingesteld.                                                                                                    |
| PIN        | Wanneer u de telefoon voor de eerste keer<br>gebruikt of wanneer de het gebruik van een<br>PIN-code is ingeschakeld, moet u de PIN-<br>code ingeven die bij de simkaart is verstrekt.<br>U kunt deze functie uitschakelen in het<br>menu <b>PIN-blokkering</b> . |

| Code | Probeer het volgende om het probleem op te lossen:                                                                                                    |
|------|----------------------------------------------------------------------------------------------------|
| PUK  | De simkaart is vergrendeld. Dit gebeurt<br>meestal als u meerdere keren een onjuiste<br>PIN-code hebt ingevoerd. U moet de PUK-<br>code ingeven die u van uw provider hebt<br>gekregen.     |
| PIN2 | Wanneer u een menu wilt openen waarvoor<br>PIN2-code vereist is, dient u de PIN2-<br>code in te geven die met de simkaart is<br>meegeleverd. Raadpleeg uw provider voor<br>meer informatie. |

# Op de telefoon wordt 'Service niet beschikbaar' of 'Netwerkfout' weergegeven

- Als u zich op een plek bevindt waar het signaal zwak of de ontvangst slecht is, valt de verbinding mogelijk weg. Ga naar een andere plek en probeer het opnieuw.
- Zonder abonnement kunt u sommige opties niet gebruiken. Neem voor meer informatie contact op met uw provider.

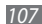

# Het touchscreen reageert langzaam of niet naar behoren

Probeer het volgende als uw telefoon een touchscreen heeft en dit scherm niet naar behoren reageert:

- Verwijder eventuele beschermende bedekkingen van het touchscreen. Voor een telefoon met touchscreen kunt u beter geen beschermende bedekkingen gebruiken, omdat de telefoon uw invoer hierdoor mogelijk niet kan herkennen.
- Zorg dat uw handen schoon zijn wanneer u op het touchscreen tikt.
- Start de telefoon opnieuw op om eventuele tijdelijke softwarefouten te verhelpen.
- Controleer of de meest recente versie van de telefoonsoftware is geïnstalleerd.
- Als het touchscreen gekrast of beschadigd is, breng de telefoon dan naar uw plaatselijke Samsung Service Center.

#### Gesprekken worden afgebroken

Als u zich op een plek bevindt waar het signaal zwak of de ontvangst slecht is, bestaat het risico dat de netwerkverbinding wordt verbroken. Ga naar een andere plek en probeer het opnieuw.

#### Uitgaande oproepen worden niet verbonden

- Controleer of u op de nummerkeuzetoets hebt gedrukt.
- Controleer of u via het juiste mobiele netwerk belt.
- Controleer of het gekozen telefoonnummer niet is geblokkeerd.

#### Inkomende oproepen worden niet verbonden

- Controleer of de telefoon is ingeschakeld.
- Controleer of u via het juiste mobiele netwerk belt.
- Controleer of het telefoonnummer van de beller niet is geblokkeerd.

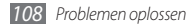
## Anderen horen u niet praten tijdens een telefoongesprek

- · Controleer of u de ingebouwde microfoon niet blokkeert.
- Zorg ervoor dat u de microfoon dicht bij uw mond houdt.
- Als u een headset gebruikt, controleert u of deze goed is aangesloten.

#### Slechte geluidskwaliteit

- Controleer of u de interne antenne van de telefoon niet blokkeert.
- Als u zich op een plek bevindt waar het signaal zwak of de ontvangst slecht is, valt de verbinding mogelijk weg. Ga naar een andere plek en probeer het opnieuw.

### U krijgt geen verbinding wanneer u via contacten belt

- Controleer of het juiste nummer is opgeslagen in de lijst met contacten.
- Geef het nummer zo nodig opnieuw in en sla het op.

Controleer of het telefoonnummer van het contact niet is geblokkeerd.

## De telefoon laat een pieptoon horen en het batterijpictogram knippert

De batterij is bijna leeg. Laad de batterij op of vervang deze om de telefoon te gebruiken.

## De batterij wordt niet goed opgeladen of de telefoon wordt uitgeschakeld

- De batterijpolen zijn mogelijk vuil. Veeg de beide goudkleurige polen schoon met een schone, zachte doek en probeer de batterij opnieuw op te laden.
- Als de batterij niet meer volledig kan worden opgeladen, geeft u de batterij af volgens de plaatselijke verordeningen en plaatst u een nieuwe batterij.

#### De telefoon is warm

Bij langdurig gebruik van toepassingen op de telefoon of bij gebruik van toepassingen die meer energie vereisen, kan de telefoon warm raken. Dit is normaal en is niet van invloed op de levensduur of prestaties van de telefoon.

### Bij het starten van de cameratoepassing verschijnen foutmeldingen

Voor het gebruik van de camera moet de mobiele telefoon over voldoende vrij geheugen en batterijvermogen beschikken. Als u bij het starten van de camera een foutmelding krijgt, probeert u het volgende:

- Laad de batterij op of vervang deze door een batterij die volledig is opgeladen.
- Maak geheugen vrij door bestanden naar een pc over te brengen of bestanden op de telefoon te wissen.
- Start de telefoon opnieuw op. Als u na het uitvoeren van deze tips nog steeds problemen met de camera hebt, neemt u contact op met een Samsung Service Center.

### Bij het starten van de FM-radiotoepassing verschijnen foutmeldingen

De FM-radio op uw mobiele telefoon gebruikt het headsetsnoer als antenne. Als er geen headset is aangesloten, zal de FM-radio geen zenders kunnen ontvangen. Om de FM-radio te kunnen gebruiken, moet u eerst de headset goed hebben aangesloten. Vervolgens zoekt u naar beschikbare radiostations en slaat u deze op.

Als u na het uitvoeren van deze stappen de FM-radio nog steeds niet kunt gebruiken, probeert u of u het gewenste station met een andere radio-ontvanger kunt ontvangen. Is dit het geval, dan heeft uw telefoon wellicht onderhoud nodig. Neem contact op met een Samsung Service Center.

### Bij het openen van muziekbestanden verschijnen foutmeldingen

Sommige muziekbestanden kunnen niet op uw mobiele telefoon worden afgespeeld. Dit kan allerlei oorzaken hebben. Als u bij het openen van muziekbestanden op uw telefoon foutmeldingen krijgt, probeert u het volgende:

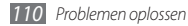

- Maak geheugen vrij door bestanden naar een pc over te brengen of bestanden op de telefoon te wissen.
- Controleer of het muziekbestand geen DRM-beveiliging (Digital Rights Management) heeft. Als het bestand over een DRM-beveiliging beschikt, moet u ervoor zorgen dat u over de juiste licentie of code beschikt om het bestand te kunnen afspelen.
- Controleer of het bestandstype door de telefoon wordt ondersteund.

## Er worden geen andere Bluetooth-apparaten gevonden

- Controleer of de Bluetooth-voorziening op uw telefoon is ingeschakeld.
- Controleer of de Bluetooth-voorziening is ingeschakeld op het apparaat waarmee u verbinding wilt maken.
- Zorg dat uw telefoon en het andere Bluetooth-apparaat zich binnen het maximale Bluetooth-bereik bevinden (10 meter).

Als met deze tips het probleem niet kan worden opgelost, neemt u contact op met een Samsung Service Center.

## Er wordt geen verbinding tot stand gebracht als de telefoon op een pc is aangesloten

- Controleer of de gebruikte pc-datakabel compatibel met de telefoon is.
- Controleer of de juiste stuurprogramma's op de pc zijn geïnstalleerd en of deze up-to-date zijn.

## Uw apparaat is vastgelopen of er is een onherstelbare fout opgetreden

Als het apparaat vastloopt of niet meer reageert, moet u mogelijk programma's sluiten of het apparaat resetten om het weer volledig te kunnen gebruiken. Als het apparaat nog wel reageert, maar een bepaald programma blijft hangen, sluit u het programma af via Taakbeheer. Als uw toestel blijft hangen en niet meer reageert, houdt u [①] ingedrukt, totdat het toestel uiten automatisch weer ingeschakeld wordt.

## Veiligheidsvoorschriften

Lees de volgende informatie zorgvuldig door voordat u het apparaat gebruikt om uzelf en anderen tegen letsel te beschermen of schade aan het apparaat te voorkomen.

## Waarschuwing: Voorkom elektrische schokken, brand of explosies

Gebruik geen beschadigde elektriciteitssnoeren of stekkers of losse elektrische aansluitingen

Raak het elektriciteitssnoer niet met natte handen aan en haal de oplader niet uit het stopcontact door aan het snoer te trekken

Buig of beschadig het elektriciteitssnoer niet

Gebruik het apparaat niet terwijl het wordt opgeladen en raak het apparaat niet met natte handen aan

Veroorzaak geen kortsluiting in de oplader of de batterij

Laat de oplader of de batterij niet vallen en voorkom andere plotselinge schokken

Laad de batterij niet op met opladers die niet zijn goedgekeurd door de fabrikant

#### Maak geen gebruik van het apparaat tijdens een onweersbui

Er kunnen storingen optreden en de kans op een elektrische schok wordt verhoogd.

### Raak een beschadigde of lekkende Li-Ion-batterij (Lithium Ion) niet aan

Neem contact op met het dichtstbijzijnde geautoriseerde servicecentrum om Li-lon-batterijen veilig te laten vervangen.

### Behandel batterijen en oplader voorzichtig en voer deze volgens de voorschriften af

- Gebruik alleen batterijen en opladers die door Samsung zijn goedgekeurd en speciaal zijn bedoeld voor uw apparaat. Incompatibele batterijen en opladers kunnen ernstig letsel of schade aan uw apparaat veroorzaken.
- Gooi batterijen of apparaten nooit in open vuur. Volg alle plaatselijke voorschriften bij het afvoeren van gebruikte batterijen of apparaten.
- Leg batterijen of apparaten nooit in of op verwarmingsapparaten, zoals een magnetron, kachel of radiator. Batterijen kunnen exploderen als ze te heet worden.

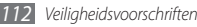

• U mag de batterij nooit indrukken of doorboren. Stel de batterij niet bloot aan hoge externe druk om interne kortsluiting en oververhitting te voorkomen.

#### Bescherm uw apparaat, batterijen en opladers tegen schade

- Vermijd blootstelling van uw apparaat en batterijen aan erg hoge of erg lage temperaturen.
- Door extreme temperaturen kan het apparaat vervormen en kunnen de oplaadcapaciteit en levensduur van het toestel en de batterijen afnemen.
- Voorkom dat batterijen in aanraking komen met metalen voorwerpen. Dit kan een verbinding vormen tussen de plus- en minpolen van uw batterijen en tijdelijke of permanente schade aan batterijen veroorzaken.
- Gebruik nooit een beschadigde oplader of batterij.

#### Let op: Volg alle veiligheidsvoorschriften en regelgeving bij het gebruik van het apparaat in een gesloten ruimte

#### Schakel het apparaat uit als het gebruik ervan is verboden

Houd u aan alle voorschriften die het gebruik van mobiele apparaten in bepaalde omgevingen beperkt.

### Gebruik het apparaat niet in de buurt van andere elektronische apparaten

De meeste elektronische apparaten gebruiken RF-signalen (radio frequency). Het apparaat kan storing veroorzaken op andere elektronische apparaten.

#### Gebruik het apparaat niet in de buurt van een pacemaker

- Vermijd indien mogelijk het gebruik van het apparaat binnen 15 cm van een pacemaker omdat het apparaat storing kan veroorzaken op de pacemaker.
- Zorg ervoor dat er minstens 15 cm afstand is tussen het apparaat en de pacemaker als u het apparaat toch moet gebruiken.
- Gebruik het apparaat niet aan de zijde van het lichaam waar de pacemaker zich bevindt, om de kans op storing op de pacemaker te minimaliseren.

#### Gebruik het apparaat niet in een ziekenhuis of in de buurt van medische apparatuur die gevoelig is voor RF-signalen (radio frequency)

Als u zelf medische apparatuur gebruikt, neemt u contact op met de fabrikant van de apparatuur om te controleren of deze beschermd is tegen RF-signalen (radio frequency).

### Als u een gehoorapparaat gebruikt, neemt u contact op met de fabrikant voor informatie over storing via radiogolven

Sommige gehoorapparaten kunnen worden gestoord door de radiofrequentie van uw apparaat. Neem contact op met de fabrikant om te controleren of u uw gehoorapparaat veilig kunt gebruiken.

#### Schakel het apparaat uit in omgevingen met explosiegevaar

- Schakel het apparaat uit in omgevingen met explosiegevaar in plaats van het verwijderen van de batterij.
- Houd u aan alle voorschriften, instructies en informatie in omgevingen met potentieel explosiegevaar.
- Gebruik het apparaat niet bij tankstations of in de buurt van brandstoffen of chemicaliën, en in gebieden met explosiegevaar.
- Bewaar geen ontvlambare vloeistoffen, gassen en explosief materiaal in dezelfde ruimte als het apparaat of de onderdelen of accessoires van het apparaat.

#### Zet uw telefoon uit wanneer u zich in een vliegtuig bevindt

Het gebruik van het apparaat in vliegtuigen is niet toegestaan. Het apparaat kan storing veroorzaken op de elektronische navigatie-instrumenten van het vliegtuig.

### Elektronische apparaten in motorvoertuigen kunnen worden gestoord door de radiofrequentie van het apparaat

Elektronische apparaten in uw auto kunnen worden gestoord door de radiofrequentie van het apparaat. Neem voor meer informatie contact op met de fabrikant.

#### Houd u aan alle veiligheidsvoorschriften en regelgeving bij het gebruik van het apparaat tijdens het besturen van een motorvoertuig

Terwijl u rijdt, is het veilig besturen van het motorvoertuig uw eerste prioriteit. Gebruik tijdens het rijden uw mobiele toestel niet, als dit wettelijk is verboden. Gebruik voor uw veiligheid en die van anderen altijd uw gezonde verstand en onthoud de volgende tips:

- Gebruik een handsfree apparaat
- Oefen u in het gebruik van het apparaat en de handige functies zoals snelkiezen en automatisch herhalen. Met deze functies kunt u sneller oproepen starten of aannemen op uw mobiele toestel.
- Houd het toestel binnen handbereik. Zorg ervoor dat u het draadloze apparaat kunt bedienen terwijl u uw ogen steeds op de weg gericht houdt. Als u wordt gebeld op een moment dat het u niet goed uitkomt, laat u de voicemail antwoorden.
- Laat de persoon waarmee u spreekt weten dat u aan het rijden bent.
   Onderbreek gesprekken in druk verkeer of gevaarlijke weersomstandigheden.
   Regen, hagel, sneeuw, ijzel en druk verkeer kunnen gevaarlijk zijn.
- Maak geen notities en zoek geen telefoonnummers op. Als u een notitie maakt of door een agenda bladert, wordt uw aandacht afgeleid van veilig rijden, wat toch uw primaire verantwoordelijkheid is.

- Bel verstandig en schat de verkeersdrukte in. Start een gesprek wanneer u stilstaat of voordat u zich in het verkeer begeeft. Probeer gesprekken te plannen tijdens perioden dat uw auto stilstaat. Als u toch iemand moet bellen, kies dan eerst een paar cijfers van het nummer, controleer vervolgens de weg en de spiegels en ga dan verder.
- Begin niet aan stressrijke of emotionele gesprekken waardoor uw aandacht kan verslappen. Laat de mensen waarmee u spreekt weten dat u aan het rijden bent en onderbreek gesprekken waardoor uw aandacht mogelijk van de weg wordt afgeleid.
- Gebruik uw apparaat om hulp in te schakelen. Bel een lokaal alarmnummer in het geval van brand, verkeersongelukken of andere noodsituaties.
- Gebruik uw apparaat om anderen in noodsituaties te helpen. Als u een verkeersongeval, een misdrijf of een noodsituatie waarbij levens in gevaar zijn ziet, belt u een lokaal alarmnummer.
- Bel indien nodig het nummer van een hulpdienst of een speciaal nietalarmnummer voor verdere hulp. Als u een gestrand voertuig ziet dat geen direct gevaar oplevert, een kapot verkeersteken, een klein verkeersongeval waarbij niemand gewond lijkt of een auto waarvan u weet dat die is gestolen, belt u een nummer van een hulpdienst of een ander, speciaal niet-alarmnummer.

## Het mobiele toestel goed onderhouden en gebruiken

#### Houd het apparaat droog

- Vocht en allerlei soorten vloeistoffen kunnen onderdelen van het apparaat of elektronische circuits beschadigen.
- Als het apparaat nat is, verwijdert u de batterij zonder het apparaat aan te zetten. Droog het apparaat met een doek en breng het naar een servicecentrum.
- Door de vloeistof verandert de kleur van het label dat de waterschade in het apparaat aangeeft. Waterschade aan het apparaat kan de garantie van de fabrikant laten vervallen.

### Gebruik of bewaar het apparaat niet in stoffige of vuile omgevingen

Door stof kan het apparaat beschadigd raken.

#### Leg het apparaat niet op hellende vlakken

Als het apparaat valt, kan het beschadigd raken

## Bewaar het apparaat niet in een te warme of te koude omgeving. Gebruik het apparaat bij een temperatuur van -20 °C tot 50 °C

- Het apparaat kan ontploffen als u het achterlaat in een gesloten voertuig, omdat de temperatuur daarin tot 80 °C kan oplopen.
- Stel het apparaat niet gedurende lange tijd aan direct zonlicht bloot (zoals het dashboard van een auto).
- Bewaar de batterij bij een temperatuur van 0 °C tot 40 °C

### Bewaar het apparaat niet samen met metalen objecten zoals munten, sleutels en halsbanden

- Het apparaat kan daardoor vervormd of beschadigd worden.
- Als de contactpunten van de batterij in contact komen met metalen objecten, kan brand ontstaan.

#### Bewaar het apparaat niet in de buurt van magnetische velden

- Het apparaat kan worden beschadigd of de batterij kan worden ontladen bij blootstelling aan magnetische velden.
- Kaarten met magnetische strips, waaronder credit cards, telefoonkaarten, bankpasjes en OV-kaarten kunnen beschadigd raken door magnetische velden.
- Gebruik geen telefoonhoesjes of accessoires met magnetische sluitingen en stel het apparaat niet gedurende langere tijd bloot aan magnetische velden.

#### Bewaar het apparaat niet dichtbij of in verwarmingsapparatuur, magnetrons, warme kooktoestellen of hogedrukcompartimenten

- De batterij kan lekken.
- Het apparaat kan oververhit raken en brand veroorzaken.

### Laat het apparaat niet vallen en stel het niet bloot aan plotselinge schokken

- Het scherm van het apparaat kan beschadigd raken.
- Als het apparaat wordt verbogen of vervormd, kan het beschadigd raken of functioneren onderdelen wellicht niet meer goed.

#### Gebruik de flitser niet vlakbij de ogen van mensen of dieren

Het gebruik van de flitser dichtbij de ogen kan tijdelijke verblinding of schade aan de ogen veroorzaken.

#### Zorg voor een optimale levensduur van batterij en oplader

- Laat batterijen niet langer dan een week achtereen opladen, aangezien te veel opladen niet bevorderlijk is voor de levensduur.
- Batterijen die niet worden gebruikt, ontladen zich na verloop van tijd en moeten voor gebruik opnieuw worden opgeladen.
- Laat de stekker van de oplader niet in het stopcontact zitten als u de oplader niet gebruikt.
- · Gebruik de batterijen alleen voor de doelen waarvoor ze zijn bedoeld.

### Gebruik alleen door de fabrikant goedgekeurde batterijen, opladers, accessoires en onderdelen

- Het gebruik van generieke batterijen en opladers kan de levensduur van het apparaat beperken of storingen in het apparaat veroorzaken.
- Samsung kan niet verantwoordelijk worden gehouden voor de veiligheid van de gebruiker wanneer de gebruikte accessoires of onderdelen niet door Samsung zijn goedgekeurd.

#### Bijt of zuig niet op het apparaat of op de batterij

- Hierdoor kan het apparaat beschadigd raken of exploderen.
- Als kinderen gebruik maken van het apparaat, zorg er dan voor dat zij het op de juiste wijze gebruiken.

#### Als u wilt spreken via het apparaat:

- Houd u het apparaat rechtop zoals u bij een normale telefoon zou doen.
- Spreek rechtstreeks in de microfoon.
- Vermijd aanraking met de interne antenne van het apparaat. Als u de antenne aanraakt, kan de gesprekskwaliteit van de oproep minder worden of kan het apparaat meer radiofrequentie uitzenden dan nodig.
- Houd het apparaat ontspannen vast, druk licht op de toetsen, gebruik speciale functies waardoor u op minder toetsen hoeft te drukken (zoals standaardberichten en voorspellende tekst) en neem regelmatig pauze.

#### Bescherm uw gehoor

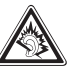

- Overmatige blootstelling aan harde geluiden kan leiden tot gehoorbeschadiging.
- Blootstelling aan harde geluiden onder het rijden, kan de aandacht afleiden en een ongeval veroorzaken.
- Zet het geluidsvolume altijd laag voordat u de oortelefoon in de geluidsbron steekt. Gebruik alleen het minimale geluidsniveau dat nodig is om uw gesprek of muziek te kunnen horen.

### Wees voorzichtig als u het apparaat gebruikt tijdens het wandelen of wanneer u zich verplaatst

Wees u altijd bewust van uw omgeving om letsel voor uzelf of anderen te vermijden.

#### Draag het apparaat niet in een achterzak of om uw middel.

Als u valt, kunt u gewond raken of het apparaat beschadigen.

### Haal uw apparaat nooit uit elkaar, breng er geen wijzigingen in aan en probeer het niet te repareren

- Door wijzigingen of aanpassingen van het apparaat kan de garantie van de fabrikant vervallen. Breng het apparaat naar een Samsung Servicecenter voor service.
- Haal de batterij niet uit elkaar en probeer deze niet te doorboren omdat hierdoor explosie- of brandgevaar ontstaat.

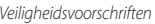

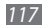

#### Gebruik geen verf op het apparaat

Door verf kunnen de bewegende delen vast komen te zitten en kan de werking nadelig beïnvloed worden. Als u allergisch bent voor de verf of de metalen onderdelen van het apparaat, stopt u het gebruik van het apparaat en raadpleegt u een arts.

#### Als u het apparaat schoonmaakt, gaat u als volgt te werk:

- Veeg het apparaat of de oplader met een doek of een gum schoon.
- Maak de contactpunten van de batterij schoon met een wattenstaafje of een doek schoon
- Gebruik geen chemicaliën of schoonmaakmiddelen.

#### Gebruik het apparaat niet als het scherm gebarsten of gebroken is

Gebroken glas of plastic kan leiden tot letsel aan uw handen en gezicht. Breng het apparaat naar een Samsung Servicecenter voor reparatie.

#### Gebruik het apparaat voor geen ander doel dan waarvoor het bedoeld is

#### Probeer andere mensen niet te storen wanneer u het apparaat in het openbaar gebruikt

#### Laat het apparaat niet gebruiken door kinderen

Het apparaat is geen speelgoed. Laat kinderen niet met het apparaat spelen omdat ze zichzelf en anderen gemakkelijk pijn kunnen doen, schade kunnen toebrengen aan het apparaat of gesprekken kunnen voeren die tot hoge kosten kunnen leiden

#### Installeer mobiele apparatuur zorgyuldig

- Zorg ervoor dat mobiele apparaten of daaraan verwante apparatuur naar. behoren zijn bevestigd in uw voertuig.
- Vermijd het plaatsen van apparaat en accessoires op een plek waar de airbag zich kan ontvouwen. Verkeerd geïnstalleerde draadloze apparaten kunnen ernstig letsel veroorzaken als airbags zich snel ontvouwen.

#### Laat reparaties aan het apparaat alleen uitvoeren door gekwalificeerd personeel

Als u het apparaat laat repareren door niet-gekwalificeerd personeel kan het apparaat beschadigd raken en is de garantie van de fabrikant niet meer geldig.

#### Wees voorzichtig met simkaarten of geheugenkaarten

 Verwijder een kaart niet als het apparaat bezig is met de overdracht of het ophalen van gegevens. Dit kan leiden tot gegevensverlies en/of schade aan de kaart of het apparaat.

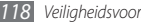

- Bescherm kaarten tegen sterke schokken, statische elektriciteit en elektrische storing van andere apparaten.
- Raak geen goudkleurige contactpunten of polen aan met uw vingers of met metalen voorwerpen. Veeg, indien nodig, geheugenkaarten schoon met een zachte doek.

#### Zorg dat contact met nooddiensten mogelijk blijft

In sommige gebieden of omstandigheden kan het voorkomen dat bellen met het apparaat niet mogelijk is, dus ook niet in noodgevallen. Voordat u naar afgelegen of minder ontwikkelde gebieden afreist, moet u daarom een alternatieve manier plannen om contact op te kunnen nemen met nooddiensten.

## Informatie over het SAR-certificaat (Specific Absorption Rate)

Uw apparaat voldoet aan de standaarden die in de EU zijn opgesteld voor blootstelling aan radiofrequentie-energie die wordt afgegeven door radio- en telecommunicatie-apparatuur. Deze standaarden verbieden de verkoop van mobiele apparaten die het maximumniveau voor blootstelling overschrijden, de zogenaamde SAR (Specific Absorption Rate), van 2,0 W/kg. Tijdens tests bleek dat de maximale SAR die is opgegeven voor dit model 0,688 W/kg. Bij normaal gebruik is de feitelijke SAR waarschijnlijk veel lager, aangezien het apparaat zo is ontworpen dat slechts de minimaal benodigde hoeveelheid RF-energie wordt gebruikt voor het verzenden van een signaal naar het dichtstbijzijnde basisstation. Door waar mogelijk automatisch lagere niveaus te gebruiken, beperkt het apparaat blootstelling aan RF-energie nog verder. De conformiteitsverklaring achter in deze gebruiksaanwijzing geeft aan dat de telefoon voldoet aan de richtlijn van de EU betreffende radioapparatuur en telecommunicatie-eindapparatuur. Ga naar de website van Samsung voor meer informatie over SAR en de gerelateerde EU-standaarden.

#### Correcte verwijdering van dit product

(elektrische & elektronische afvalapparatuur)

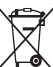

 (Van toepassing in de Europese Unie en andere Europese landen waar afval gescheiden wordt ingezameld)

Dit merkteken op het product, de accessoires of het informatiemateriaal duidt erop dat het product en zijn elektronische

accessoires (bv. lader, headset, USB-kabel) niet met ander

huishoudelijk afval verwijderd mogen worden aan het einde van hun gebruiksduur. Om mogelijke schade aan het milieu of de menselijke gezondheid door ongecontroleerde afvalverwijdering te voorkomen, moet u deze artikelen van andere soorten afval scheiden en op een verantwoorde manier recyclen, zodat het duurzame hergebruik van materiaalbronnen wordt bevorderd.

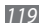

Huishoudelijke gebruikers moeten contact opnemen met de winkel waar ze dit product hebben gekocht of met de gemeente waar ze wonen om te vernemen waar en hoe ze deze artikelen milieuvriendelijk kunnen laten recyclen.

Zakelijke gebruikers moeten contact opnemen met hun leverancier en de algemene voorwaarden van de koopovereenkomst nalezen. Dit product en zijn elektronische accessoires mogen niet met ander bedrijfsafval voor verwijdering worden gemengd.

## Correcte behandeling van een gebruikte accu uit dit product

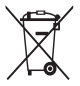

(Van toepassing op de Europese Unie en andere Europese landen met afzonderlijke inzamelingssystemen voor accu's en batterijen) Dit merkeken op de accu, handleiding of verpakking geeft aan dat de accu in dit product aan het einde van de levensduur niet samen met ander huishoudelijk afval mag worden weggegooid.

De chemische symbolen Hg, Cd of Pb geven aan dat het kwik-, cadmium- of loodgehalte in de accu hoger is dan de referentieniveaus in de Richtlijn 2006/66/. EC. Indien de gebruikte accu niet op de juiste wijze wordt behandeld, kunnen deze stoffen schadelijk zijn voor de gezondheid van mensen of het milieu. Ter bescherming van de natuurlijke hulpbronnen en ter bevordering van het hergebruik van materialen, verzoeken wij u afgedankte accu's en batterijen te scheiden van andere soorten afval en voor recycling aan te bieden bij het gratis inzamelingssysteem voor accu's en batterijen in uw omgeving.

#### Vrijwaring

Bepaald materiaal en bepaalde services die via dit apparaat beschikbaar zijn. zijn het eigendom van derden en worden beschermd door het auteursrecht. patenten, handelsmerken en/of andere wetgeving met betrekking tot intellectueel-eigendomsrecht. Dergelijk materiaal en dergelijke services worden alleen voor persoonlijke, nietcommerciële doeleinden beschikbaar gesteld. Het is verboden om materiaal of services te gebruiken op een manier die niet door de eigenaar van het materiaal of de leverancier van de service is toegestaan. Zonder het voorafgaande te beperken, is het verboden om enig materiaal of enige services die via dit apparaat worden weergegeven, via welk medium en op welke manier dan ook aan te passen, te kopiëren, opnieuw te publiceren, te uploaden, op het web te plaatsen, te verzenden, te verkopen, daarvan afgeleide werken te maken, het te exploiteren of te distribueren, tenzij uitdrukkelijk toegestaan door de desbetreffende materiaaleigenaar of serviceleverancier. "MATERIAAL EN SERVICES VAN DERDEN WORDEN GELEVERD IN DE STAAT WAARIN DEZE VERKEREN, SAMSUNG GEEFT MET BETREKKING TOT HET MATERIAAL EN DE SERVICES DIE WORDEN GELEVERD GEEN ENKELE GARANTIE WAT BETREFT GESCHIKTHEID VOOR ENIG DOEL. UITDRUKKELUK NOCH GEÏMPLICEERD, SAMSUNG ONTKENT UITDRUKKELUK ELKE GEÏMPLICEERDE GARANTIE. INCLUSIEF MAAR NIET BEPERKT TOT GARANTIES VAN VERKOOPBAARHEID OF GESCHIKTHEID VOOR FEN BEPAALD DOEL. SAMSUNG GEFET GEEN ENKELE GARANTIE MET BETREKKING TOT DE NAUWKEURIGHEID, GELDIGHEID, ACTUALITEIT, LEGALITEIT OF VOLLEDIGHEID VAN ENIG MATERIAAL OF ENIGE SERVICE DIE VIA DIT APPARAAT RESCHIKBAAR WORDT GESTELD EN SAMSUNG KAN ONDER GEEN ENKELE OMSTANDIGHEID.

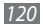

INCLUSIEF NALATIGHEID, AANSPRAKELIJK WORDEN GESTELD VOOR ENIGE DIRECTE, INDIRECTE, INCIDENTELE OF SPECIALE SCHADE OF GEVOLGSCHADE, ADVOCATENHONORARIA, ONKOSTEN OF ENIGE ANDERE SCHADE DIE VOORTVLOEIT UIT, OF IN VERBAND STAAT MET, ENIGE INFORMATIE HIERIN, OF ALS GEVOLG VAN HET GEBRUIK VAN ENIG MATERIAAL OF ENIGE SERVICE DOOR U OF EEN DERDE, ZELFS NIET WANNEER WIJ VAN DE KANS OP DERGELIJKE SCHADE OP DE HOOGTE ZOUDEN ZJIN GESTELD."

Services van derden kunnen op elk gewenst moment door Samsung worden beëindigd en Samsung geeft geen enkele garantie dat enig materiaal of enige service gedurende een bepaalde periode beschikbaar zal zijn. Materiaal en services worden door derden verzonden via netwerken en verzendfaciliteiten waarover Samsung geen controle heeft. Zonder de algemeenheid van deze verklaring van vrijwaring te beperken, wijst Samsung uitdrukkelijk alle verantwoordelijkheid of aansprakelijkheid van de hand met betrekking tot enige onderbreking of staking van enig materiaal of enige service die via dit apparaat beschikbaar wordt gesteld.

Samsung is verantwoordelijk noch aansprakelijk voor klantenservice met betrekking tot het materiaal en de services. Alle vragen en serviceverzoeken met betrekking tot het materiaal of de services dienen rechtstreeks aan de leveranciers van het materiaal of de services te worden gericht.

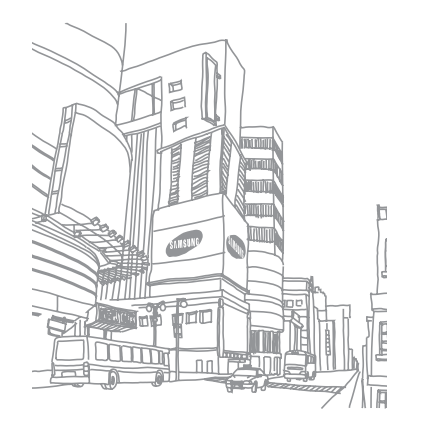

## Index

#### achtergrond 26

#### afbeeldingseditor

aanpassen 92 effecten toepassen 93 transformeren 93 visueel element invoegen 93

#### afdrukken

afbeeldingen via Bluetooth 91 afbeeldingen via USB 91 gegevens via Bluetooth 81

#### agenda

items bekijken 67 items maken 67

#### alarm

afzetten 87 maken 87 uitschakelen 87 automatisch weigeren 34

#### batteri

installeren 9 opladen 11

#### beltoon

bericht 96

oproep 96

#### berichten

beheren 43 e-mailaccounts instellen 44 e-mailprofielen instellen 45 e-mail verzenden 45 e-mail weergeven 46 MMS-profielen instellen 39 MMS verzenden 40 MMS weergeven 41 SMS verzenden 39 SMS weergeven 41 SOS verzenden 43 standaardberichten gebruiken 42 voicemail beluisteren 42

berichtenlijst 37

bestandsbeheer 89

#### Bluetooth

apparaten zoeken en koppelen 79 Externe SIM-modus 81 gegevens afdrukken 81 gegevens ontvangen 80 gegevens verzenden 80 inschakelen 78 calculator 88

#### camera

camcorder aanpassen 55

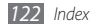

camera aanpassen 52 foto's nemen 48 video's maken 53

#### contacten

contactpersonen ophalen 66 een visitekaartje maken 66 favoriete nummers instellen 66 groepen maken 67 kopiëren of verplaatsen 67 maken 65 zoeken 65

#### downloads

Java-games 64

#### e-mail

| accounts instellen  | 44 |
|---------------------|----|
| profielen instellen | 45 |
| verzenden 45        |    |
| weergeven 46        |    |
| FDN-modus 36        |    |

Fixed Dialling Number-modus (FDN) 36

#### FM-radio

luisteren naar 61 opnemen 62 stations opslaan 62

#### foto's

achtergrond instellen 92 afdrukken 91 maken 48 maken met scène 50 met kader maken 52 mozaïekfoto maken 51 panoramafoto maken 51

#### geheugenkaart

formatteren 15 plaatsen 13 verwijderen 14 geluidsprofielen 26 gespreksduur 38 GPS

bestanden updaten 84 locatie weergeven 83

#### helderheid, scherm 27

#### instellingen

algemeen 97 beveiliging 104 beweging 97 connectiviteit 95 display en verlichting 97 geheugen 105 geluid 96 aeluidsprofielen 96 menu en widgets 98 netwerk 95 resetten 105 tijd en datum 98

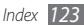

toepassing 98 vliegtuigstand 16, 95

#### internet

zie webbrowser

#### Java-games

afspelen 64 downloaden 64

lijsten 37

#### menuscherm

openen 22 ordenen 22 toevoegen 23

#### **MMS-berichten**

profielen instellen 39 verzenden 40 weergeven 41

#### mobiel opsporen 28

#### MP3-speler

afspeellijsten maken 59

bestanden toevoegen 58 muziek afspelen 58 multitasken 23 muziek afspelen 57 berkennen 60

zoeken 60

nepoproepen 35

#### notities

maken 69 weergeven 69

#### oproepen

aannemen 32 beschikbare opties tijdens een gesprek 33 doorschakelen 36 headset gebruiken 33 internationale nummers 33 nepoproep maken 35 tot stand brengen 32 vergaderoproep 34 weergeven van gemiste 34 weigeren 32 wisselgesprek 37 oproepen blokkeren 37 oproepen doorschakelen 36

#### Pc-verbindingen

massaopslag 86 Samsung Kies 85 Windows Media Player 85

PIN-blokkering 27

RSS-lezer 75

Samsung Kies 85

#### Simkaart

installeren 9 vergrendelen 27

slim zoeken 94

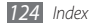

SMS-berichten

verzenden 39 weergeven 41

SOS-berichten 43

spraakmemo's

afspelen 70 opnemen 70

spraakrecorder 70

stil profiel 26

stopwatch 88

#### synchroniseren

met een Exchange-server 46 met een webserver 76 met Windows Media Player 85

taakbeheer 24

taal 97

#### taken

maken 68 weergeven 69 tekstinvoer 28 tekstnotities 69 tijdelijk dempen 97 tijd en datum instellen 25 timer 88 toegangscodes 107

#### toestel

aanpassen 25 indeling 17 in-ofuitschakelen 16 instellingen 95 snelkoppelingenpaneel 20 standby-scherm 18 symbolen 19 toetsen 18 vergrendelen 27 toestelblokkering 27 toetstoon type 96 volume 26 touchscreen aebruiken 20 vergrendelen 21 uitpakken 9 verbindingen Bluetooth 78 GPS 83 Pc 84 WLAN 81 video's afspelen 56 maken 53

videospeler 56 voicemail 42

#### webbrowser

```
favorieten toevoegen 73
  profielen instellen 71
  webpagina's bekijken 71
wereldklok 87
widgets
  openen 24
  webwidgets beheren 25
Windows Media Player 85
wisselgesprek 37
WLAN
  inschakelen 82
  netwerken zoeken en er verbinding
  mee maken 82
  via WPS 83
```

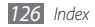

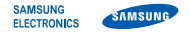

#### Conformiteitsverklaring (R&TTE-richtlijn)

#### Wij, Samsung Electronics

verklaren onder onze eigen verantwoordelijkheid dat het product

#### Mobiele GSM Wi-Fi-telefoon : GT-S5250

waarop deze verklaring van toepassing is, voldoet aan de volgende standaarden en/of andere normatieve documenten.

| Veiligheid | EN 60950-1 : 2006 +A11:2009<br>EN 50332-1 : 2000<br>EN 50332-2 : 2003                                                                    |
|------------|----------------------------------------------------------------------------------------------------|
| SAR        | EN 50360 : 2001<br>EN 62209-1 : 2006                                                                                                    |
| EMC        | EN 301 489- 01 V1.8.1 (04-2008)<br>EN 301 489- 07 V1.3.1 (11-2005)<br>EN 301 489- 17 V2.1.1 (05-2009)<br>EN 301 489- 19 V1.2.1 (11-2002) |
| Radio      | EN 301 511 V9.0.2 (03-2003)<br>EN 300 328 V1.7.1 (10-2006)                                                                               |

Hierbij verklaren we dat [alle essentiële radiotests zijn uitgevoerd en dat] bovengenoemd product voldoet aan alle essentiële eisen die er in Richtlijn 1999/5/EC aan worden gesteld.

De conformiteitsbeoordelingsprocedure waarnaar wordt verwezen in Artikel 10 en die wordt beschreven in Bijlage [IV] van Richtlijn 1999/5/ EC is uitgevoerd in samenwerking met de volgende aangemelde instantie(s):

BABT, Forsyth House, Churchfield Road, Walton-on-Thames, Surrey, KT12 2TD, UK\* Kenmerk: 0168

# €€0168①

De technische documentatie wordt beheerd door:

Samsung Electronics QA Lab.

(plaats en datum van uitgifte)

en wordt op verzoek ter beschikking gesteld. (Vertegenwoordiging in de EU)

Samsung Electronics Euro QA Lab. Blackbushe Business Park, Saxony Way, Yateley, Hampshire, GU46 6GG, UK\*

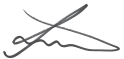

2010.09.01

Joong-Hoon Choi/Lab Manager

\* Dit is niet het adres van het Samsung Service Center. Zie de garantiekaart of neem contact op met de winkel waar u het product hebt aangeschaft voor het adres van het Samsung Service Center.

- \* Afhankelijk van de software van de telefoon of uw provider kan de inhoud van deze gebruiksaanwijzing op sommige plaatsen afwijken van uw telefoon.
- \* Drukfouten voorbehouden.

#### Kies installeren (PC Sync) 🕅 Kies

- Download de laatste versie van Kies vanaf de Samsung website (www.samsungmobile.com) en installeer deze op uw pc.
- 2. Selecteer in de menustand Instellingen  $\rightarrow$  Connectiviteit  $\rightarrow$  USB  $\rightarrow$  Samsung Kies  $\rightarrow$  Instellen.
- 3. Verbind uw telefoon door middel van een PC-datakabel met uw pc. Raadpleeg voor meer informatie de Help van Kies.

Printed in Korea Code No.:GH68-31291A Dutch. 09/2010. Rev. 1.0